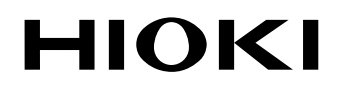

Instruction Manual

# LR5011 TEMPERATURE LOGGER

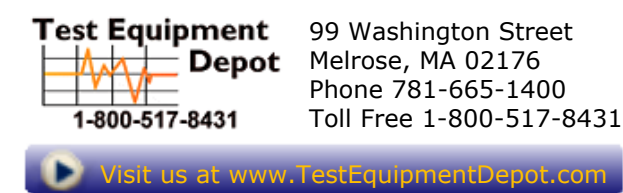

## HIOKI E.E. CORPORATION

July 2013 Revised edition 2 LR5011B980-02 13-07H

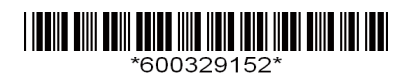

11

27

i

## Contents

| Introduction                             | 1 |
|------------------------------------------|---|
| Verifying Package Contents               | 2 |
| Safety Information                       | 4 |
| Operating Precautions                    | 5 |
| Measurement Preparation to Data Analysis | 8 |

#### Chapter 1 Overview

| 1.1 | Product Overview and Features11               |
|-----|-----------------------------------------------|
| 1.2 | Part Names/Functions and Display Indicators12 |
| 1.3 | Display Organization14                        |

#### **Chapter 2**

| Measurement Preparations |                                         |    |
|--------------------------|-----------------------------------------|----|
| 2.1                      | Installing (or Replacing) the Battery   | 17 |
| 2.2                      | Connecting a Temperature Sensor         | 20 |
| 2.3                      | Installing the PC Application Program . | 21 |

#### **Chapter 3** Settings \_\_\_\_\_

| 3.1 | Settings List                 | 27 |
|-----|-------------------------------|----|
| 3.2 | Making Settings on the Logger | 28 |

3.3 Making Settings from the LR5000 Utility Program 32

### **Chapter 4**

| Meas | surement and Analysis                                                         | _39      |
|------|-------------------------------------------------------------------------------|----------|
| 4.1  | Pre-Measurement Inspection                                                    | 39       |
| 4.2  | Installing the Logger                                                         | 40       |
| 4.3  | Starting and Stopping Recording                                               | 42       |
| 4.4  | Confirming Currently Measured Values and Da<br>Recording                      | ta<br>44 |
| 4.5  | Automatically Importing (Saving) Recorded Da to a Computer, and Graph Display | ta<br>44 |

1

| ii       |  |
|----------|--|
| Contents |  |

| Chap<br>Proce | ter 5<br>essing Recorded Data                                            | 61        |
|---------------|--------------------------------------------------------------------------|-----------|
| 4.8           | Printing Recorded Data                                                   | 59        |
| 4.7           | Displaying a Graph of Saved Recording Data                               | 57        |
| 4.6           | Manually Importing (Saving) Recorded Data to Computer, and Graph Display | o a<br>54 |

| 5.1 | Scaling                               | 63 |
|-----|---------------------------------------|----|
| 5.2 | Calculating Electric Power            | 64 |
| 5.3 | Calculating Energy Cost               | 65 |
| 5.4 | Calculating Operating Rate            | 66 |
| 5.5 | Integration                           | 67 |
| 5.6 | Calculating Dew-Point Temperature     | 68 |
| 5.7 | Two-Data-Item Arithmetic Calculations | 69 |
| 5.8 | Converting Over-Threshold Data Values | 70 |

#### Chapter 6 Organizing Data

| rganizing Data |                         | 71 |
|----------------|-------------------------|----|
| 6.1            | Copying and Moving Data |    |
| 6.2            | Deleting Data           | 73 |
| 6.3            | Combining Data          | 74 |
| 6.4            | Extracting Data         | 75 |

#### Chapter 7 Options Settings (LR5000 Utility Program) 77

| 7.1 | Changing the Saving Method for Imported Data . | 78 |
|-----|------------------------------------------------|----|
| 7.2 | Changing the Connection Monitoring Method,     |    |
|     | and Logger Settings Displays                   | 79 |

## Chapter 8 Specifications

| 8.1 | Measurement Specifications                  | . 81 |
|-----|---------------------------------------------|------|
| 8.2 | Functional Specifications                   | . 82 |
| 8.3 | Miscellaneous                               | . 83 |
| 8.4 | LR5091 Communication Adapter Specifications | . 84 |

81

| 8.5   | Temperature Sensors Specifications     | 87        |
|-------|----------------------------------------|-----------|
| Chap  | ter 9                                  |           |
| Maint | tenance and Service                    | 91        |
| 9.1   | Cleaning                               | 91        |
| 9.2   | Disposing of the Logger                | 91        |
| 9.3   | Troubleshooting                        | 92        |
| 9.4   | Error Displays                         | 95        |
| Appe  | ndix                                   | A1        |
| Apper | ndix 1 About Recording Modes           | A1        |
| Apper | ndix 2 Recording Intervals and Maximum |           |
|       | Recording Times                        | A2        |
| Apper | ndix 3 Battery Life Approximation      | A2        |
| Index | ۲                                      | _ Index 1 |

Appendix Index

İV Contents

### Introduction

Thank you for purchasing the HIOKI "Model LR5011 Temperature Logger." To obtain maximum performance from the instrument, please read this manual first, and keep it handy for future reference.

#### **Registered Trade Marks**

Windows is a registered trademark of Microsoft Corporation in the United States and/ or other countries.

#### Notation

| $\bigcirc$                    | Indicates a prohibited action.                                                                                               |
|-------------------------------|----------------------------------------------------------------------------------------------------|
| (p. )                         | Indicates the location of reference information.                                                                             |
| <b>@</b> >                    | Indicates quick references for operation and remedies for troubleshooting.                                                   |
| *                             | Indicates that descriptive information is provided below.                                                                    |
| [ ]                           | Menus, commands, dialogs, buttons in a dialog, and other<br>names on the screen and the keys are indicated in brack-<br>ets. |
| SET<br>(Bold charac-<br>ters) | Bold characters within the text indicate operating button labels.                                                            |
| Windows                       | Unless otherwise specified, "Windows" represents Windows XP, Windows Vista, or Windows 7.                                    |
| Dialog                        | Dialog box represents a Windows dialog box.                                                                                  |

The screen of this instrument displays characters in the following manner.

| A | В | С | D | Е | F | G | Н | Ι | J | К | L | М | Ν | 0 | Ρ | Q | R | S | т | U | ٧ | W | Х  | Υ | Ζ |
|---|---|---|---|---|---|---|---|---|---|---|---|---|---|---|---|---|---|---|---|---|---|---|----|---|---|
| R | Ь | С | ď | Е | F | ۵ | Н | , | J | Ľ | L | ñ | п | o | Ρ | 9 | r | 5 | F | U | U | Ľ | 11 | У | Ξ |
| 1 | 2 | 3 | 4 | 5 | 6 | 7 | 8 | 9 | 0 | 7 |   |   |   |   |   |   |   |   |   |   |   |   |    |   |   |
| 1 | 2 | З | Ч | 5 | 6 | 7 | 8 | 9 | 0 | ? |   |   |   |   |   |   |   |   |   |   |   |   |    |   |   |

#### Mouse Operation

| Click        | Press and quickly release the left button of the mouse.                                                                                              |
|--------------|----------------------------------------------------------------------------------------------------|
| Right-click  | Press and quickly release the right button of the mouse.                                                                                             |
| Double click | Quickly click the left button of the mouse twice.                                                                                                    |
| Drag         | While holding down the left button of the mouse, move the mouse and then release the left button to deposit the chosen item in the desired position. |
| Activate     | Click on a window on the screen to activate that window.                                                                                             |

## **Verifying Package Contents**

When you receive the instrument, inspect it carefully to ensure that no damage occurred during shipping. In particular, check the accessories, panel switches, and connectors. If damage is evident, or if it fails to operate according to the specifications, contact your dealer or Hioki representative.

Quantities in parentheses ().

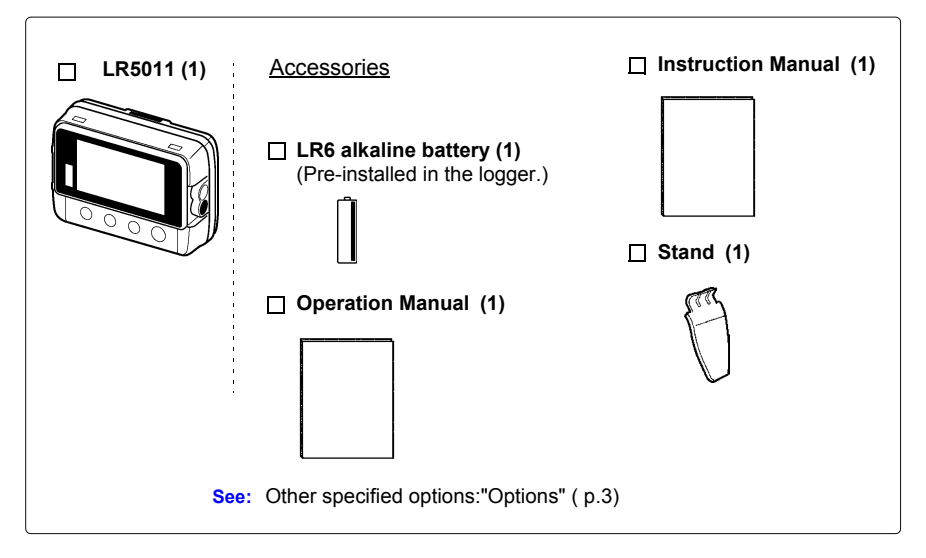

#### Options

The following logger options are available separately. Even if purchased previously, you may want to confirm that you have them at hand.

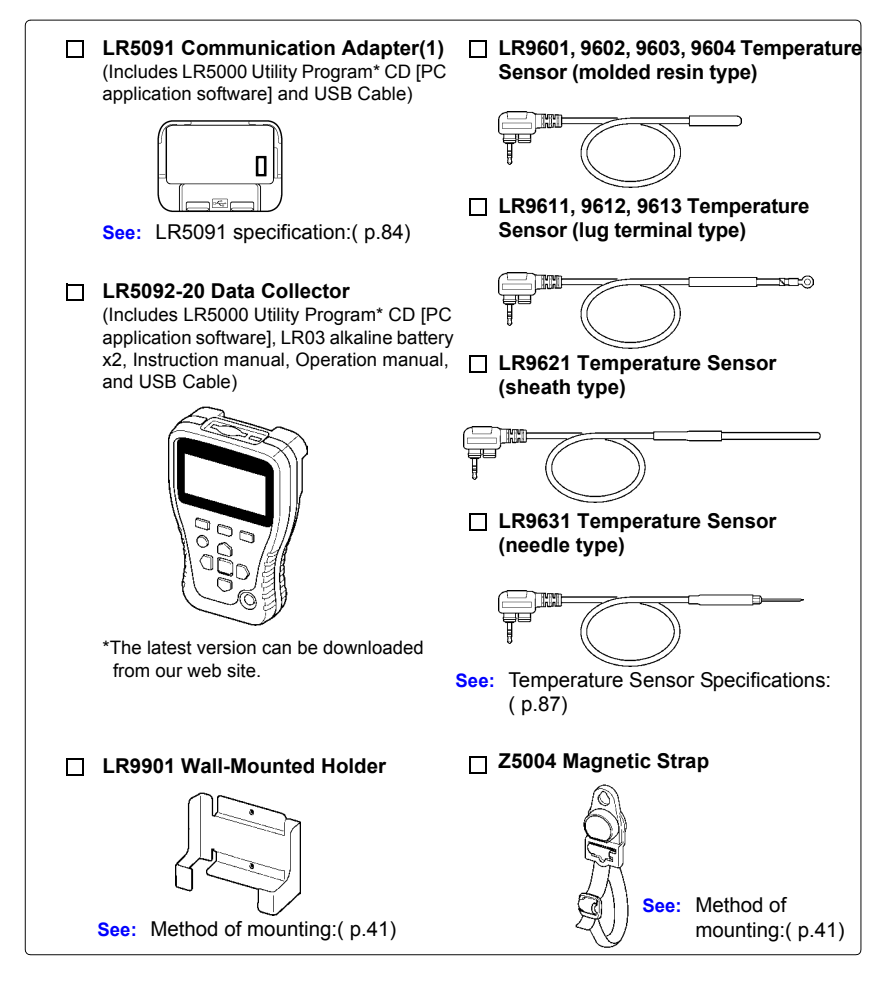

#### **Transporting Precautions**

Use the original packing materials when transporting the instrument, if possible. Pack the instrument so that it will not sustain damage during shipping, and include a description of existing damage. We do not take any responsibility for damage incurred during shipping.

## **Safety Information**

This manual contains information and warnings essential for safe operation of the instrument and for maintaining it in safe operating condition. Before using it, be sure to carefully read the following safety precautions.

**CANGER** This instrument is designed to comply with IEC 61010 Safety Standards, and has been thoroughly tested for safety prior to shipment. However, mishandling during use could result i n injury or death, as well a s damage to the instrument. However, using the instrument in a way not described in this manual may negate the provided safety features.

Be certain that you understand the instructions and precautions in the manual before use. We disclaim any responsibility for accidents or injuries not resulting directly from instrument defects.

#### **Safety Symbols**

Markings on the logger have the following meanings.

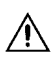

In the manual, the  $\triangle$  symbol indicates particularly important information that the user should read before using the instrument.

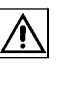

The  $\triangle$  symbol printed on the instrument indicates that the user should refer to a corresponding topic in the manual (marked with the  $\boxed{M}$  symbol) before using the relevant function.

Indicates DC (Direct Current).

#### Symbols for Various Standards

Markings on the logger have the following meanings.

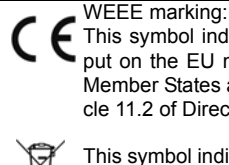

 This symbol indicates that the electrical and electronic appliance is
 put on the EU market after August 13, 2005, and producers of the Member States are required to display it on the appliance under Article 11.2 of Directive 2002/96/EC (WEEE).

This symbol indicates that the product conforms to safety regulations set out by the EC Directive.

#### Danger Levels

The following symbols in this manual indicate the relative importance of cautions and warnings.

| <b>DANGER</b>   | Indicates that incorrect operation presents an extreme hazard that could result in serious injury or death to the user.    |
|-----------------|----------------------------------------------------------------------------------------------------|
| <u>AWARNING</u> | Indicates that incorrect operation presents a significant hazard that could result in serious injury or death to the user. |
| ACAUTION        | Indicates that incorrect operation presents a possibility of injury to the user or damage to the instrument.               |
| NOTE            | Indicates advisory items related to performance or correct operation of the instrument.                                    |

## **Operating Precautions**

Follow these precautions to ensure safe operation and to obtain the full benefits of the various functions.

#### Installation Precautions

#### Operating temperature and humidity:

Logger: -20 to70°C (-4.0 to 158.0°F), 80%RH or less (non-condensating), Temperature Sensor: As specified for each sensor **Storage temperature and humidity:** Logger: -20 to70°C (-4.0 to 158.0°F), 80%RH or less (non-condensating)

Temperature Sensor: As specified for each sensor

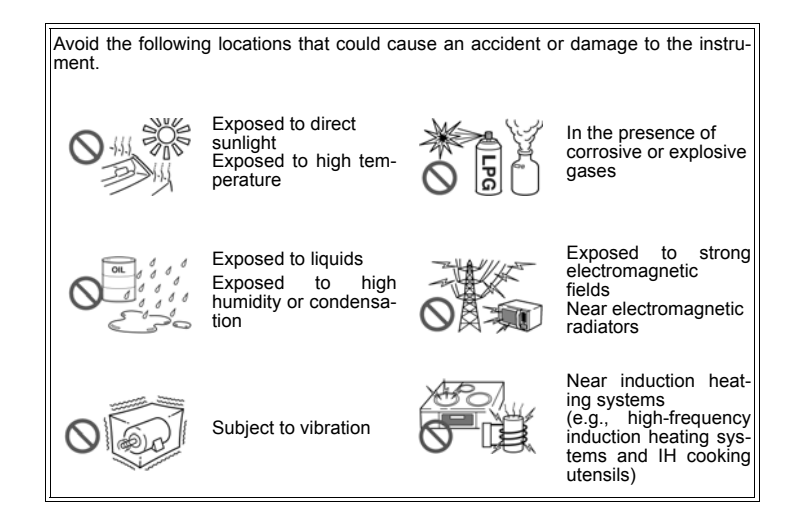

## • The protection rating for the enclosure of this device (based on EN60529) is \*IP54.

- Although this instrument is designed to resist the ingress of dust and water, it is not entirely water- or dust-proof, so to avoid shock or damage, do not use it in a wet or dusty environment.
- If used outside the specified environmental ranges for operation (or storage), the operation of the unit cannot be guaranteed.
- Temperature sensors other than Models LR9601 to LR9604 are not designed with ingress prevention against water and dust. Do not use it in an especially dusty environment, nor where it might be splashed with liquid. This may cause damage.
- This temperature sensor is not drip-proof. Water droplets on the grip or connector may result in malfunctions.
- \*IP54 :This indicates the degree of protection provided by the enclosure of the device against use in hazardous locations, entry of solid foreign objects, and the ingress of water.
  - 5 : Protected against access to hazardous parts with wire measuring 1.0 mm in diameter. Dust-proof type (The penetration of dust cannot be prevented completely, but quantities of dust that may hinder the stated operation of equipment or safety cannot penetrate the enclosure.)
  - 4 : The equipment inside the enclosure is protected against the harmful effects of spraying water.

#### Avoiding Logger Damage

<u> ACAUTION</u>

To avoid damage to the instrument, protect it from physical shock when transporting and handling. Be especially careful to avoid physical shock from dropping.

#### **CD Handling**

- Always hold the disc by the edges, so as not to make fingerprints on the disc or scratch the printing. Never touch the recorded side of the disc. Do not place the disc directly on anything hard.
- Do not wet the disc with volatile alcohol or water, as there is a possibility of the label printing disappearing.
- To write on the disc label surface, use a spirit-based felt pen. Do not use a ball-point pen or hard-tipped pen, because there is a danger of scratching the surface and corrupting the data. Do not use adhesive labels.
- Do not expose the disc directly to the sun's rays, or keep it in conditions of high temperature or humidity, as there is a danger of warping, with consequent loss of data.
- To remove dirt, dust, or fingerprints from the disc, wipe with a dry cloth, or use a CD cleaner. Always wipe from the inside to the outside. and do no wipe with circular movements. Never use abrasives or solvent cleaners.
- Hioki shall not be held liable for any problems with a computer system that arises from the use of this CD, or for any problem related to the purchase of a Hioki product.

#### Preliminary Checks

Before using the instrument the first time, verify that it operates normally to ensure that the no damage occurred during storage or shipping. If you find any damage, contact your dealer or Hioki representative.

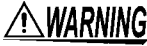

WARNING Before using the instrument, make sure that the insulation on the sensor cables is undamaged and that no bare conductors are improperly exposed. Using the instrument in such conditions could cause an electric shock, so contact your dealer or Hioki representative for replacements.

### **Measurement Preparation to Data Analysis**

The steps from measurement preparation to data analysis are illustrated with a typical measurement example.

Example Case: Record warehouse temperature at 10-minute intervals for one month, and store the data on a computer.

#### **Required Items:**

Quantities in parentheses ().

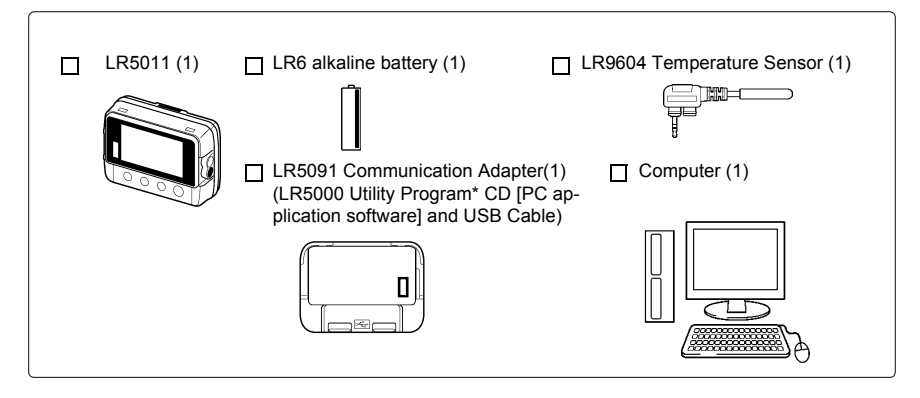

#### **Procedure:**

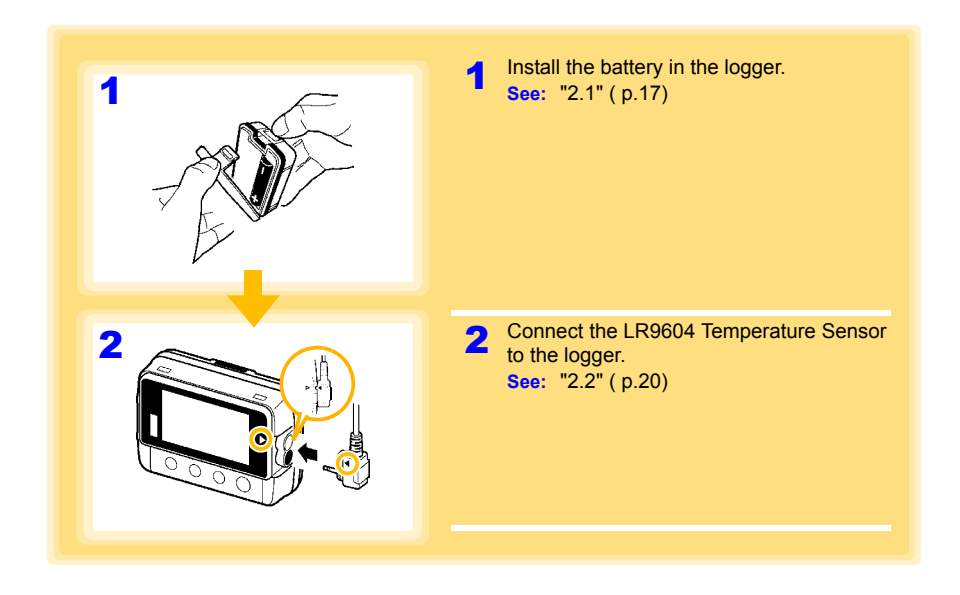

### **9** *Measurement Preparation to Data Analysis*

| 3        | 3 Install the LR5000 Utility Program on the computer.<br>See: "2.3" ( p.21)                    |
|----------|------------------------------------------------------------------------------------------------|
|          | Select the recording interval for the logger                                                   |
| 4        | (in this case, 10 minutes).                                                                    |
|          | See: "Recording Interval Setting" (p.28)                                                       |
|          | (The setting can be made also from the LR5000 Utility Program.) ( p.35)                        |
|          | 5 Set the logger to the correct date and time                                                  |
| 5        | (in this case, 15 May 2010, 13:00).<br>See: "Real-Time Clock Setting" (p.29)                   |
| - 15     | (With the LR5000 Utility Program, the log-<br>ger can be set to the computer time.)<br>( p.38) |
| <b>1</b> |                                                                                                |
| ТІМЕ     |                                                                                                |
|          | • Set the stop method to [OFF]                                                                 |
|          | (This setting provides one-time measurement:                                                   |
|          | recording stops when memory becomes full.)<br>See: "Stop Method Setting (for when              |
|          | memory becomes full)" ( p.30)                                                                  |
|          | (The setting can be made also from the LR5000 Utility Program.) ( p.35)                        |
| oFF      |                                                                                                |
|          |                                                                                                |

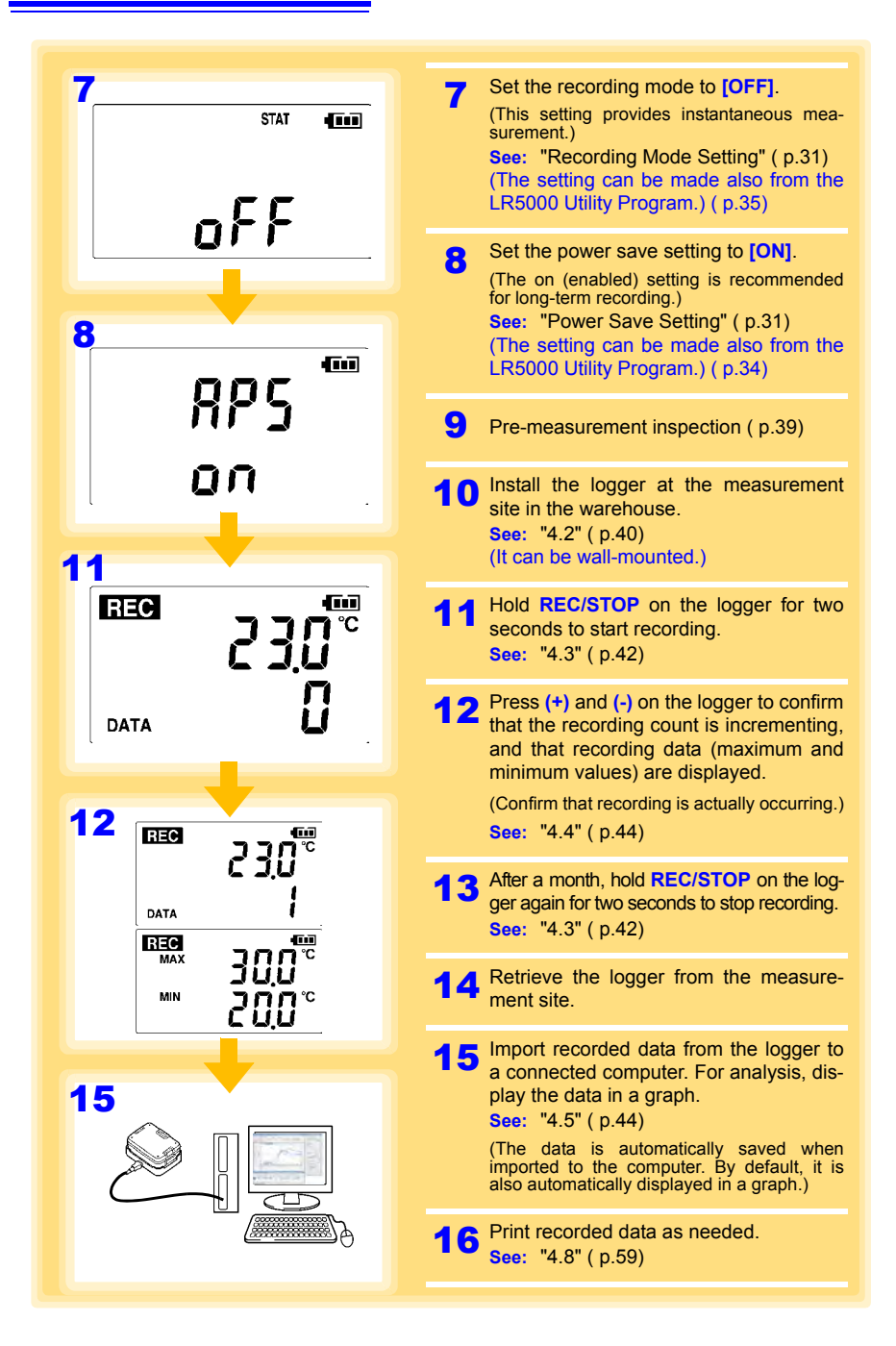

## Overview

## Chapter 1

### 1.1 Product Overview and Features

This instrument is a compact portable data logger for measuring, displaying, and recording temperature.

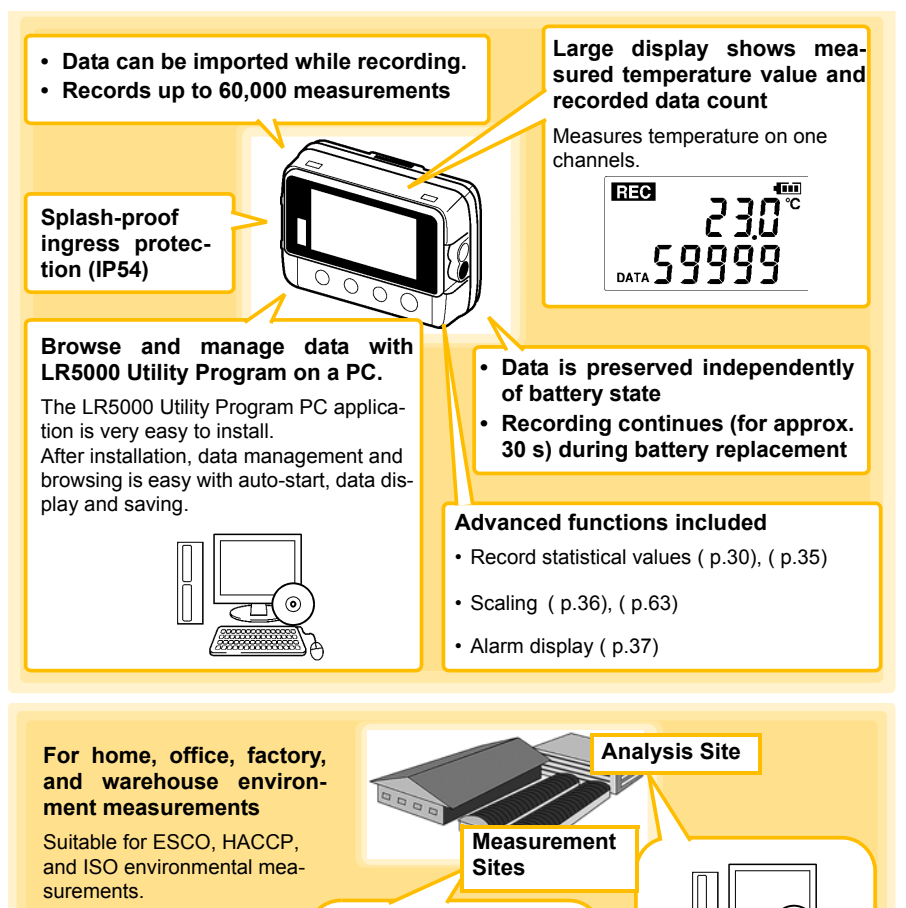

## 1.2 Part Names/Functions and Display Indicators

#### Front

#### LCD( p.13)

The display blanks after 30 seconds of operator inactivity (auto power save). The display reappears by pressing a button.

When the display is visible, it refreshes about once per second.

#### IR Port (p.44)

Communicates with the LR5091 Communication Adapter or LR5092-20 Data Collector.

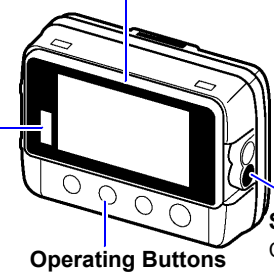

#### Back

#### Stand/Strap Attachment Hole (p.40)

Attach the logger to a wall or other surface by hanging it on a screw. (Supported screw head dimensions: up to approx. 6.8 mm in diameter and approx. 2.5 mm in thickness)

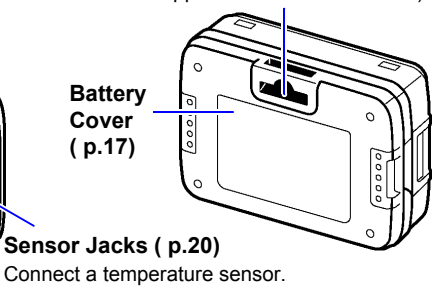

#### **Operating Buttons**

#### SET button

Displays settings.

#### **REC/STOP** button

Hold for two seconds to start/stop recording. From a setting display, switches to measurement display.

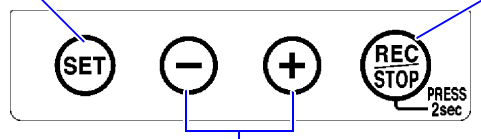

#### (-) button, (+) button

Changes Measurement display contents. Changes setting values on the Settings display.

#### LR5091 Communication Adapter

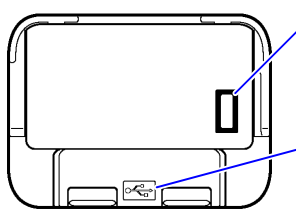

#### IR Port ( p.44)

Communicates with the logger.

#### USB Port (p.32)

Connect a USB cable here to communicate with a computer. (Mini-B receptacle)

#### **Display Indicators**

The display indicators provide the following information.

#### **REC Indicator**

Indicates recording in progress. (Blinks when waiting to record.)

ΜΔΧ

TIMEINT

DATA

#### AL indicator

When the alarm\* function is enabled, this indicates when a measured value is outside of the specified (upper/lower value\*) range.

#### **ENDLESS** indicator

ENDLESS STAT FILT

STAT indicator

Indicates the Stop Method Setting display. Also appears on the Measurement display to indicate endless recording ( p.30) is enabled.

Indicates the battery charge status. (p.18)

Not used by the logger.

Indicates the Recording Mode Setting display.

Also appears on the Measurement display to indicate statistic recording (p.31) is enabled.

Units

Indicates the unit of

measurement on

each channel.

**Battery Status Indicator** 

#### **MAX** indicator

Indicates that the value displayed at the right is the maximum.

#### Measurement Channel –

MIN indicator

Indicates that the value displayed at the right is the minimum.

#### **DATA** indicator

Indicates that the value displayed at the right is the data count.

#### **TIME indicator**

Indicates the Date-Time Setting display.

#### **INTVL** indicator

Indicates the Recording Interval Setting display.

 \* Setting is available from the LR5000 Utility Program or via the LR5092-20 Data Collector.
 See: "3.3 Making Settings from the LR5000 Utility Program" (p.32), LR5092-20 Data Collector Instruction Manual

## 1.3 Display Organization

The logger has two general display types: Measurement and Settings.

#### **Measuring display**

The (+) and (-) buttons switch the display type.

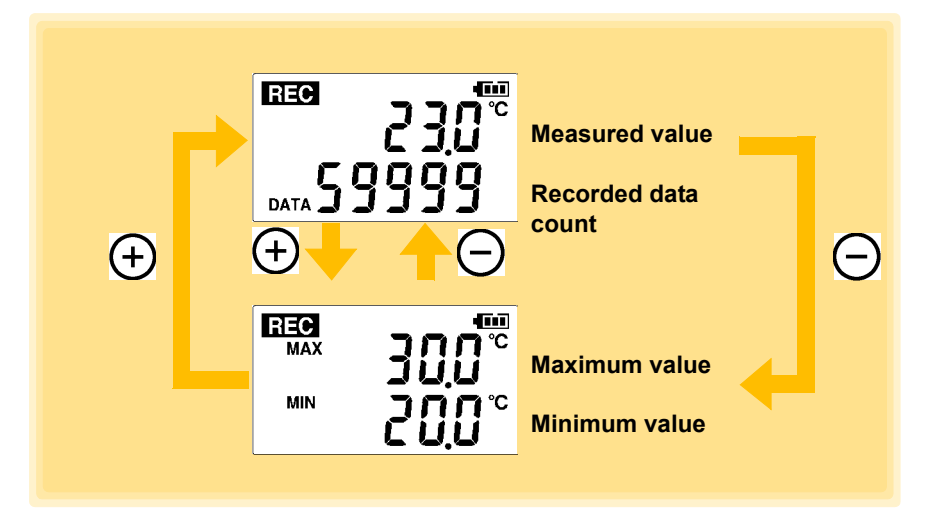

NOTE

- For instantaneous recording, the maximum and minimum values are obtained from all the data measured at each recording interval.
- For statistical recording, the maximum and minimum values are obtained from all the data measured every second.
- The maximum and minimum values are not displayed when the recorded data count is 0.

## 1

#### **Setting Display**

Select the display with the **SET** button. Press (+) and (-) to change a setting. Press the **REC/STOP** button to switch to the Measurement display from any other.

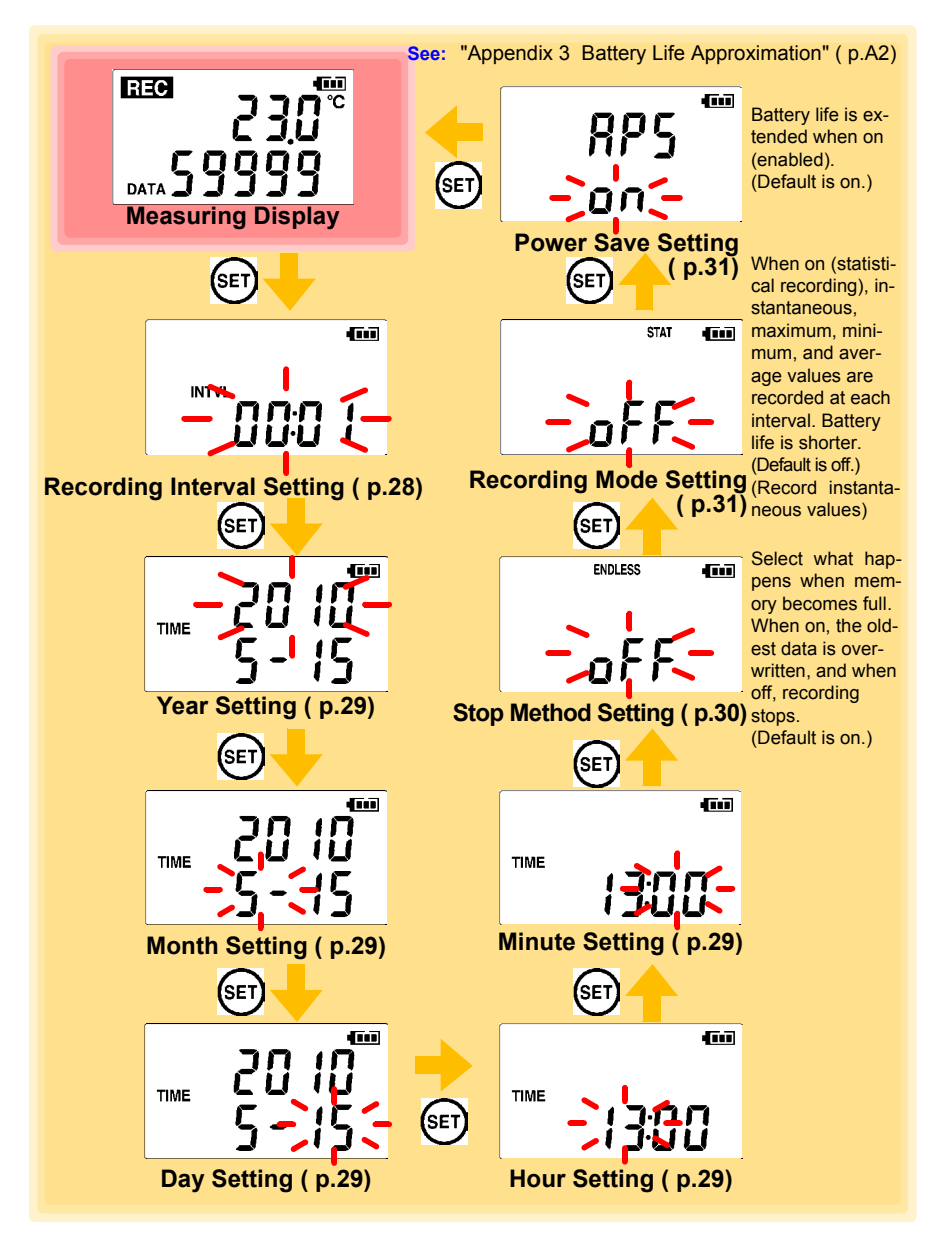

### NOTE

- When no operation occurs for 30 seconds with the Settings display, automatically switches to Measurement display.
- When the **I** battery indicator appears, settings cannot be changed (although they can still be displayed).
- Settings cannot be changed while recording. However, settings can still be displayed by pressing the **SET** button from the Measurement display.

## Measurement Preparations

## Chapter 2

## 2.1 Installing (or Replacing) the Battery

MARNING • After replacing the battery, replace the cover before using the logger.

- Be sure to insert them with the correct polarity. Otherwise, poor performance or damage from battery leakage could result. Replace batteries only with the specified type.
- Battery may explode if mistreated. Do not short-circuit, recharge, disassemble or dispose of in fire.
- Handle and dispose of batteries in accordance with local regulations.

NOTE

- Data and settings stored in the logger are retained even when the battery is depleted, and during battery replacement.
  - Once the **I** battery indicator appears, operation can still continue for about 30 seconds when the battery is removed during recording.
  - Testing monitor batteries installed in the unit may possibly be weak. Replace batteries before extended measurement usage.
  - Use only LR03 Alkaline batteries. Using manganese batteries may not result in accurate measurements or proper communication with the LR5091 Communication Adapter and LR5092-20 Data Collector.
  - After installing the batteries, the following displays appear, and the date and time need to be set. ( p.29)

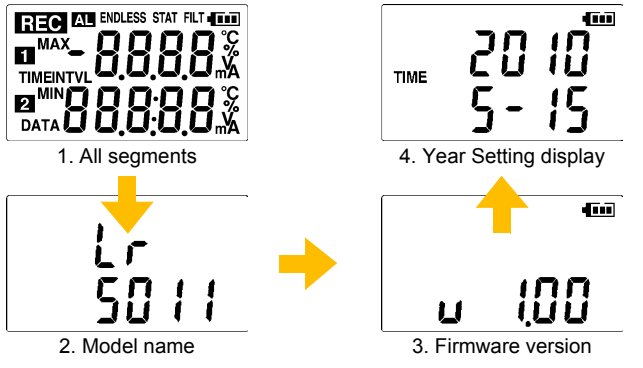

• When the **I** battery indicator appears, settings cannot be changed (although they can still be displayed).

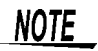

· When battery voltage is too low to operate the logger, the following appears. Replace the battery to restore normal operation.

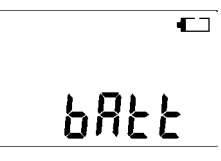

#### **Battery Status Indicator**

This indicator is displayed at the top right corner.

| 100 | Battery charge remains. Fewer blocks within the indicator signify weaker battery charge.                                                             |
|-----|----------------------------------------------------------------------------------------------------|
| ſ   | Replace the discharged battery as soon as possible.(Even when the battery is removed during recording, operation can continue for about 30 seconds.) |
| •   | In this state, recording and communication with the LR5091 Communication Adapterr and LR5092-20 Data Collector are not possible.                     |

#### Using a NiMH Battery

The battery status indicator does not accurately show the remaining battery capacity when using a NiMH battery. Moreover, the battery life will vary greatly with the capacity, charging conditions and repeated uses. Please take note of these points when using it.

The device's battery status display and battery life are based on the usage of a brandnew alkaline battery.

#### When the logger will not be used for long time

CAUTION To avoid corrosion and damage to this instrument from battery leakage, remove the batteries from the instrument if it is to be stored for a long time (1 week).

#### **Battery Replacement**

Required Items: LR6 alkaline battery (1)

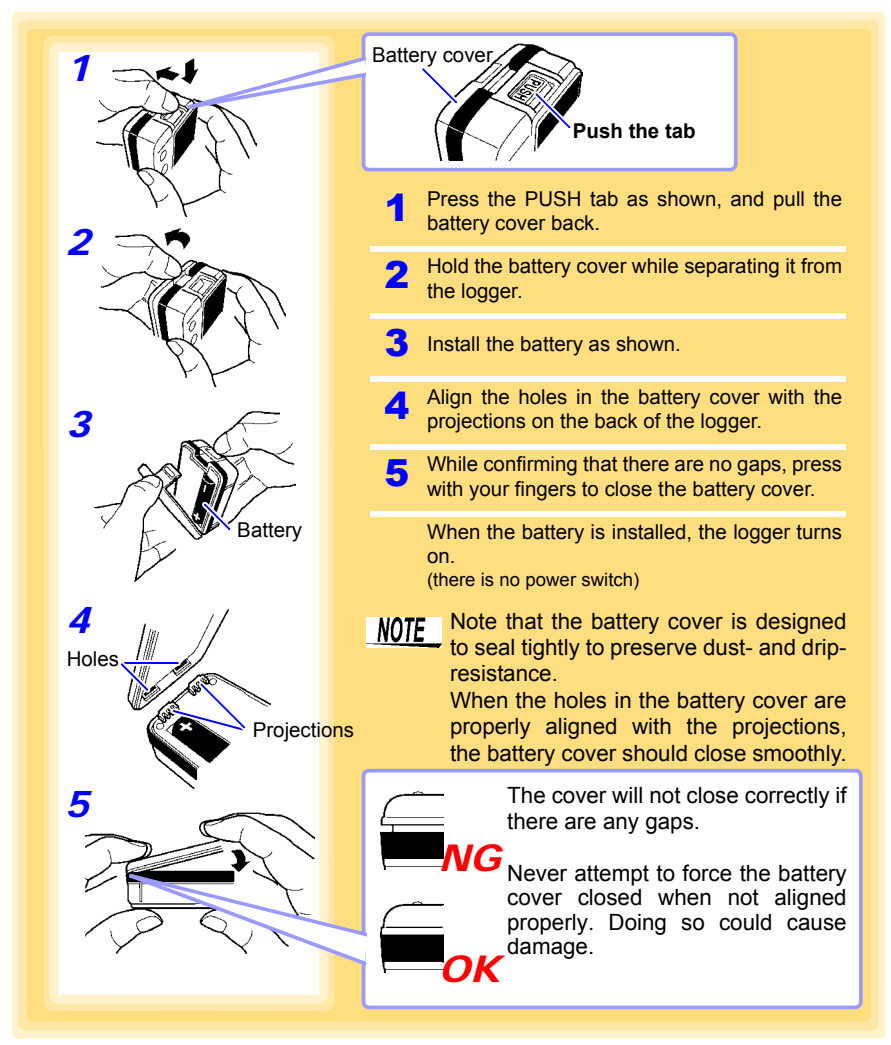

## 2.2 Connecting a Temperature Sensor

#### Connect a temperature sensor to the logger's sensor jacks.

• A temperature sensor is precision machined. Applying an excessively high voltage pulse or static electricity may damage the sensor.

- Avoid subjecting the temperature probe tip to physical shock, and avoid sharp bends in the leads. These may damage the probe or break a wire.
- Take care that the temperature sensor does not exceed the specified temperature range.
- To avoid breaking the sensor, do not bend or pull it.
- Avoid stepping on or pinching cables, which could damage the cable insulation.
- To avoid damage to the logger, do not apply voltage to sensor jacks.

#### **Connection Method**

Required Items: Hioki LR9601 to LR9631 Temperature Sensor

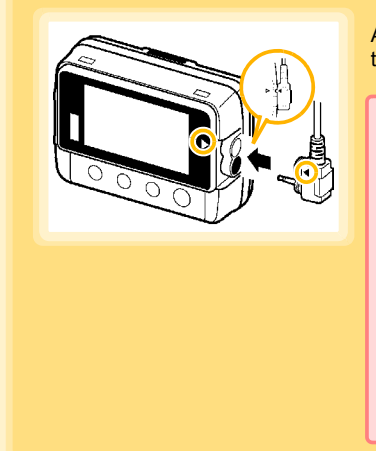

Align the triangle on the plug with the one in front of the sensor jacks, and insert the plug securely.

Values are not displayed correctly if the sensor plug is inserted incorrectly or not inserted far enough.

If values are not displayed correctly even when the plug is inserted properly, the logger or sensor may be damaged. Repair may be necessary. See: "Requesting repairs" (p.91)

#### **Compatible Sensors**

| LR9601 to LR9604 Temperature Sensor (molded resin type)  | Approx. length 1 m/5 m/10 m/45 mm |
|----------------------------------------------------------|-----------------------------------|
| LR9611 to LR9613 Temperature Sensor (plug terminal type) | Approx. length 1 m/5 m/10 m       |
| LR9621 Temperature Sensor (sheath type)                  | Approx. length 1 m                |
| LR9631 Temperature Sensor (needle type)                  | Approx. length 1 m                |

## 2.3 Installing the PC Application Program

To save, browse, or print data, or to make logger settings from a computer, first install the "LR5000 Utility Program".

#### LR5000 Utility Program Operating Requirements

| CPU                | 1 GHz or faster processor clock                                                                                                    |
|--------------------|----------------------------------------------------------------------------------------------------|
| RAM                | At least 512 MB                                                                                                    |
| OS                 | Windows XP SP2 or later<br>Windows Vista SP1 or later<br>Windows 7                                                                                                    |
| Library            | .NET Framework 2.0/3.5                                                                                                    |
| Interface          | USB                                                                                                    |
| Monitor Resolution | 1024×768 or higher                                                                                                    |
| Hard Disk          | At least 30 MB free space<br>(Additional space is required for storing recorded data.<br>Another 500 MB may be required if .NET Framework 2.0 or 3.5 is not yet<br>installed.) |

#### Installation Procedure

Log in with an Administrator account.

Before installing, close any applications running on the computer.

Required Items: Supplied CD (for Windows XP) LR5091 Communication Adapter, USB cable

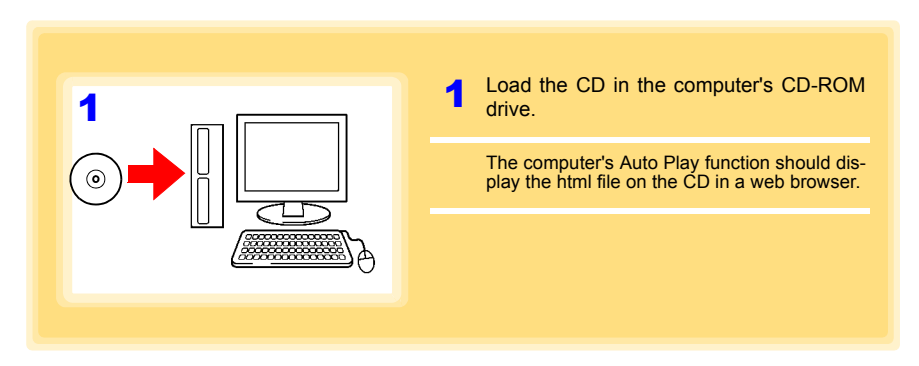

#### 2.3 Installing the PC Application Program

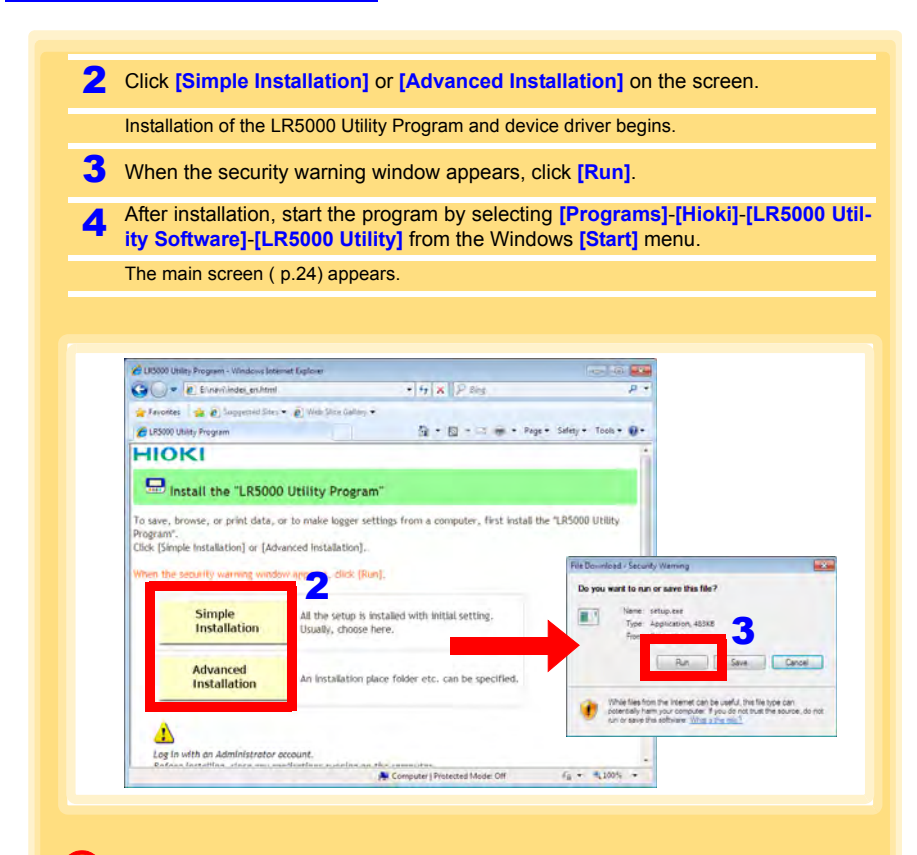

#### How to start the program?

The program starts automatically from the next Windows logon. (The icon appears in the task tray (notification area) (p.32).) Click the icon and click [Show Main Screen].

#### If the installation screen does not appear?

- Execute X:\English\Setup.exe, where X is the CD-ROM drive letter. After starting setup.exe, follow the on-screen instructions to complete installation. (If .NET FrameWork 2.0 or 3.5 is not already installed, it is installed first.)
- You may be prompted to reboot during installation. If installation does not resume after rebooting, execute setup.exe again.

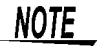

For setting and importing recorded data from loggers other than the LR5000 series, use the Communication Utility program supplied with the model 3911 or 3912 Communication Base. You can browse the recorded data by using LR5000 Utility Program also.

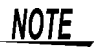

Settings and recorded data are not deleted when uninstalling or upgrading the program.

#### **Uninstall Procedure**

Follow this procedure to uninstall the LR5000 Utility Program.

| (The [Program                                                                                                    | ns and Features].<br>ns and Features] screen ap                                                                                                    | pears.)                                                                                                    |         |
|----------------------------------------------------------------------------------------------------|----------------------------------------------------------------------------------------------------|----------------------------------------------------------------------------------------------------|---------|
| <ol> <li>Select the [L<br/>Change] butto<br/>(The [File Delo</li> <li>Click [Yes].<br/>(The program i</li> </ol> | . <b>R5000 Utility Program]</b> ,<br>on.<br>ete Confirmation] dialog bo<br>is uninstalled.)                                                                                                    | and click the<br>x appears.)                                                                                       | [Uninst |
|                                                                                                    |                                                                                                    |                                                                                                    |         |
| Control Barriel                                                                                                  | Desarsone      Desarsone and East-ives                                                                                                    | Au Control Descenter and Con                                                                                       |         |
| Control Panel                                                                                                    | <ul> <li>Programs          <ul> <li>Programs and Features</li> <li>Uninstall or change a program</li> <li>To uninstall a program, select it from the list and th</li> </ul> </li> </ul>                                   | <ul> <li>✓ Search Programs and Fea</li> <li>en click Uninstall, Change, or Rep</li> </ul>                          | tures p |
| Control Panel Home<br>Control Panel Home<br>View installed updates<br>9 Turn Windows features on or<br>off       | Programs      Programs and Features     Uninstall or change à program     To uninstall a program, select it from the list and th     Organize      Uninstall Change Repair                                                | €y Search Programs and Fea                                                                                         | air.    |
| Control Panel Home<br>Control Panel Home<br>View installed updates<br>Turn Windows features on or<br>off         | Programs      Programs and Features     Uninstall or change à program     To uninstall a program, select it from the list and th     Organize      Uninstall Change Repair                                                | Search Programs and Fea                                                                                            | air.    |
| Control Panel Home<br>Control Panel Home<br>View installed updates<br>Turn Windows features on or<br>off         | Programs      Programs and Features     Uninstall or change a program     To uninstall a program, select it from the list and th     Organize      Uninstall Change Repair     LRS000 Utility Program                     | Search Programs and Fea<br>en click Uninstall, Change, or Rep<br>Publisher<br>HIOKI E.E. CORPORATION               | air.    |
| Control Panel Home<br>Control Panel Home<br>View installed updates<br>Turn Windows features on or<br>off         | Programs      Programs and Features     Uninstall or change a program     To uninstall a program, select it from the list and th     Organize     Uninstall Change Repair     LRS000 Utility Program     E.E. CORPORATION | Search Programs and Fea en click Uninstall, Change, or Rep Publisher HIOKI E.E. CORPORATION HIOKI E.E. CORPORATION |         |
| Control Panel Home<br>Control Panel Home<br>View installed updates<br>Turn Windows features on or<br>off         | Programs      Programs and Features     Uninstall or change a program     To uninstall a program, select it from the list and th     Organize     Uninstall Change Repair     E.E. CORPORATION     ELE CORPORATION        | Search Programs and Fea en click Uninstall, Change, or Rep Publisher HIOXIEE. CORPORATION HIOXIEE. CORPORATION     |         |

#### **Version Upgrading**

Download the latest version of the LR5000 Utility Program from our website

Follow the procedure on the download page to install the latest version. (The old version is uninstalled automatically.)

2.3 Installing the PC Application Program

#### LR5000 Utility Program Screens

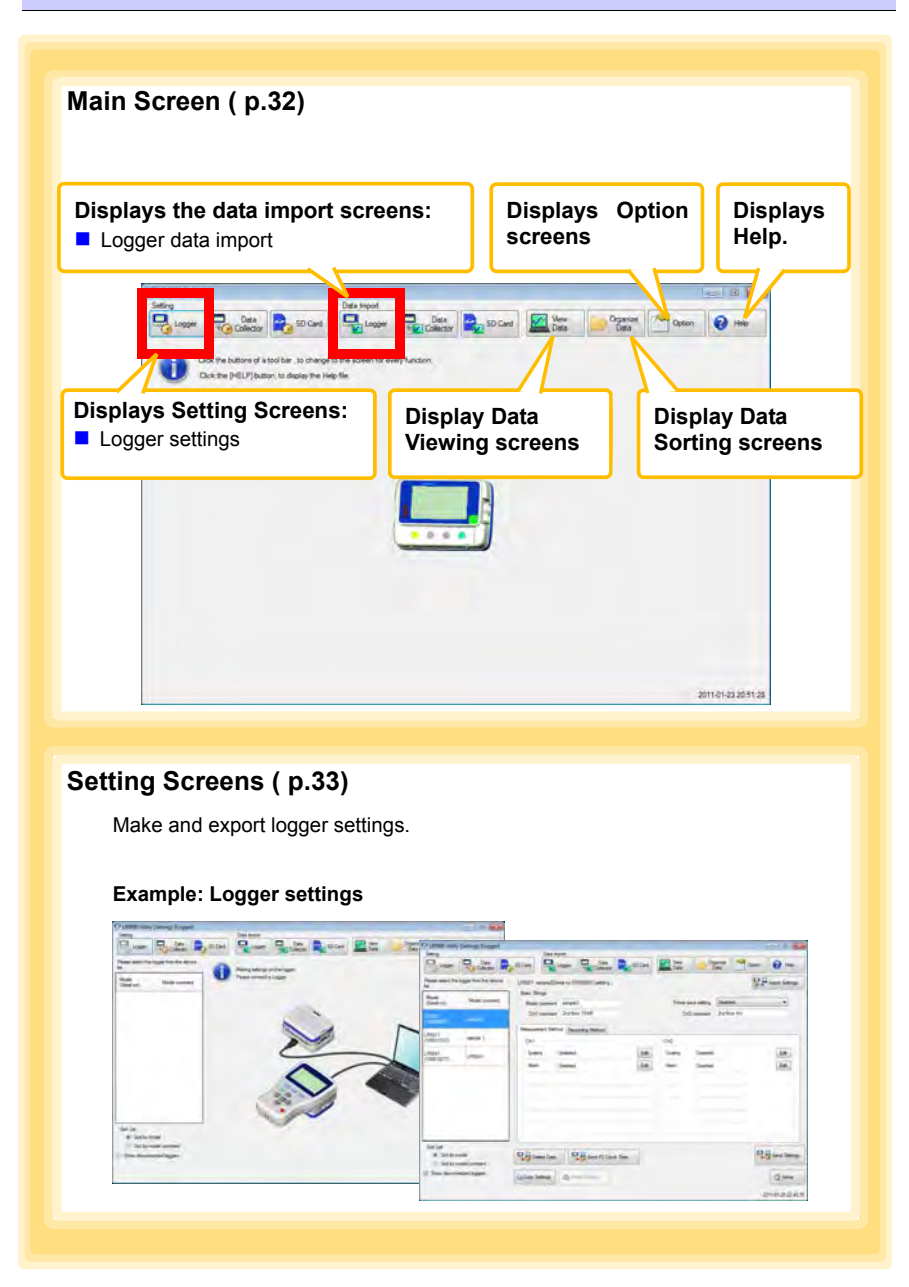

#### Data Import Screens (p.54)

Import data from the logger with these screens.

#### Example: Logger import screen

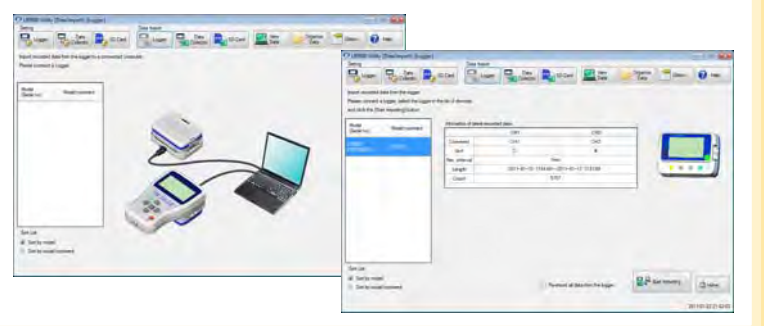

#### Data Viewing Screens (p.57)

View imported data on these screens. Select a file to view, as a graph or table.

#### Example: Screens for viewing the latest data

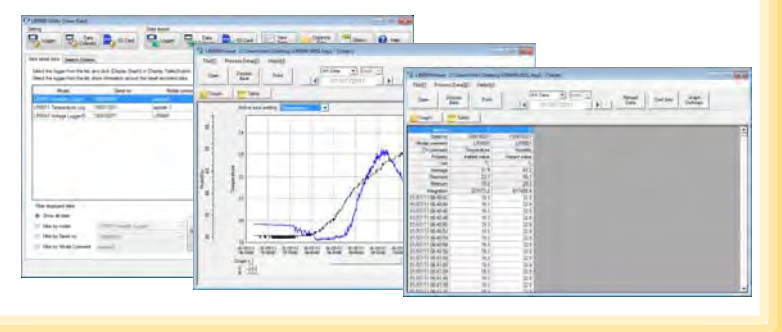

2

### **26** 2.3 Installing the PC Application Program

#### Data Sorting Screens (p.71)

Sort imported data on these screens. You can copy, delete, move, combine, and extract data.

#### Example: Data Copy screen

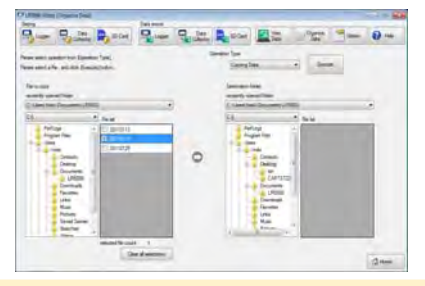

#### **Option Screens (p.77)**

Make advanced settings on these screens. You can specify the data importing method.

#### Example: Import Method Setting screen

| the rate (seed                                                                                                    |                                                       |
|----------------------------------------------------------------------------------------------------|-------------------------------------------------------|
|                                                                                                    | 1 💐 son 🔛 🛪 🖉 🐜 🔞 n                                   |
| April Marcia Campania                                                                                                    |                                                       |
| The result<br>and a factor of the second second secon | <ul> <li>✓ Standard the or start of large k</li></ul> |
| The sector descent part of the sector descent                                                                                                    |                                                       |
|                                                                                                    | Country Count                                         |

## **Settings**

## **Chapter 3**

Configure measurement settings before starting to record. Logger settings can also be made from a PC running the LR5000 Utility Program. (p.32)

## 3.1 Settings List

Following is a list of all settings.

Although all settings are available from the LR5000 Utility Program, some settings are limited when made from the logger.

| Setting Item              | Setting Options                                                                                                    | Logger | Refer To | LR5000<br>Utility<br>Program | Refer To                                         |
|---------------------------|----------------------------------------------------------------------------------------------------|--------|----------|------------------------------|--------------------------------------------------|
| Recording Interval        | Sets the recording interval.                                                                                                    | Yes    | ( p.28)  | Yes                          | ( p.35)                                          |
| Current Date and<br>Time  | Set the current year, month,<br>day, hour, and minute. (The<br>LR5000 Utility Program can<br>set the logger's clock to<br>match the computer's.)                                                                   | Yes    | ( p.29)  | Yes                          | ( p.29)                                          |
| Stop Method               | Select the processing method when memory becomes full.                                                                                                    | Yes    | (p.30)   | Yes                          | Included in<br>the record-<br>ing stop<br>method |
| Recording Mode            | Selects instantaneous or sta-<br>tistical value recording (mea-<br>surements are taken once per<br>second, and instantaneous,<br>maximum, minimum, and<br>average values are saved at<br>each recording interval). | Yes    | ( p.31)  | Yes                          | ( p.35)                                          |
| Power Save                | Battery life is extended when on (enabled).                                                                                                    | Yes    | ( p.31)  | Yes                          | (p.34)                                           |
| Model Comment             | Enter a comment for the specified logger.                                                                                                    | No     | -        | Yes                          | (p.34)                                           |
| Channel Comment           | Enter a comment for the spec-<br>ified measurement channel.                                                                                                    | No     | -        | Yes                          | ( p.34)                                          |
| Recording Start<br>Method | Select the recording start method. (The start time can be specified.)                                                                                                    | No     | -        | Yes                          | ( p.35)                                          |
| Recording Stop<br>Method  | Select the recording stop<br>method. (The stop time can<br>be specified.)                                                                                                    | No     | -        | Yes                          | ( p.35)                                          |
| Scaling                   | Use to scale measured values to display as adjusted values.                                                                                                    | No     | -        | Yes                          | ( p.36)                                          |
| Alarm Thresholds          | Set upper and lower threshold values to display the alarm indicator <b>[AL]</b> on the logger.                                                                                                    | No     | -        | Yes                          | ( p.37)                                          |

## 3.2 Making Settings on the Logger

## To return to the Measurement display from any Settings display, press the REC/ STOP button.

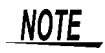

- When the **I** battery indicator appears, settings cannot be changed (although they can still be displayed).
- When no operation occurs for 30 seconds with Settings displayed, automatically switches to Measurement display.
- Settings cannot be changed while recording. However, settings can still be displayed by pressing the **SET** button from the Measurement display.

#### **Recording Interval Setting**

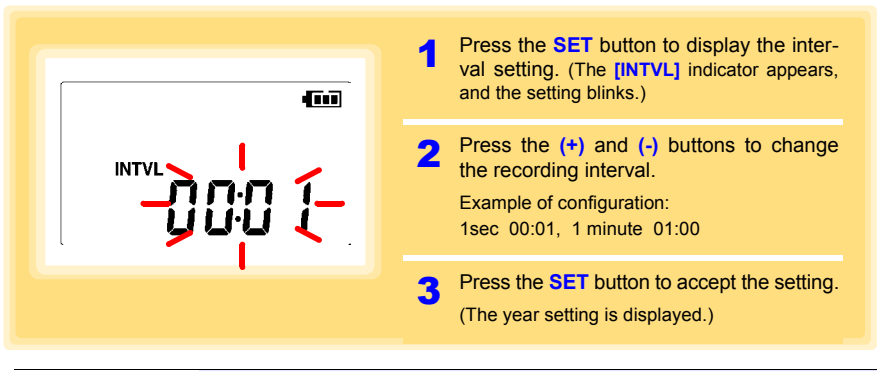

Recording Interval 1(Default)/2/5/10/15/20/30 sec., 1/2 /5/10/15/20/30/60 min

#### **Real-Time Clock Setting** Press the **SET** button to display the time settings. ([TIME] is displayed, and the year setting blinks.) <u>\_</u> Press the (+) and (-) buttons to change the year. TIME Press the SET button to accept the year setting. (The month setting starts blinking.) Year Setting display Repeat this procedure to set the month, Δ day, hour, and minute. Press the SET button to accept the set-5 ting. (The stop method setting is displayed.)

#### Setting Range 01/01/2010, 00:00 to 12/31/2039, 23:59

Note: Seconds are not settable. However, seconds are set to zero at the instant the display is switched away from the minute setting.

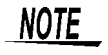

After the battery has been removed for a long time, or if the clock is incorrect, reset it.

#### Stop Method Setting (for when memory becomes full)

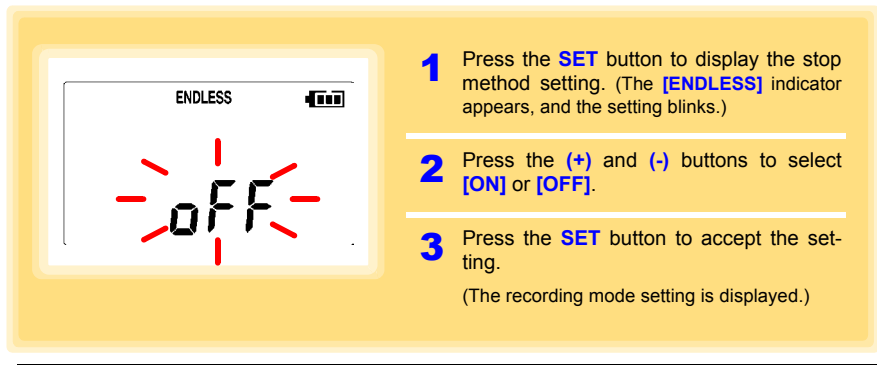

| Setting Options | Descriptions                                                            |
|-----------------|-------------------------------------------------------------------------|
| OFF             | Recording stops when memory becomes full (One-Time Recording).          |
| ON(Default)     | The oldest data is overwritten when memory is full (Endless Recording). |

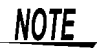

When memory becomes full during one-time recording, the recorded data count appears as follows.

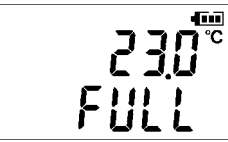

(the Measurement display shows channel measurement value and recorded data count)

When memory becomes full during endless recording, the recorded data count (equal to the memory capacity) remains constant.

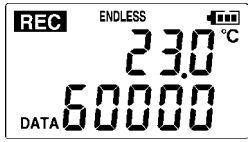

(instantaneous value recording display)

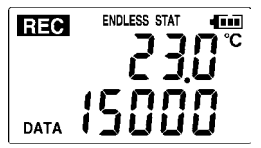

(statistical value recording display)
#### **Recording Mode Setting**

| STAT 4 | Press the <b>SET</b> button to display the recording mode setting. (The [ <b>STAT</b> ] indicator appears, and the setting blinks.) |
|--------|----------------------------------------------------------------------------------------------------|
|        | 2 Press the (+) and (-) buttons to select [ON] or [OFF].                                                                            |
|        | <ul><li>Press the SET button to accept the setting.</li><li>(The power save setting is displayed.)</li></ul>                        |

| Setting Options | Descriptions                                                                                                    |
|-----------------|----------------------------------------------------------------------------------------------------|
| OFF (Default)   | The instantaneous value is recorded at each recording interval (instantaneous recording).                                                                                                    |
| ON              | When on, measurements are taken once per second, and instantaneous, maxi-<br>mum, minimum, and average values are recorded at each recording interval. (sta-<br>tistical recording).<br>(Up to 15,000 data values can be recorded.) |
|                 |                                                                                                    |

NOTE

Statistical recording cannot be selected when the recording interval is set to one second.

#### **Power Save Setting**

The power save function turns off the display 30 seconds after the last button is pressed. The display reappears upon the next button press.

| nnr <sup>@@</sup>            | Press the SET button to display the power save setting ([APS] appears, and the setting blinks).        |
|------------------------------|----------------------------------------------------------------------------------------------------|
| สุรร                         | 2 Press the (+) and (-) buttons to select [ON] or [OFF].                                               |
|                              | <b>3</b> Press the <b>SET</b> button to accept the set-<br>ting.<br>(The measurement display appears.) |
| Setting Options Descriptions |                                                                                                    |

| Setting Options | Descriptions                                                   |
|-----------------|----------------------------------------------------------------|
| ON (Default)    | Power save is enabled.                                         |
| OFF             | Power save is disabled (the display remains visible).          |
| NOTE            | The Auto Power Save feature consumes a small amount of current |

See: "Appendix 3 Battery Life Approximation" (p.A2)

## 3.3 Making Settings from the LR5000 Utility Program

Logger settings can be made with the LR5000 Utility Program supplied with the LR5091 Communication Adapter and the LR5092-20 Data Collector. Install the Utility Program on the computer before connecting. ( p.21)

#### Connecting the Logger, LR5091, and Computer

Connect to the computer using the supplied USB cable.

Required Items: Logger, LR5091 Communication Adapter, USB cable, Computer

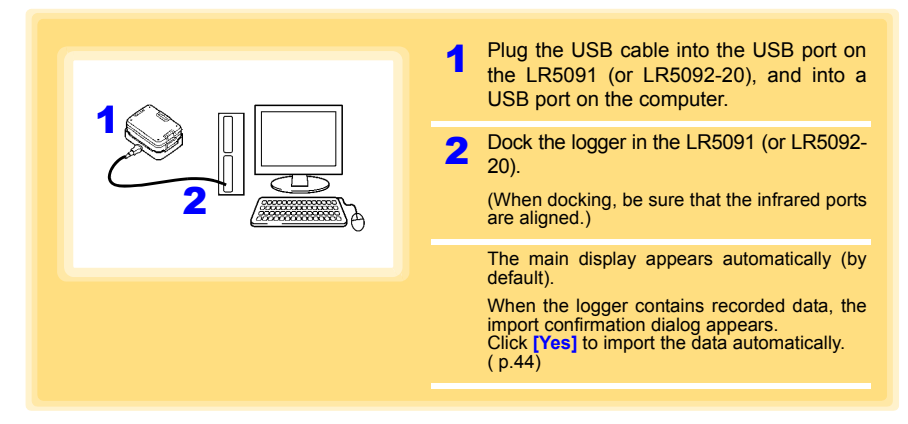

#### Logger Settings

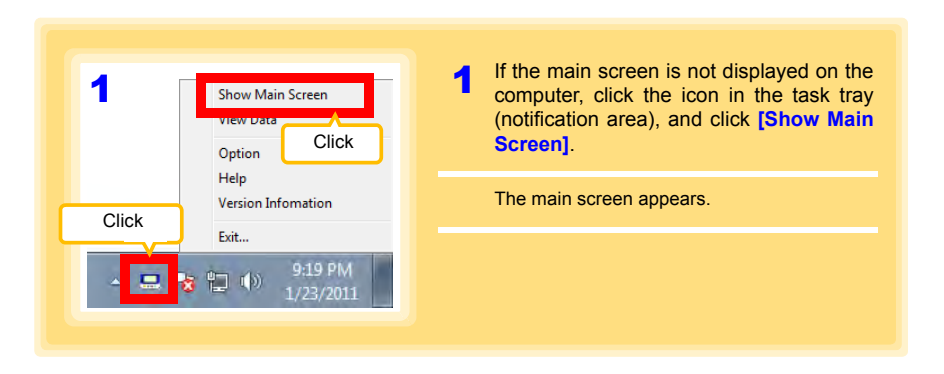

| 2                                                                                                    | 2 For the [Setting], click the [Logger] button.                                                                                                    |
|----------------------------------------------------------------------------------------------------|----------------------------------------------------------------------------------------------------|
| Setting<br>Logger                                                                                                    | The Logger Settings screen appears.<br>(If the logger is not connected, you are<br>prompted to connect it. Connect the logger.)                          |
|                                                                                                    | <b>3</b> Select the logger from the device list*, and edit the settings. ( p.34)                                                                         |
|                                                                                                    | 4 Click the [Send Settings] button.                                                                                                    |
| Setting Options<br>Note: The displayed se<br>from the LR5000 Utili<br>ent from the current<br>Model comment<br>(Sensi no)<br>(Sensi no)<br>(Se | ttings are those previously made<br>ty Program, which may be differ-<br>settings within the logger itself.                                               |
| Set by model<br>Set by model<br>Set by model comment<br>Dense decommented toggers<br>Settings from other loggers<br>be applied. ( p.34)                                                                                                    | Send PC Clock Time Returns to the Main screen.                                                                                                    |
| <ul> <li>* About the Device List</li> <li>• Up to ten loggers can be displayed</li> <li>• When [Show disconnected logger<br/>tings previously saved appear in the</li> <li>• The list can be sorted in ascending</li> </ul>                                                                                                    | when connected to the computer.<br><b>rs]</b> is selected, disconnected loggers that had set-<br>list.<br>order ( <b>[Sort List]</b> ).                  |
| <ul> <li>How can current settings to 1. Click the [Import Setting (A dialog appears.)</li> <li>Click the [Import Setting are now reflected in the set of the set of the</li></ul>                                                                                                    | be imported from the connected logger?<br>ings] button at the upper right of screen.<br>tings to Computer] button. (The logger's settings<br>e program.) |

#### How can the settings from one logger be copied to another?

- 1. From the device list, select a logger with settings to be copied, and click the [Copy Settings] button.
- 2. From the device list, select a logger as the destination for the settings, and click the [Paste Settings] button. (A dialog appears.)
- 3. Click the [Paste] button in the dialog box. (The settings are copied.)

| LRS000 Utility        | (Setting]-{Logger}     |                   |                                                                                                    |               |                                                    |                                        |
|-----------------------|------------------------|-------------------|----------------------------------------------------------------------------------------------------|---------------|----------------------------------------------------|----------------------------------------|
| Setting               |                        | Data Im           | pot                                                                                                    |               | 10                                                 |                                        |
| Lopper                | Collector              | SD Card           | Logger Data                                                                                                    | SD Card       | Data Organize Data                                 | Option 🕜 Help                          |
| Please select the     | logger from the device | LR5011 sample 1(S | estal no 105011031) settling                                                                                    |               |                                                    | Import Settings                        |
| Model                 | -                      | Basic Strings     |                                                                                                    |               |                                                    |                                        |
| (Senal no)            | Model comment          | Model comment     | sample 1                                                                                                    |               | Power save setting Enabled                         | *                                      |
| LR5001<br>(100500001) | sample2                | CH1 comment       | Roor 5                                                                                                    | Click a ta    |                                                    |                                        |
| LR5011<br>(105011031) | sample 1               | Measurement Meth  | ed Recording Method                                                                                             |               |                                                    |                                        |
| 185041                | No.                    | Rec interval      | 2sec 💌                                                                                                    | -             | Valid setting time range                           |                                        |
| (100618271)           | LR5041                 | Start method      | Button Operation                                                                                                | -             | 1day Shour 20min Osr                               |                                        |
|                       |                        |                   | 2000- 1- 1 00.00                                                                                                | 0+1           |                                                    |                                        |
|                       |                        | Soo method        | Button Onerston Enders)                                                                                         | -             | Enders Recorder: The o                             | and data in                            |
|                       |                        |                   |                                                                                                    |               | overwritten when memory<br>Recording Recording sto | as full v'usOne-Time<br>as when memory |
|                       |                        | _                 | 2000 1- 100.00                                                                                                  | 10.41         | becomes full                                       |                                        |
|                       |                        | Decenter          | The second second second second second second second second second second second second second second second se | -             |                                                    |                                        |
|                       |                        | Mec mode          | Instantaneous                                                                                                   | <u>.</u>      |                                                    |                                        |
| Sort List             | and al                 | 00                | 00                                                                                                    |               |                                                    |                                        |
| Sort by m             | todel comment          | Delete Data       | Send PC Clock Ti                                                                                                | me            |                                                    | *1% Serie Settings                     |
| J Show disconn        | nected loggers         | Copy Settings     | Bharboo                                                                                                    | Save Settings | Open Settings                                      | Home                                   |
|                       |                        | (Les and )        |                                                                                                    | 1-            |                                                    | 1-                                     |
|                       |                        |                   |                                                                                                    |               |                                                    | 2011-01-25 07 12:07                    |

| Model comment       | Enter a comment to describe the logger as needed.                                                                                                    |
|---------------------|----------------------------------------------------------------------------------------------------|
| Power save setting  | Enable or disable the power save setting ( p.31).<br>See: "Appendix 3 Battery Life Approximation" ( p.A2)                                                                                                    |
| CH1 comment         | Enter a comment to describe the measurement channel as needed.                                                                                                    |
| Nata Osmana anta ma | in a second state of the second second s |

Note: Comments may consist of up to 20 characters. The following characters are not allowed: \, /, :, \*, ?, ", <, >, and |.

#### 2 Settings on the [Recording Method] tab

NOTE

The Auto Power Save feature consumes a small amount of current

#### Rec Interval

Sets the recording interval.

1/2/5/10/15/20/30 sec., 1/2 /5/10/15/20/30/60 min

#### Start Method

Select the recording start method.

When [Scheduled Time] is selected, specify the start date and time.

| Setting Options  | Descriptions                                                                      |
|------------------|-----------------------------------------------------------------------------------|
| Button Operation | Starts recording by pressing the button on the logger.                            |
| Start After Sent | Starts recording by pressing the [Send Settings] button.                          |
| Scheduled Time   | Starts recording at the scheduled time after pressing the [Send Settings] button. |

| Valid setting time | 01/01/2010 00:00 to     | 12/31/2030 23.50  |
|--------------------|-------------------------|-------------------|
| range              | 0 1/0 1/20 10, 00:00 10 | 12/01/2000, 20.00 |

NOTE

When the [Scheduled Time] start method is enabled, the [REC] indicator on the logger display blinks until the specified start time.

#### Stop Method

Select the recording stop method.

When [Scheduled Time (Endless)] or [Scheduled Time (One-Time)] is selected, the date and time need to be set.

| Setting Options  | Descriptions                                                                       |
|------------------|------------------------------------------------------------------------------------|
| Button Operation | Stops recording by pressing the button on the logger.                              |
| (endless)        | The oldest data is overwritten when memory is full.                                |
| Button Operation | Stops recording by pressing the button on the logger.                              |
| (one-time)       | Recording also stops when memory becomes full.                                     |
| Scheduled Time   | Stops recording at the scheduled time.                                             |
| (Endless)        | The oldest data is overwritten when memory is full.                                |
| Scheduled Time   | Stops recording at the scheduled time.                                             |
| (One-Time)       | Recording also stops when memory becomes full.                                     |
| Hold Data at     | Specify when setting [Scheduled Time (Endless)].                                   |
| Scheduled Time   | Select this check box to record the data at the scheduled time and stop recording. |

#### **Rec Mode**

Select the recording mode.

| Setting Options | Descriptions                                                                                                    |
|-----------------|----------------------------------------------------------------------------------------------------|
| Instantaneous   | The instantaneous value is recorded at each recording interval.                                                                                                    |
| Statistical     | Measurements are taken once per second, and instantaneous, maximum, minimum, and average values are recorded at each recording interval. (Up to 15,000 data values can be recorded.) |

Statistical recording results in shorter battery life.

See: "Appendix 3 Battery Life Approximation" (p.A2)

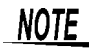

Statistical recording cannot be selected when the recording interval is set to one second.

#### **36** *3.3 Making Settings from the LR5000 Utility Program*

| Measuremen     | t Method PC Click a ta | ab.     |               |
|----------------|------------------------|---------|---------------|
| CH1<br>Scaling | Disabled               | Edit    |               |
| Alarm          | Disabled               | Edit    |               |
|                |                        |         |               |
|                |                        |         |               |
|                |                        |         |               |
|                |                        |         |               |
|                | Data                   | ck Time | Send Settings |

#### Scaling (set as needed) See: "What is Scaling?" (p.38)

The following scaling calculation is applied to measured values. Scaled Result = Raw data (measured value)× A + B× SI prefix (multiplier) The scaled result is displayed on the logger.

| C Scaling                                                                                                    | 22                       |                                                                                        |                                                                       |
|----------------------------------------------------------------------------------------------------|--------------------------|----------------------------------------------------------------------------------------|-----------------------------------------------------------------------|
| The following scaling calculation is applied to measure<br>Scaled Result - Raw data (measured value)× A                                                                                                    | nable scaling            | g<br>: box to enable scaling.                                                          |                                                                       |
| A/B (slope/offset) values Scaled                                                                                                    | unts                     |                                                                                        |                                                                       |
| Specify by example         Specify by A/B         SI Pref           Raw data         Scaled result         Image: Control of the second result         Image: Control of the second result                         | x Char. String           |                                                                                        |                                                                       |
| 0.2 °C 3 0 Deplay<br>50.4 50.00 C V Page                                                                                                    | digts<br>d decimal point | Specify by example                                                                     | e, or Specify by A                                                    |
| Example<br>selecting 0 displays values in the form 0000,<br>and selecting 3 displays values in the form 0.000.<br>When (Fixed decimal point) is not selected post<br>values are displayed for display were automat | oning,<br>to decimal.    | Clicking this tab<br>changes the setting<br>options. Make set-<br>tings on either tab. | A/B (slope/offset) values<br>Specify by example Specify by A/B<br>A 1 |
| Setting confirmation<br>Raw data                                                                                                    | icaled result            | (The settings are applied to the other tab.)                                           | 8 -0.2 C                                                              |

| Setting Options       | Descriptions                                                                                                    |
|-----------------------|----------------------------------------------------------------------------------------------------|
| Specify by<br>example | Enter two known conversion points (up to ten digits each).                                                                                                    |
| Specify by A/B        | Enter the scaling coefficients (A and B, up to ten digits each).                                                                                                    |
| Scaled units          | <ul> <li>Select the [SI Prefix].         <ul> <li>([p]=1E-12, [n]=1E-9, [μ]=1E-6, [m]=1E-3, blank =1E0, [k]=1E3, [M]=1E6, [G]=1E9, [T]=1E12)</li> </ul> </li> <li>Enter the [Char. String] to identify the scaled units.         <ul> <li>(Up to five characters, except  /, :, *, ?, ", &lt;, &gt;, and  .)</li> </ul> </li> </ul>                                                                                       |
| Display digits        | <ul> <li>Select [Fixed decimal point] and specify the [Decimal digits] to be displayed to the right of the decimal point. Valid settings are 0 to 3. (Examples: selecting 0 displays values in the form 0000, and selecting 3 displays values in the form 0.000)</li> <li>When [Fixed decimal point] is not selected, values are displayed as four digits (0.000 to ±9999) with automatic decimal positioning.</li> </ul> |

#### 1. Set the following options.

#### 2. Confirm settings.

| Setting      | Confirm that scaling is performed properly. Enter any numerical value as raw |
|--------------|------------------------------------------------------------------------------|
| confirmation | data, and click the [Calc] button to display the scaled result.              |

#### 3. Click the [Save] button.

(Scaling settings are saved, and the display returns to the Logger Settings screen.) Note: If you click the [Cancel] button without saving the settings, the display still returns to the Logger Settings screen.

#### Alarm Thresholds (set as needed)

Set the upper and lower alarm threshold values.When a measurement is outside of the specified area, the [AL] (alarm) indicator is displayed on the logger.

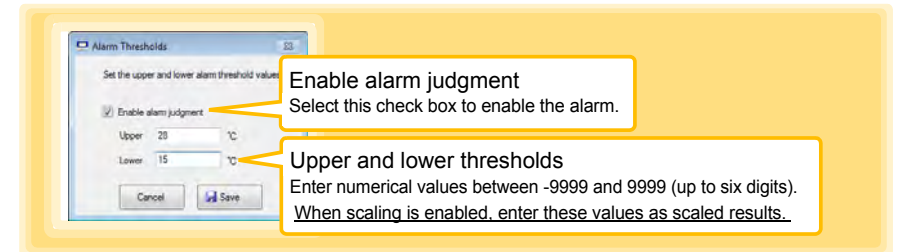

Click the [Save] button to save your settings.

(The display returns to the Logger Settings screen.)

- Note: If you click the [Cancel] button without saving the settings, the display still returns to the Logger Settings screen.
- Note: Alarm judgment is performed at every recording interval during instantaneous recording, and once per second during statistical recording.
- Note: Alarm judgment is performed using measurement values with a larger number of digits than the values (4 digits) indicated in the LR5011 display.
- Note: The **[AL]** indicator appears when the measured value is out of range (OF/UF displayed), and when a sensor anomaly occurs (- - displayed).

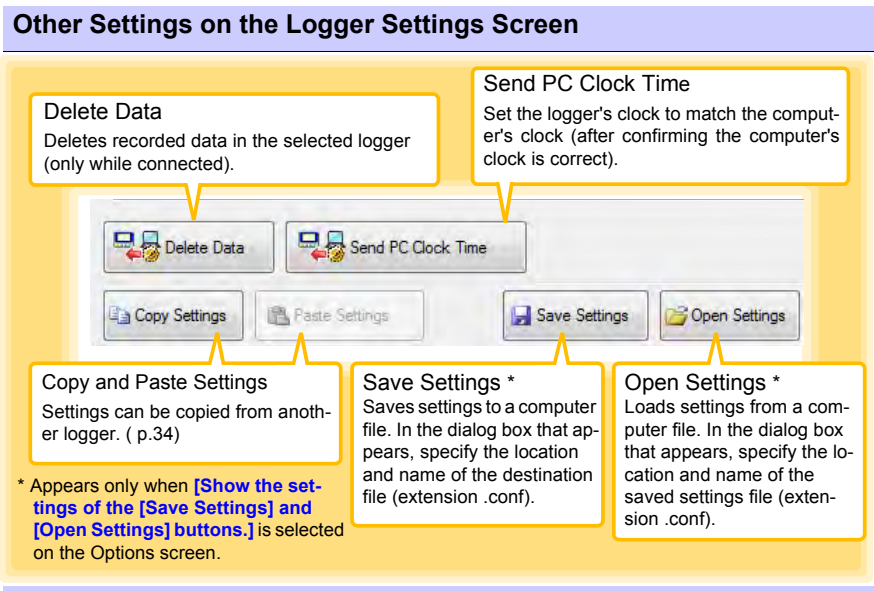

#### What is Scaling?

Scaling converts actual measurement values to their corresponding values in arbitrarily determined units for display. It is useful for reconciling the difference between values measured with the logger and those of a reference device.

For example, when two points of correspondence are known between values measured with the logger and those of the reference device, select [Specify by example]. (1) When the logger measures  $0.2^{\circ}$ C the reference device measures  $0.0^{\circ}$ C, and (2) when the logger measures  $50.4^{\circ}$ C the reference device measures  $50.0^{\circ}$ C

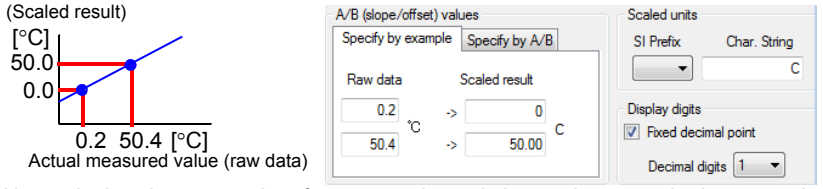

Alternatively, when one point of correspondence is known between the logger and reference device, select [Specify by A/B].

(1) The logger measures 0.2°C and the reference device measures 0.0°C.

Since only one point is known, set the slope to "1" and enter the offset only.

| [°C]                                | A/B (slope/offset) values         | Scaled units                                                  |
|-------------------------------------|-----------------------------------|---------------------------------------------------------------|
| 1<br>Slope (coefficient A)          | Specify by example Specify by A/B | SI Prefix Char. String                                        |
| [°C]<br>-0.2 Offset (coefficient B) | B -0.2 C                          | Display digits<br>✓ Fixed decimal point<br>Decimal digits 1 ▼ |

## Measurement and Analysis Chapter 4

## 4.1 Pre-Measurement Inspection

Inspect the following items before starting measurement.

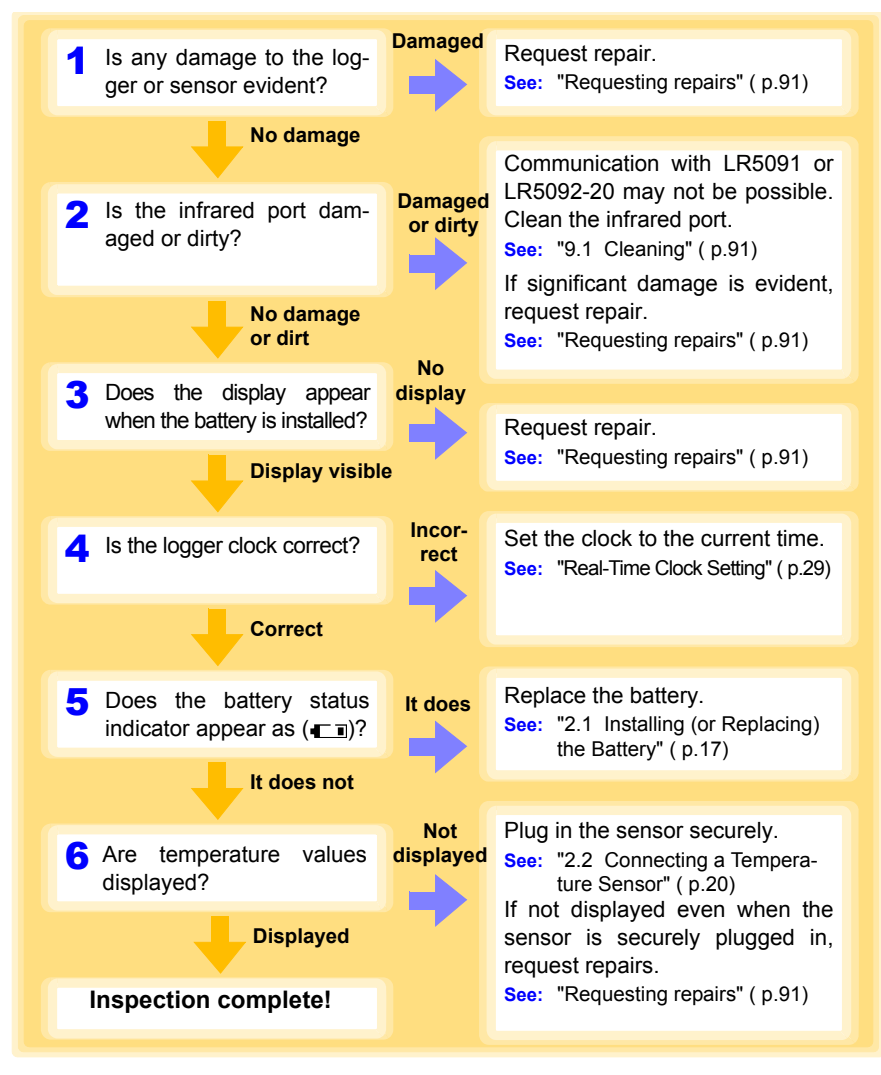

## 4.2 Installing the Logger

After inspection, install the logger at the measurement site. Be sure to read the""Installation Precautions" ( p.5) before installing. Install the logger as necessary according to the following procedure.

# MARNING Persons wearing electronic medical devices such as a pacemaker should not use the Z5004 strap with magnet. Such persons should avoid even proximity to the Z5004, as it may be dangerous. Medical device operation could be compromised, presenting a hazard to human life.

**<u>CAUTION</u>** Do not apply heavy downward pressure with the stand extended. The stand could be damaged.

- Avoid shocking the Z5004, such as by dropping. Shock can cause it to be chipped or cracked.
  - Do not use the Z5004 where it may be subject to rain, dust, or condensation. Use in such conditions may cause corrosion or deterioration of the magnet.
  - If the Z5004 is brought near a magnetic memory device such as a floppy disk, credit/debit card, or pre-paid card or ticket, the device may become unusable due to data corruption. It can also cause damage if brought near a precision electronic device such as a computer, TV, or electronic wristwatch.

#### Using the Stand

NOTE

Required Items: Stand (Accessory)

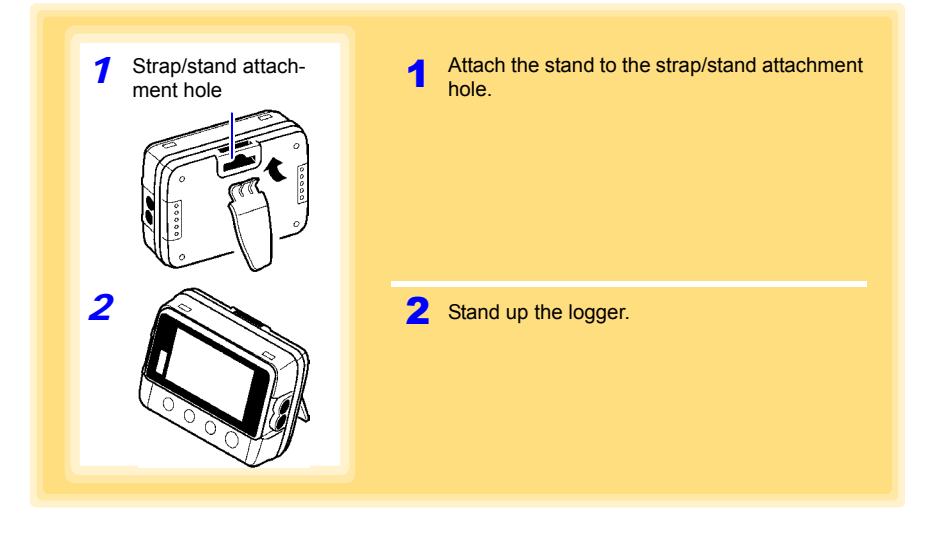

#### Wall Mounting with the LR9901 Wall-Mounted Holder

Required Items: LR9901 (Option), 2 screws (supplied with the LR9901) screwdriver, etc. (as needed)

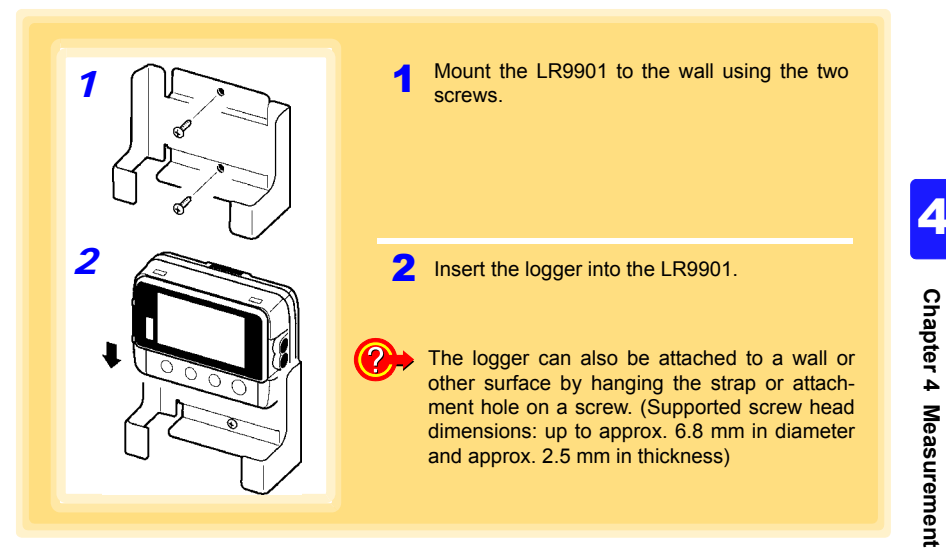

#### Wall Mounting with the Z5004 Magnetic Strap

Required Items: Z5004 (Option)

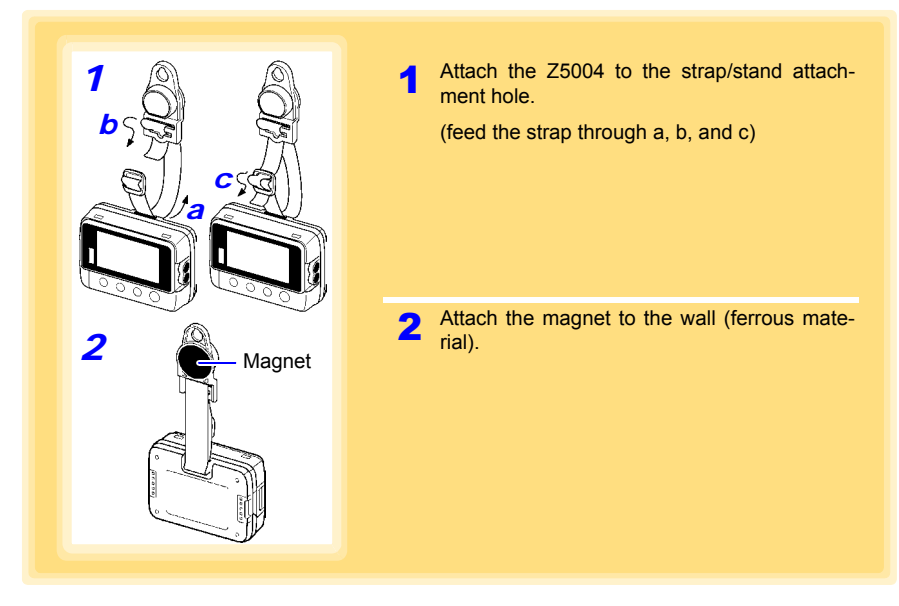

## 4.3 Starting and Stopping Recording

Start recording after installing the logger.

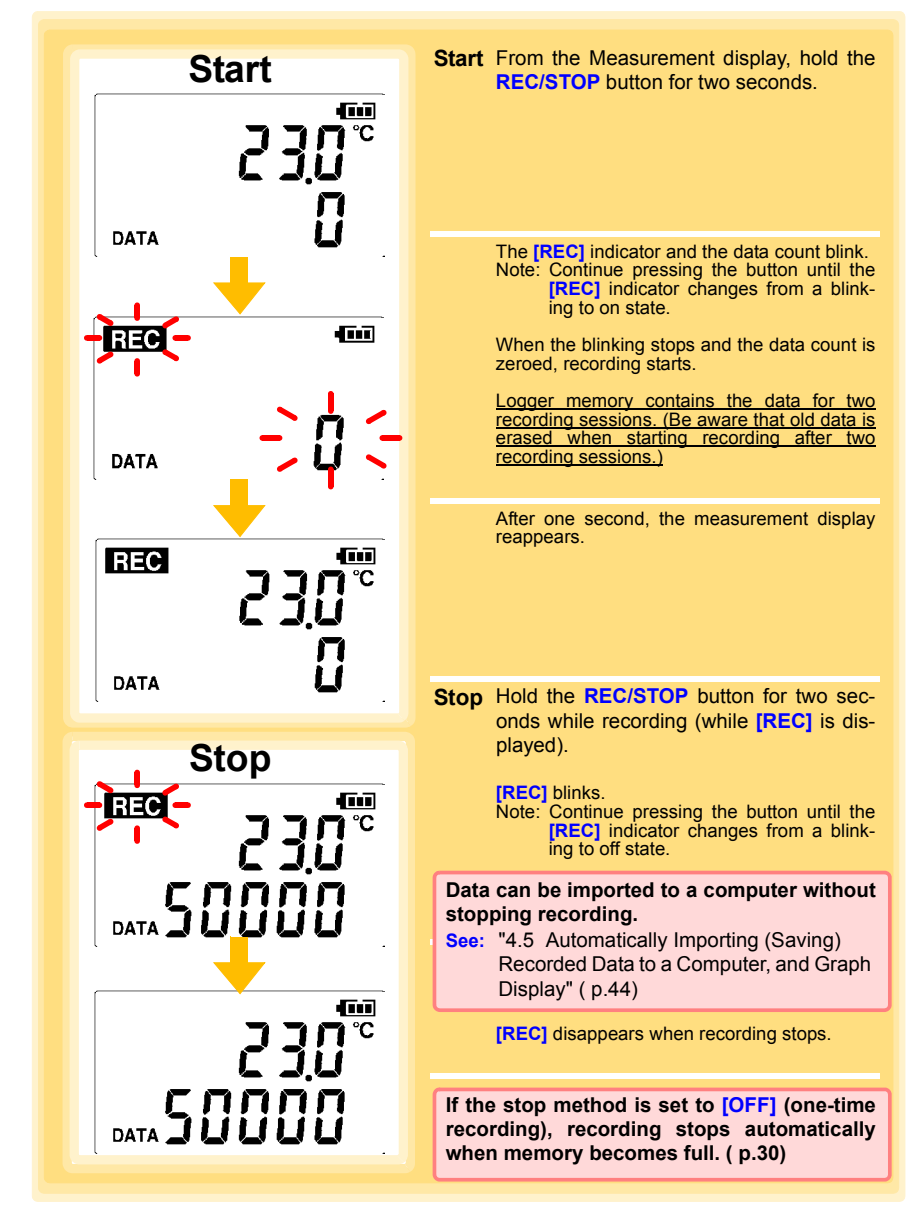

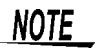

Recording cannot start when the battery is depleted. When the battery becomes exhausted during recording, recording stops. See: "2.1 Installing (or Replacing) the Battery" (p.17)

#### Automatic Recording Start at Convenient Times

Depending on the selected recording interval, recording start is automatically delayed until the next convenient clock time.

| Recording Interval | Recording Start Time                                       |
|--------------------|------------------------------------------------------------|
| 1 sec.             | 00 to 59 s (1-second interval)                             |
| 2 sec.             | 00 to 58 s (2-seconds interval)                            |
| 5 sec.             | 00 to 55 s (5-seconds interval)                            |
| 10 sec.            | 00 to 50 s (10-seconds interval)                           |
| 15 sec.            | 00 to 45 s (15-seconds interval)                           |
| 20 sec.            | 00 to 40 s (20-seconds interval)                           |
| 30 sec.            | 00 to 30 s (30-seconds interval)                           |
| 1 min              | 00 min, 00 s to 59 min, 00 s (1-minute interval)           |
| 2 min              | 00 min, 00 s to 58 min, 00 s (2-minutes interval)          |
| 5 min              | 00 min, 00 s to 55 min, 00 s (5-minutes interval)          |
| 10 min             | 00 min, 00 s to 50 min, 00 s (10-minutes interval)         |
| 15 min             | 00 min, 00 s to 45 min, 00 s (15-minutes interval)         |
| 20 min             | 00 min, 00 s to 40 min, 00 s (20-minutes interval)         |
| 30 min             | 00 min, 00 s to 30 min, 00 s (30-minutes interval)         |
| 60 min             | 00 h, 00 min, 00 s to 23 h, 00 min, 00 s (1-hour interval) |

Example: When the button is pushed to start recording at 12:01:00, and the recording interval is 10 minutes

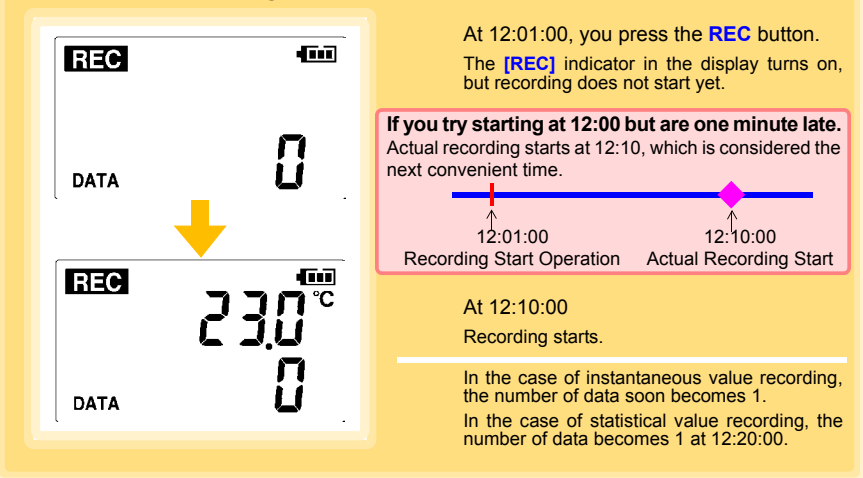

### 4.4 Confirming Currently Measured Values and Data Recording

Confirm data recording on the Measurement display (p.14).

You can browse current measurement values (instantaneous), the count of recorded data items, and maximum and minimum values.

The (+) and (-) buttons select the type of value displayed.

How to switch from a Setting display to Measurement display? To switch to the Measurement display from any other display, press REC/STOP.

NOTE

ΔΔ

- When power saving (p.31) is enabled, the display blanks after no operation occurs for 30 seconds. To browse measurement values (instantaneous) and verify each recorded data value, press any button to turn on the Measurement display.
  - The currently displayed instantaneous measurement value is refreshed about once per second, regardless of the recording interval setting.

# 4.5 Automatically Importing (Saving) Recorded Data to a Computer, and Graph Display

Data recorded in the logger can be imported to the computer. Install the LR5000 Utility Program on the computer beforehand. (p.21)

Required Items: Logger, LR5091 Communication Adapter (or LR5092-20 Data Collector), USB cable, Computer

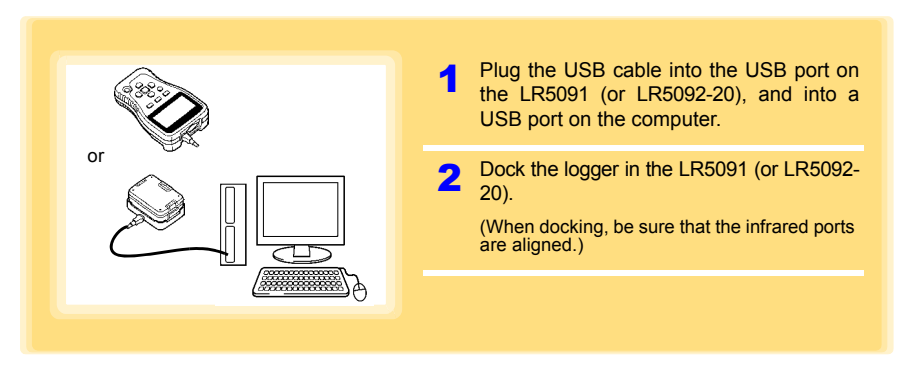

#### 4.5 Automatically Importing (Saving) Recorded Data to a Computer, and Graph Display

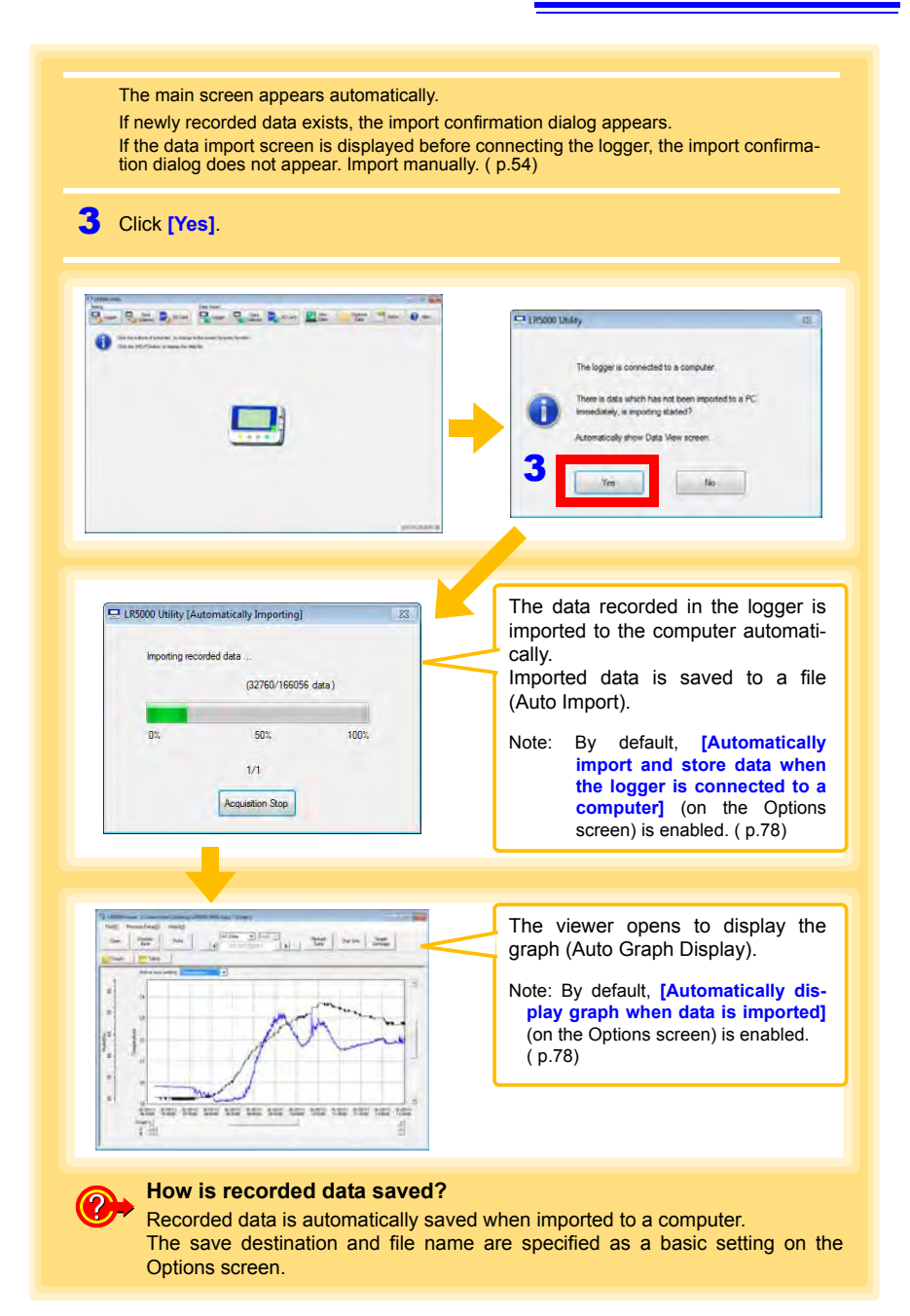

4

#### 4.5 Automatically Importing (Saving) Recorded Data to a Computer, and Graph Display

#### **Viewer Screen**

The viewer screen appears as follows.

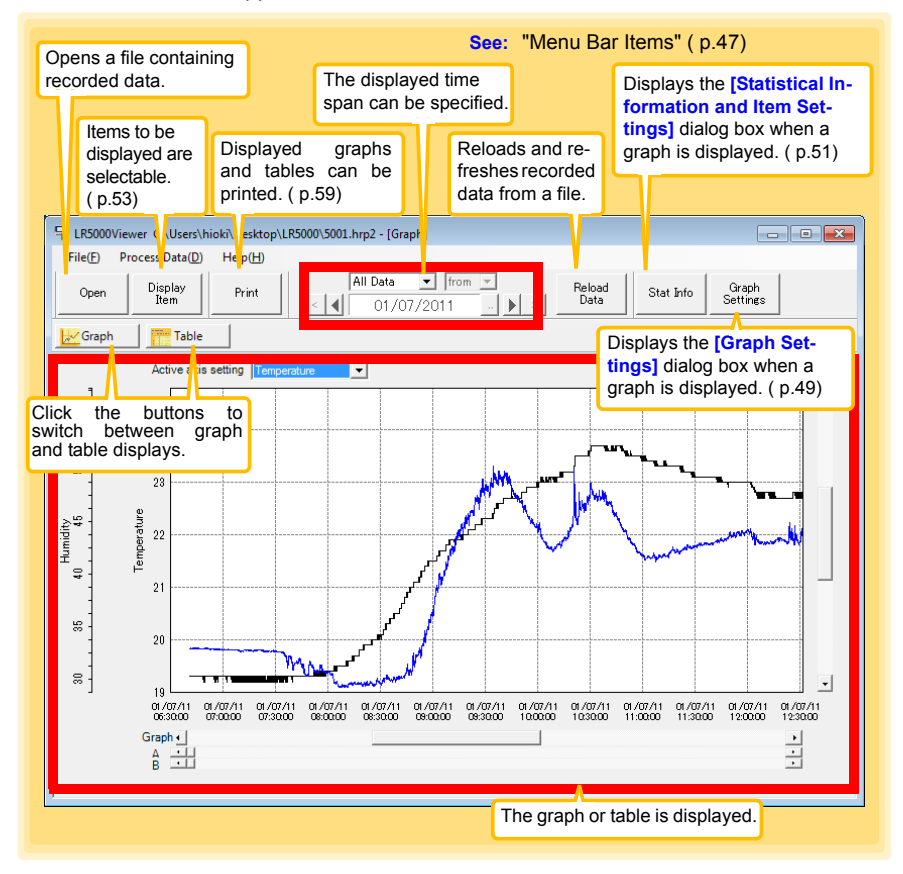

| Menu            | Item                            | Contents                                                                                                    |
|-----------------|---------------------------------|----------------------------------------------------------------------------------------------------|
|                 | Open                            | Opens a file containing recorded data.                                                                                      |
|                 | Recently opened recording files | Opens recently used files.                                                                                                  |
| <b>-</b> 11-    | Save recording file as          | Currently displayed recording data is saved as a new file.                                                                  |
| File            | Print graph                     | Prints data in graphic format. (p.59)                                                                                       |
|                 | Paste to Microsoft Excel        | Pastes displayed data into Microsoft Excel.                                                                                 |
|                 | Export CSV file                 | Exports displayed data as a CSV file.                                                                                       |
|                 | Exit                            | Closes the program.                                                                                                    |
|                 | Scaling                         | Applies scaling to data on one channel. (p.63)                                                                              |
| Process<br>Data | Power Calculation               | Performs approximate electric power calculation. ( p.64)                                                                    |
|                 | Energy Cost                     | Performs approximate energy cost calculation.<br>( p.65)                                                                    |
|                 | Operating Rate                  | Performs approximate operating rate calculation. ( p.66)                                                                    |
|                 | Integration                     | Performs data integration. (p.67)                                                                                           |
|                 | Dew Point                       | Performs dew-point temperature calculation.<br>( p.68)                                                                      |
|                 | Two-Data-Item Arithmetic        | Performs approximate two-data-item arithmetic cal-<br>culation. ( p.69)                                                     |
|                 | OVER Data Revision              | Converts data outside of the upper and lower thresh-<br>old settings to specified values, and saves as new<br>data. ( p.70) |
|                 | Help                            | Displays the help file.                                                                                                    |
| Help            | Version                         | Displays LR5000 Utility Program version informa-<br>tion.                                                                   |

#### Menu Bar Items

#### 4.5 Automatically Importing (Saving) Recorded Data to a Computer, and Graph Display

#### Main Graph Features

The main graph features are shown below.

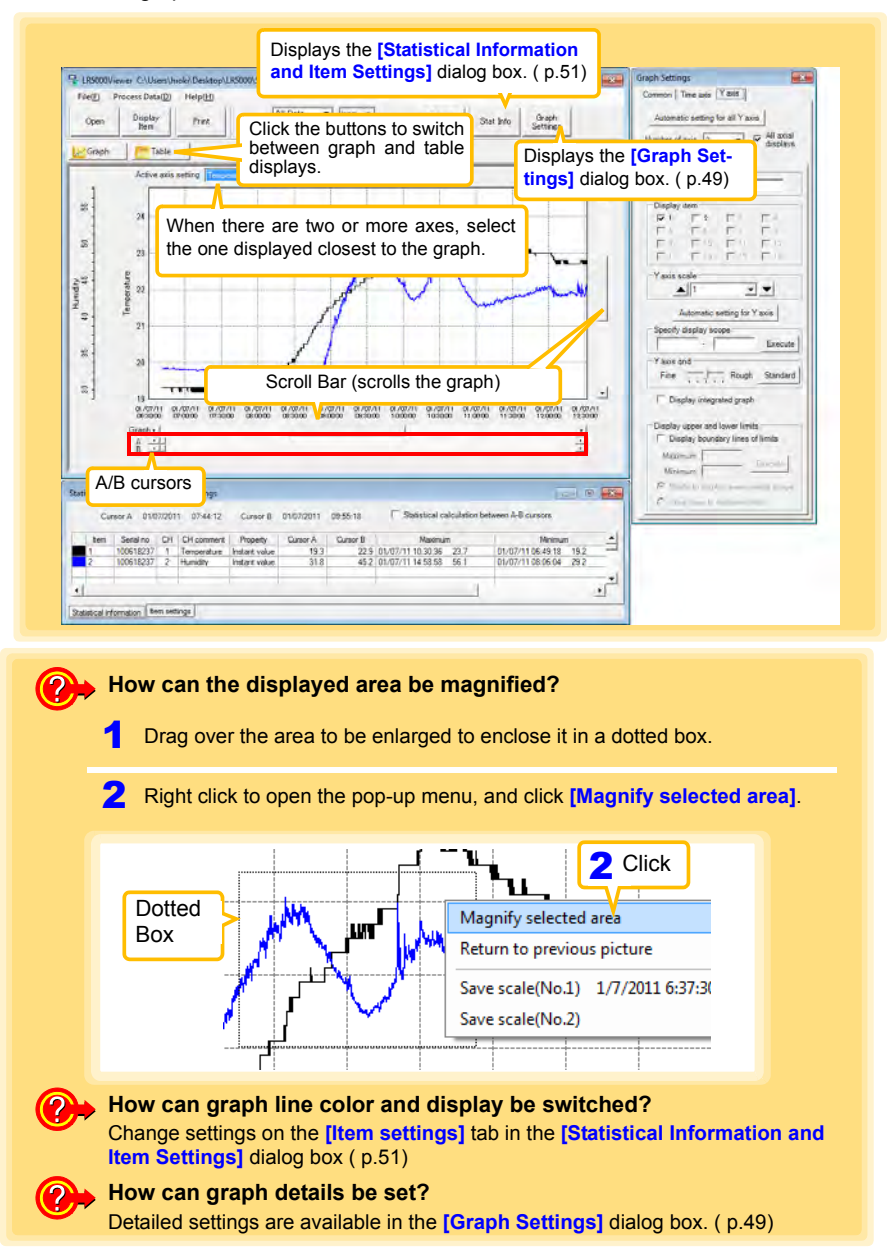

#### [Graph Settings] dialog box

Graph details can be set as follows. Click each tab to access various settings.

| [Common] tab                   | 1 | Automatically sets the time axis and Y-                                                  |
|--------------------------------|---|------------------------------------------------------------------------------------------|
| Graph Settings                 | 2 | Select to display the grid.                                                              |
| 1 Automatic setting            | 3 | Changes the graph background color.                                                      |
| Image: Copy graph to clipboard | 4 | Copies the graph to the clipboard. The graph can then be pasted into Microsoft Word etc. |

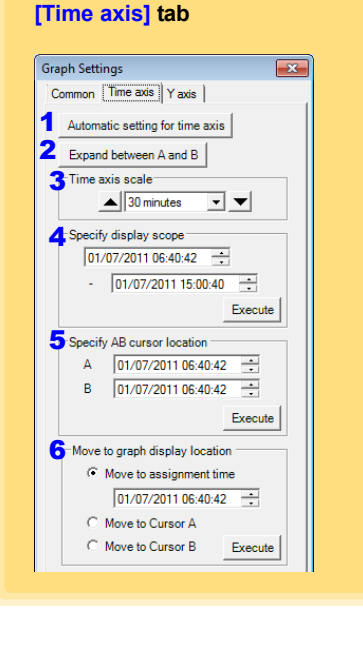

- 1 Automatically sets the time axis to the optimum scale.
- 2 Zooms the display to show only the time span between A/B cursors.
- **3** Changes the time base scale.
- 4 Specifies the displayed time span on the time axis. Click [Execute] to apply the settings.
- 5 Specifies cursor positions. Click [Execute] to apply the settings.
- 6 Specifies the graph start position (time). Click [Execute] to apply the settings.

4

#### [Y axis] tab

| Graph Settings                                                                                 |
|------------------------------------------------------------------------------------------------|
| Common Time axis Yaxis                                                                         |
| 1 Automatic setting for all Y axis                                                             |
| Number of axis 2 Jordisplays                                                                   |
| Axis comment<br>Temperature                                                                    |
| 5 Display item<br>7 1 2 3 4<br>5 6 7 8<br>9 10 11 12<br>12 15                                  |
| 6 Yaxis scale                                                                                  |
| Automatic setting for Y axis                                                                   |
| - Execute                                                                                      |
| Yaxis grid<br>Fine Rough Standard                                                              |
| 10 🗆 Display integrated graph                                                                  |
| Display upper and lower limits<br>Display boundary lines of limits                             |
| Maximum Execute                                                                                |
| <ul> <li>Shade to display area outside scope</li> <li>Draw lines to indicate limits</li> </ul> |
|                                                                                                |

- **1** Automatically sets all Y-axes to the optimum scale.
- 2 When the Y-axis is different for each item, set the number of axes to a value other than one. The axes can be set to the number of displayed items (up to 16).
- 3 Displays all axes.
- **4** A comment can be entered for each axis.
- 5 Select the item assigned to each axis.
- 6 Sets the Y-axis scale for each axis.
- 7 Automatically sets the currently selected Y-axis to the optimum scale.
- 8 Specifies the display span on the Y-axis. Click [Execute] to apply the settings.
- **9** Sets the Y-axis grid spacing.
- 10 Display the items selected in [Display item] on an integrated graph.
- **11** Upper and lower thresholds can be displayed as solid lines on the graph, or outof-range areas can be filled with a solid color.

#### [Statistical Information and Item Settings] dialog box

The following items appear on the [Statistical information] tab.

- Item no.
- Serial no.
- Channel no.
- · Channel comments
- Property (Type of measurement value)
- · Measured values at A/B cursors
- · Statistical data
- Units

| Statistical Information and Item                          | ayed only for integrable items.             |  |  |  |  |  |  |
|-----------------------------------------------------------|---------------------------------------------|--|--|--|--|--|--|
|                                                           |                                             |  |  |  |  |  |  |
| Cursor A 01/07/2011 07:44:12 Cursor B 01/07/2011 09:55:18 | Statistical calculation between A-B cursors |  |  |  |  |  |  |
| Item Serial no CH CH comment Property Cursor A Cursor B   | Maximum Minimum                             |  |  |  |  |  |  |
| 1 100618237 1 Temperature Instant value 19.3 22.9 01/0    | )7/11 10:30:36 23.7 01/07/11 06:49:18 19.2  |  |  |  |  |  |  |
| 2 100618237 2 Humidity Instant value 31.8 45.2 01/0       | J7/11 14:58:58 56.1 01/07/11 08:06:04 29.2  |  |  |  |  |  |  |
|                                                           |                                             |  |  |  |  |  |  |

The following items appear on the [Item settings] tab.

- · Display on/off
- · Graph line colors and thickness
- Bar graph display on/off

#### [Item settings] tab

| Statistical Information and Item Settings |       |        |     |      |                  |           |
|-------------------------------------------|-------|--------|-----|------|------------------|-----------|
| Display On/Off                            | Color | Thickn | ess | ltem | Measurement item | Bar graph |
| <b>V</b>                                  |       | 1      | -   | 1    | Temperature      |           |
| ✓ 1 ✓ 2 Humidity                          |       |        |     |      |                  |           |
|                                           |       |        |     |      |                  |           |
| Statistical information tem settings      |       |        |     |      |                  |           |

4

#### 4.5 Automatically Importing (Saving) Recorded Data to a Computer, and Graph Display

#### Main Table Features

The main table features are shown below.

| Shows the itt<br>ment, proper<br>minimum, an<br>Open Displ<br>Ker<br>W Graph | em no., seria<br>ty , measur<br>d integration<br>hay Print<br>Table | al no., mod<br>ement units<br>n values of | lel comment, channel com-<br>s, and average, maximum,<br>all data. |
|------------------------------------------------------------------------------|---------------------------------------------------------------------|-------------------------------------------|--------------------------------------------------------------------|
| tem no                                                                       | 1                                                                   | 2                                         | ▲                                                                  |
| Serial no                                                                    | 100618237                                                           | 100618237                                 |                                                                    |
| Model comment                                                                | LR5001                                                              | LR5001                                    |                                                                    |
| Property                                                                     | I emperature                                                        | Humidity                                  |                                                                    |
| Unit                                                                         | instant value                                                       | %                                         |                                                                    |
| Average                                                                      | 21.9                                                                | 41.2                                      |                                                                    |
| Maximum                                                                      | 23.7                                                                | 56.1                                      | Double click a maximum or minimum numeri-                          |
| Minimum                                                                      | 19.2                                                                | 29.2                                      | cal value to jump to the relevant cell (or to the                  |
| Integration                                                                  | 327973.2                                                            | 617488.4                                  | first if there are multiple relevant cells).                       |
|                                                                              |                                                                     |                                           |                                                                    |
| 01/07/11 06:40:44                                                            | 19.3                                                                | 32.9                                      |                                                                    |
| 01/07/11 06:40:46                                                            | 19.3                                                                | 32.9                                      |                                                                    |
| 01/07/11 06:40:48                                                            | 19.3                                                                | 32.9                                      |                                                                    |
| 01/07/11 06:40:50                                                            | 19.3                                                                | 32.9                                      |                                                                    |
| 01/07/11 06:40:52                                                            | 19.3                                                                | 32.9                                      |                                                                    |
| 01/07/11 06:40:56                                                            | 19.3                                                                | 32.9                                      |                                                                    |
| 01/07/11 06:40:58                                                            | 19.3                                                                | 32.9                                      |                                                                    |
| 01/07/11 06:41:00                                                            | 19.3                                                                | 32.9                                      |                                                                    |
| 01/07/11 06:41:02                                                            | 19.3                                                                | 32.9                                      |                                                                    |
| 01/07/11 06:41:04                                                            | 19.3                                                                | 32.9                                      |                                                                    |
| 01/07/11 06:41:06                                                            | 19.3                                                                | 32.9                                      |                                                                    |
| 01/07/11 06:41:08                                                            | 19.3                                                                | 32.9                                      |                                                                    |
| 101/07/11 06:41:01                                                           | 192                                                                 | 32.9                                      |                                                                    |
| Time of Recording                                                            | Recorde<br>Blue indi                                                | d Values<br>cates minir                   | num values, and red indicates maximum values.                      |

#### **Convenient Table Functions**

Use the following operations to scroll the table and copy data to the clipboard.

| Item                                         | Contents                                                          |
|----------------------------------------------|-------------------------------------------------------------------|
| Press Ctrl and Home keys simulta-<br>neously | Moves to the upper left corner of the table.                      |
| Press Ctrl and End keys simulta-<br>neously  | Moves to the lower right corner of the table.                     |
| Home key                                     | Scrolls to display the left edge of the table.                    |
| End key                                      | Scrolls to the right edge of the table.                           |
| Press Ctrl and C keys simultaneously         | Copies the value of the currently selected cell to the clipboard. |

#### Selecting Items for Display

Click the [Display Item] button in the viewer to display the [Select Items for Display] screen.

|                     | Display<br>Item        | Print             |        | 2                          | Clie     | ck the                   | [OK] button.                                                                                                    |
|---------------------|------------------------|-------------------|--------|----------------------------|----------|--------------------------|----------------------------------------------------------------------------------------------------|
| ect items for Displ | ay and a second        |                   | _      |                            |          | _                        |                                                                                                    |
| ielect measurement  | t items for table/gr   | aph display and d | isplay | range                      |          |                          |                                                                                                    |
| tem Model           | Serial no              | Model comment     | CH     | CH comment                 | Unit     | Property                 | Searching down conditions for items on display                                                                                                    |
| 1 LR5011            | 105001030              | LR5011            | 1      | Temperature                | 10       | Average v                | Search down by model name                                                                                                    |
| Lineas.             | 105001030              | LR5011            | 1      | Temperature                | °C       | Maximum                  | Display Al                                                                                                    |
| LASUIT              |                        |                   | -      |                            |          |                          |                                                                                                    |
| LHSUIT              | 105001030              | LR5011            | 1      | Temperature                | 31       | Mnim.m v                 |                                                                                                    |
| Check               | 105001030<br>105001030 | LR5011<br>LR5011  | 1      | Temperature<br>Temperature | 37<br>37 | Minimum v<br>Instant val | Search down by serial no                                                                                                    |
| Check               | 105001030<br>105001030 | LR5011<br>LR5011  | 1      | Temperature<br>Temperature | с<br>2   | Minimum v<br>Instant val | Search down by serial no<br>Deplay All                                                                                                    |
| Check               | 105001030<br>105001030 | LR5011<br>LR5011  | 1      | Temperature<br>Temperature | 7<br>0   | Minimum v<br>Instant val | Search down by serial no<br>Deplay All                                                                                                    |
| Check               | 105001030              | LR5011<br>LR5011  | 1      | Temperature<br>Temperature | 3        | Minimum v<br>Instant val | Search down by serial no<br>Daplay Al                                                                                                    |
| Check               | 105001030              | LR5011<br>LR5011  | 1      | Temperature<br>Temperature | 3        | Minimum v<br>Instant val | Search down by serial no<br>Display Al<br>Search down by model comment<br>Display celly dem with the following labels                                                                           |
| Check               | 105001030              | LR5011<br>LR5011  | 1      | Temperature<br>Temperature | 0<br>2   | Mnimum v                 | Search down by serial no<br>Daplay Al Search down by model comment Display cetry dem with the following labels                                                                                  |
| Check               | 105001030<br>105001030 | LR5011<br>LR5011  | 1      | Temperature<br>Temperature | 2        | Mnimum v<br>Instant va   | Search down by serial no<br>Deplay Al  Search down by model comment<br>Display cely deen with the following tables<br>Search down by CH comment<br>Display, cely deen with the following tables |
| Check               | 105001030              | LR5011<br>LR5011  | 3      | Temperature<br>Temperature | 3        | Minimum v                | Scarch down by serial no<br>Daylay Al  Search down by model comment<br>Daylay, cody dem with the following labels<br>Search down by CH comment<br>Display, only item with the following labels  |
| Check               | 105001030<br>105001030 | LR5011<br>LR5011  | 1      | Temperature                | 3        | Minimum v                | Search down by secial no<br>Daplay Al  Search down by model comment<br>Display cetry dem with the following labels<br>Search down by CR comment<br>Display cetry item with the following labels |
| Check               | 105001030<br>105001030 | LR5011<br>LR5011  | 3      | Temperature<br>Temperature | 9<br>0   | Minimum v                | Search down by serial no<br>Daplay Al                                                                                                    |

#### Menu Bar Items

| Menu         | Items                                                                                                   | Contents                                                                             |
|--------------|----------------------------------------------------------------------------------------------------|--------------------------------------------------------------------------------------|
|              | Check selection range                                                                                   | Add and clear selection of multiple items (display in blue) selected with the mouse. |
|              | Select all selections                                                                                   | When there are 600 item in the above list, click to select or clear all items.       |
| Select Items | Select all instant values Select all maximum values Select all minimum values Select all average values | Select all items (up to 600) of the same property.                                   |
| Sort Itoma   | Sort by model name<br>Sort by serial no<br>Sort by model comment                                        | Sort by model name, serial no., or model comment.                                    |
| Son nems     | Move selected item up Alt+Up<br>Move selected item down Alt+Down                                        | Move blue mouse-selected items up or down.                                           |
|              | Restore original order                                                                                  | Restore original order.                                                              |

# 4.6 Manually Importing (Saving) Recorded Data to a Computer, and Graph Display

You can manually import (save) recorded data to a computer, and display it in a graph.

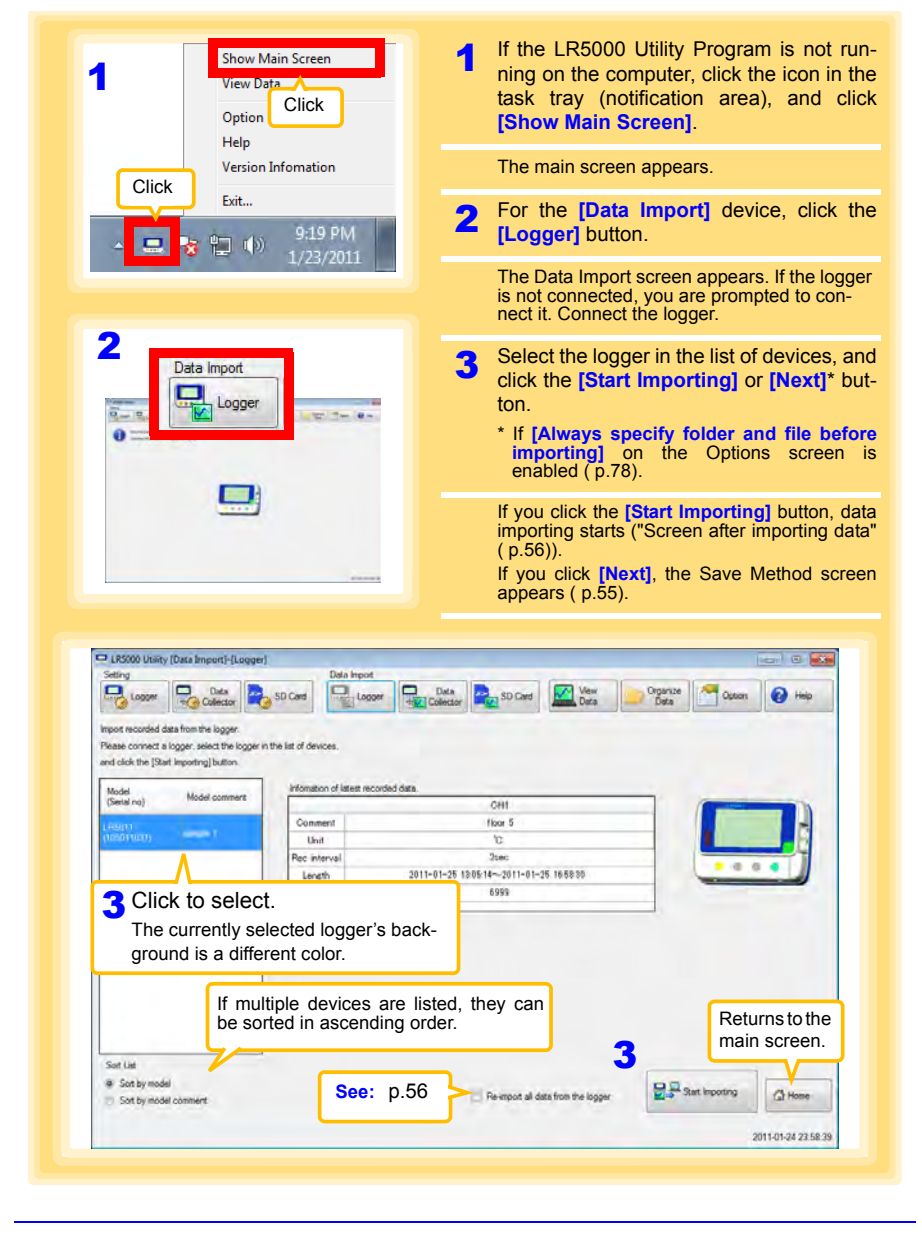

| Import recorded d<br>Please connect a<br>and click the [Star<br>Model<br>(Setal no)                                                                                                    | lata from the logger.<br>logger, select the logg<br>it importing] button<br>Model commert                                                                                                    | er in the list of devices.                                                                                                    |                                                                                                    |                                                                                   |                                                                                            |                                                                                                    |
|----------------------------------------------------------------------------------------------------|----------------------------------------------------------------------------------------------------|----------------------------------------------------------------------------------------------------|----------------------------------------------------------------------------------------------------|-----------------------------------------------------------------------------------|--------------------------------------------------------------------------------------------|----------------------------------------------------------------------------------------------------|
| Please connect a<br>and click the [Star<br>Model<br>(Setal no)                                                                                                    | logger, select the logg<br>et importing] button<br>Model comment                                                                                                    | er in the list of devices.                                                                                                    |                                                                                                    |                                                                                   |                                                                                            |                                                                                                    |
| and dick the (Star<br>Model<br>(Setal no)                                                                                                    | et Importing] button<br>Model comment                                                                                                    | lefonation of later                                                                                                    |                                                                                                    |                                                                                   |                                                                                            |                                                                                                    |
| Model<br>(Setal no)                                                                                                    | Model comment                                                                                                    | Information of Isram                                                                                                    |                                                                                                    |                                                                                   |                                                                                            |                                                                                                    |
| (Setal no)                                                                                                    | Model commerts                                                                                                    | TIGHISLAN OF NEEDE                                                                                                    | recorded data.                                                                                                    |                                                                                   |                                                                                            |                                                                                                    |
|                                                                                                    |                                                                                                    |                                                                                                    | OH1                                                                                                    |                                                                                   | OH2                                                                                        |                                                                                                    |
|                                                                                                    |                                                                                                    | Comment                                                                                                    | CHI                                                                                                    | )                                                                                 | CH2                                                                                        |                                                                                                    |
| (0050007)                                                                                                    |                                                                                                    | Unit                                                                                                    | T                                                                                                    | 100                                                                               | 8                                                                                          |                                                                                                    |
|                                                                                                    |                                                                                                    | Length                                                                                                    | 2011-01-13 17.04                                                                                                    | 1-00-2011-01-17 170                                                               | 1:08                                                                                       |                                                                                                    |
|                                                                                                    |                                                                                                    | Count                                                                                                    |                                                                                                    | 5757                                                                              |                                                                                            |                                                                                                    |
|                                                                                                    |                                                                                                    |                                                                                                    |                                                                                                    |                                                                                   |                                                                                            |                                                                                                    |
|                                                                                                    |                                                                                                    | Information of last re                                                                                                    | corded data                                                                                                    |                                                                                   |                                                                                            | Import Data Selection                                                                                                    |
|                                                                                                    |                                                                                                    | Connect                                                                                                    | CHI                                                                                                    | 1                                                                                 | CH2                                                                                        | Ge latest data only                                                                                                    |
|                                                                                                    |                                                                                                    | Unit                                                                                                    | C                                                                                                    |                                                                                   | ×                                                                                          | 🗇 last data only                                                                                                    |
|                                                                                                    |                                                                                                    | Rec interval                                                                                                    |                                                                                                    | 2sec.                                                                             |                                                                                            | C Both                                                                                                    |
|                                                                                                    |                                                                                                    | Length                                                                                                    | 2011-01-11 5:22                                                                                                    | 10~2011-01-13 17.0                                                                | 245                                                                                        |                                                                                                    |
|                                                                                                    |                                                                                                    | Count                                                                                                    |                                                                                                    | 15000                                                                             |                                                                                            |                                                                                                    |
| Suttlat                                                                                                    |                                                                                                    |                                                                                                    |                                                                                                    |                                                                                   |                                                                                            |                                                                                                    |
| If the r                                                                                                    | orevious                                                                                                    | data has no                                                                                                    | ot been impo                                                                                                    | rted, info                                                                        | rma-                                                                                       | Cart benuter                                                                                                    |
| tion is                                                                                                    | displaye                                                                                                    | d along wit                                                                                                    | th the latest                                                                                                    | data                                                                              |                                                                                            | (a)                                                                                                    |
| After                                                                                                    | making                                                                                                    | he limpert                                                                                                    | Dote Select                                                                                                    | aata.                                                                             | the                                                                                        |                                                                                                    |
| After I                                                                                                    | making t                                                                                                    | ne limport                                                                                                    | Data Select                                                                                                    | ion], ciici                                                                       | k the                                                                                      | 2011-01-2                                                                                                    |
| Start                                                                                                    | importing                                                                                                    | g] or [Next]                                                                                                    | button.                                                                                                    |                                                                                   |                                                                                            |                                                                                                    |
|                                                                                                    |                                                                                                    |                                                                                                    |                                                                                                    |                                                                                   |                                                                                            |                                                                                                    |
|                                                                                                    |                                                                                                    |                                                                                                    |                                                                                                    |                                                                                   |                                                                                            |                                                                                                    |
|                                                                                                    |                                                                                                    |                                                                                                    |                                                                                                    |                                                                                   |                                                                                            |                                                                                                    |
|                                                                                                    |                                                                                                    |                                                                                                    |                                                                                                    |                                                                                   |                                                                                            |                                                                                                    |
|                                                                                                    |                                                                                                    |                                                                                                    |                                                                                                    |                                                                                   | Sav                                                                                        | ve Method Sc                                                                                                    |
| LRS000 Utility [                                                                                                    | Data Import)-(Logge                                                                                                    | aj                                                                                                    |                                                                                                    |                                                                                   | Sav                                                                                        | ve Method So                                                                                                    |
| LR5000 Utility (<br>etting                                                                                                    | Data Import]-{Logge                                                                                                    | n)<br>Data Inpi                                                                                                    | X                                                                                                    |                                                                                   | Sav                                                                                        | ve Method So                                                                                                    |
| LR5000 Utility (<br>etting                                                                                                    | Data Import)-[Logge                                                                                                    | er)<br>Data Impe<br>SD Carel                                                                                                    |                                                                                                    | thod 1                                                                            | Sav                                                                                        | ve Method So                                                                                                    |
|                                                                                                    |                                                                                                    |                                                                                                    | Me<br>Mod. Fd                                                                                                    | thod 1                                                                            | Sav<br>e destina                                                                           | ve Method So                                                                                                    |
| LR5000 Unlinty (<br>Logger<br>4 S                                                                                                    |                                                                                                    | socae Dealer                                                                                                    | w Re Me                                                                                                    | thod 1<br>it the sav                                                              | Sav<br>e destina                                                                           | ve Method Sc                                                                                                    |
| LR5000 Utility [<br>Logger<br>Logger<br>Logger<br>T                                                                                                    | Data Importi-fLogge<br>Codes<br>Gelect the<br>hree metho                                                                                                    | so care availa                                                                                                    | w Re Me<br>Iod.<br>able. Not                                                                                                    | thod 1<br>it the sav<br>e: The Opt                                                | Sav<br>e destina                                                                           | ve Method Sc<br>ation (basic set<br>en settings ( p.78)                                                                              |
| LR5000 Utility (<br>etting<br>Logger<br>Logger<br>S<br>S<br>S<br>S<br>S<br>S<br>S<br>S<br>S<br>S<br>S<br>S<br>S<br>S<br>S<br>S<br>S<br>S<br>S                                                                                                    | Data Import - Logge<br>Data<br>Collector<br>Gelect the<br>hree metho<br>ettinga) on the Option a                                                                                                    | el<br>socari<br>save meth<br>ods are availa                                                                                                    | iod.<br>able.                                                                                                    | thod 1<br>it the sav<br>e: The Opt<br>refreshe                                    | Sav<br>e destina<br>ions scree                                                             | ve Method So<br>ation (basic set<br>en settings ( p.78)                                                                              |
| LR5000 Ubility (<br>eting<br>Logger<br>Logger<br>Logger<br>Logger<br>Logger<br>Logger<br>Logger<br>Logger                                                                                                    | Data Import-fLogge<br>Data<br>Collect<br>Collect the<br>hree metho<br>etrog on the Option a                                                                                                    | so care availa                                                                                                    | iod.<br>able.                                                                                                    | thod 1<br>it the sav<br>e: The Opt<br>refreshe                                    | Sav<br>e destina<br>ions scree<br>d.                                                       | ve Method Sc<br>ation (basic sei<br>en settings ( p.78)                                                                              |
| LR5000 Utility (<br>eting<br>Logger<br>Logger<br>S Use (Basic Se<br>Setings<br>Save Deatin                                                                                                    | Data Import)-(Logge<br>Data<br>Collect<br>Collect the<br>hree metho<br>etrog) on the Option a<br>ado C'Misen Vicki Do                                                                                                    | et Deta ingo<br>societ Quita ingo<br>save methods are availa<br>cover.                                                                                                    | mod.<br>able.                                                                                                    | ethod 1<br>it the sav<br>e: The Opt<br>refreshe                                   | Sav<br>e destina<br>ions scree                                                             | ve Method So<br>ation (basic set<br>en settings ( p.78)                                                                              |
| LR5000 Utility (<br>eting<br>Logor<br>Logor<br>Logor<br>Til<br>S Use (Basic Se<br>Setings<br>Save Destin                                                                                                    | Data Importi-Luogo<br>Data<br>Select the<br>hree metho<br>Heres Week Voc                                                                                                    | Deta Hype<br>SoCores     Deta Hype<br>Save meth<br>codes are availat<br>cover:<br>cover:<br>cover:<br>cover:<br>cover:<br>cover:                                                                                                    | able.                                                                                                    | thod 1<br>it the sav<br>e: The Opt<br>refreshe                                    | Sav<br>e destina<br>ions scree                                                             | ve Method Sc<br>ation (basic set<br>en settings ( p.78)                                                                              |
| Lagger<br>Lagger<br>La | Data Importi-Loogo<br>Data<br>Delect the<br>hree metho<br>setogal on the Option a<br>seto C Waen's hole 'De-<br>ien al sech logger for                                                                                                    | Both Report<br>Son Cores<br>Son Cores                                                                                                    | Me<br>Me<br>Me<br>Ed<br>Not<br>Saf moored date                                                                                                    | thod 1<br>it the sav<br>e: The Opt<br>refreshe                                    | Sav<br>e destina<br>ions scree                                                             | ve Method So<br>ation (basic set<br>en settings ( p.78)                                                                              |
| LRS000 Ubliefy (<br>etting<br>Looper<br>4 S<br>Setting<br>Save Dettin<br>(Deables)<br>Save Dettin<br>(Deables)                                                                                                    | Data Importi-fuogo<br>Data<br>Select the<br>hree metho<br>etago on the Option a<br>anto C Malers from<br>the data function for<br>anto C Malers from<br>the data function for<br>anto C Malers from<br>the data function for<br>anto C Malers from<br>the data function for<br>anto C Malers from<br>the data function for<br>anto C Malers from the<br>formation                                                                                                    | vi Defa ingo<br>SD.Corel Defa ingo<br>SSD.Corel Defa ingo<br>SSD.Corel Defa | Marine Me<br>add.<br>able.<br>- Sat mooting date                                                                                                    | ethod 1<br>it the sav<br>refreshe<br>V                                            | Sav<br>e destina<br>ions scree<br>d.<br>Metho                                              | ve Method Sc<br>ation (basic sei<br>en settings ( p.78)                                                                              |
| LR5000 Unities (<br>ething)<br>Logger<br>4 S<br>Settings<br>Save Destin<br>Charles Sis<br>Save Destin<br>Charles Sis<br>Classified                                                                                                    | Data Import-Logar<br>Content of the option of<br>three methods<br>defined on the Option of<br>defined on the Option of<br>defined on the Option of<br>defined on the Option of<br>defined on the Option of<br>defined on the Option of<br>defined on the Option of<br>defined on the Option of<br>defined on the Option of<br>defined on the Option of<br>defined on the Option of the<br>defined on the Option of the<br>defined on the<br>defined on the Option of the<br>defined on the<br>defined on the                                                                                                    | et Defe Inge<br>Societ Que to the social<br>osciet Social Control of the social<br>control US5000<br>(Indel = Social<br>Defension) (Indel = Social<br>Defension) (Indel = Soci                                                                               | Me<br>ood.<br>able.<br>Saf moored are                                                                                                    | ethod 1<br>it the sav<br>refreshe                                                 | Sav<br>e destina<br>ions scree<br>d.<br>Metho<br>Speci                                     | ve Method So<br>ation (basic set<br>en settings ( p.78)                                                                              |
| LRS000 Unities (<br>Hing<br>Logoer<br>4 S Logoer<br>4 S Setings<br>Setings<br>Save Destin<br>Cheeters<br>Spectry the file<br>Cheeters                                                                                                    | Data Import-Logo<br>Color Color<br>Color Color<br>Color<br>Color                                                                                                    | Des Hype<br>So Cores     Des Hype<br>So Cores     So Cores     So Cores     So Cores     So Cores     Model = Sonal     Sonal                                                                                                    | Me<br>lood.<br>able.<br>- Sart mooring date                                                                                                    | thod 1<br>it the sav<br>e: The Opt<br>refreshe                                    | Sav<br>e destina<br>ions scree<br>d.<br>Metho<br>Speci                                     | etion (basic set<br>en settings ( p.78)<br>od 2<br>fy an existing f                                                                  |
| LESCOOL Ublinky (<br>etting<br>Logger<br>Logger<br>Logge       | Data Importi-[Logge<br>iselect the<br>hree metho<br>stop of the Option a<br>stop C Waters Work/Dc<br>in of alloch logger is on<br>in the option a<br>stop C Waters Work/Dc<br>in of alloch logger is on<br>in the option a<br>stop C Waters Water is of<br>it is of the option a<br>stop C Waters Water is of<br>it is of the option a<br>stop C Waters Water is of<br>it is of the option a<br>stop C Waters Water is of the<br>it is of the option a<br>stop C Waters Water is of the<br>it is of the option a<br>stop C Water is of the option a<br>stop C Water is of the option a<br>stop C                                                                                                    | Defa fege     Sol Card     Defa fege     Sol Card     Defa fege     Defa fege     Sol Card     Defa fege     Defa fege                                                                                                    | Menoremental Antonio State Provide Antonio State Provide Antonio S                                                                                                    | thod 1<br>it the sav<br>e: The Opt<br>refreshe                                    | Sav<br>e destina<br>ions scree<br>d.<br>Metho<br>Speci                                     | ve Method So<br>ation (basic set<br>en settings ( p.78)<br>od 2<br>ify an existing f                                                 |
| LR5000 Unitity (<br>etting<br>Logger<br>Logger       | Data Import-Logar<br>Control of the Option of<br>the Option of the Option of<br>the Option of the Option of<br>the option of the Option of<br>the option of the Option of<br>the option of the Option of<br>the option of the Option of<br>the option of the Option of<br>the option of the Option of<br>the option of the Option of the Option of<br>the option of the Option of the Option of the Option of the<br>the option of the Option of the Option of the Option of the<br>the option of the Option of the Option of the Option of the<br>the option of the Option of the Option of the                                                                                                    | Data Ingo     Sol Care     Deta Ingo     Sol Care     Deta Ingo     Sol     Sol     Sol     Sol     Sol     Councils L/15000     Todate Solal     Databool     Solal     Solal     Solal     Solal                                                                                                    | Me<br>add.<br>able.<br>- Sat mooting date                                                                                                    | ethod 1<br>it the sav<br>refreshe                                                 | Sav<br>e destina<br>ions scree<br>d.<br>Metho<br>Speci                                     | ve Method Sc<br>ation (basic sei<br>en settings ( p.78)<br>od 2<br>fy an existing f                                                  |
| LESCOOL United (<br>terring<br>Logger<br>4 Sering<br>3 Use (Basic St<br>Sering)<br>Save Destin<br>(Deschart)<br>(Deschart)<br>(Desch                                                                                                    | Data Import-FLogge<br>celect the<br>hree methor<br>stop C Meen Wook Vp<br>and C Meen Wook Vp<br>and C Meen Wook Vp                                                                                                    | el Dete Here<br>Societ I Parts to the former<br>save methods are availat<br>cover.<br>cover.<br>covers/L195000<br>= Nodel = Social<br>Databach = 1                                                                                                    | Me<br>od.<br>able.<br>Saf moored are                                                                                                    | ethod 1<br>it the sav<br>refreshe                                                 | Sav<br>e destina<br>ions scree<br>d.<br>Method                                             | ve Method So<br>ation (basic set<br>en settings ( p.78)<br>od 2<br>ify an existing f                                                 |
| LESCOOL Unitely (<br>etting<br>Logor<br>Logor<br>Logor<br>Logor<br>Logor<br>Logor<br>Classifier)<br>Sector to file<br>Classifier)                                                                                                    | Data Import-Logo<br>Colect the<br>hree metho<br>strong on the Option a<br>anto C Vibres Hock/Dc<br>for death Negative<br>anto C Vibres Hock/Dc<br>for death Negative<br>for death Negative<br>for death Negative<br>for death Nega                                                                                                    |                                                                                                    | Me<br>Me<br>Me<br>Able.<br>Not<br>Saf monetained affe                                                                                                    | e: The Opt<br>refreshe                                                            | Sav<br>e destina<br>ions scree<br>d.<br>Method<br>Specify th                               | ve Method So<br>ation (basic set<br>en settings ( p.78)<br>od 2<br>ify an existing f<br>3<br>ne file naming me                       |
| LESCOLUTING (<br>Herry<br>Logor<br>Logor<br>L                                                                                                    |                                                                                                    | Defa Hege     Sol Care     Defa Hege     Sol Care     Sol Care     Sol Care     Sol Care     Sol Care     Noder Solid      Deta Hege     Solid      Control      (Doublied)                                                                                                    | Me Me<br>adult Me<br>able. Not                                                                                                    | ethod 1<br>it the sav<br>e: The Opt<br>refreshe                                   | e destina<br>ions screed<br>d.<br>Method<br>Specifytt<br>and save                          | ve Method So<br>ation (basic set<br>en settings ( p.78)<br>od 2<br>fy an existing f<br>a<br>ne file naming me<br>e destination fold  |
| LISSON Unity (<br>etrig<br>Logar<br>4 S<br>5 Use (Beac S<br>Serings<br>Serio Decline<br>(Decline)<br>(Decline)<br>Sociely the S<br>Critical Con-<br>Constance<br>Sociely the S<br>Sociely the S<br>Critical Con-<br>Constance<br>Sociely the S<br>Critical Con-                                                                                                    | Data Import-Logar<br>Data Import-Logar<br>Delect the<br>hree methol<br>etropil on the Option a<br>asto C Wasen Wook Do<br>to relation Name<br>to reame<br>add Documents V R500<br>to reame<br>add Documents V R500<br>to reame                                                                                                    |                                                                                                    | Menode Andrew Andrew An                                                                                                    | ethod 1<br>it the sav<br>e: The Opt<br>refreshe                                   | Sav<br>e destina<br>ions scree<br>d.<br>Method<br>Speci<br>Method<br>Specifyth<br>and save | ve Method So<br>ation (basic sei<br>en settings ( p.78)<br>od 2<br>fy an existing f<br>3<br>ne file naming me<br>e destination fold  |
| LESCOULDING (<br>etting<br>Locotic<br>4 S<br>Second<br>Second<br>Pro-Inter St<br>Condition)                                                                                                    | Data Import-FLogen<br>celect the<br>hree methor<br>strog on the Option a<br>strop C Marco Web Vice<br>and C Marco Web Vice<br>and C Marco Web Vi                                                                                                    |                                                                                                    | Merce Mer<br>ood.<br>able.<br>Sant recording date                                                                                                    | ethod 1<br>it the sav<br>refreshe                                                 | e destina<br>ions scree<br>d.<br>Method<br>Specifyth<br>and save                           | ve Method So<br>ation (basic set<br>en settings ( p.78)<br>od 2<br>ify an existing f<br>3<br>he file naming me<br>e destination fold |
| LESCOUNTIENT (<br>Terry Looper<br>4 Save Death<br>Save Death<br>Classified<br>Specify the file<br>Classified<br>Specify the file<br>Specify the file<br>Specify the file<br>Specify th                                                                                                    | Data Import-Logo<br>Celect the<br>hree methor<br>strong on the Option a<br>ado C Vibers WeekVib<br>to de name<br>ado C Vibers WeekVib<br>to de name<br>de name<br>de name<br>ado C vibers WeekVib<br>to de name<br>de name<br>de name<br>de name                                                                                                    |                                                                                                    | Mereorementation                                                                                                    | e: The Opt<br>refreshe                                                            | e destina<br>ions scree<br>d.<br>Method<br>Specify tr<br>and save                          | ve Method So<br>ation (basic set<br>en settings ( p.78)<br>od 2<br>fy an existing f<br>3<br>ne file naming me<br>e destination fold  |
| LESCON Uturity (<br>etring<br>Losser<br>4 S<br>See Desire<br>Swee Desire<br>Classified<br>Specify the Si<br>Classified<br>Specify the Si<br>Classified<br>Classified<br>Second the Si                                                                                                    | Data Import - Logar<br>Colector<br>Colector<br>C |                                                                                                    | er p.56                                                                                                    | ethod 1<br>it the sav<br>e: The Opt<br>refreshe                                   | e destina<br>ions screed<br>d.<br>Method<br>Specifytt<br>and save                          | ve Method Sc<br>ation (basic set<br>en settings ( p.78)<br>od 2<br>fy an existing f<br>3<br>ne file naming me<br>e destination fold  |
| LESCOU Unity (<br>etrig<br>Logor<br>4 S<br>Setting<br>Serve Deater<br>Serve Deater<br>Critical Part<br>Critical Part<br>Second the file<br>Critical Part<br>Second the file<br>Critical Part<br>Second the file<br>Critical Part<br>Second the file<br>Critical Part<br>Second The file<br>Critical Part<br>Second The file<br>Critical Part<br>Sec                                                                                                    | Data Import-Fuoger<br>Content of the Option a<br>actor C When Which Do<br>the name<br>actor C When Which Do<br>the name<br>add Documents U R501<br>is name<br>add Documents U R501<br>is name<br>add Documents U R501<br>is name<br>add Documents U R501<br>is name<br>add Documents U R501<br>is name<br>add Documents U R501<br>is name                                                                                                    |                                                                                                    | er p.56                                                                                                    | ethod 1<br>it the sav<br>e: The Opt<br>refreshe                                   | e destina<br>ions scree<br>d.<br>Method<br>Specifytt<br>and save                           | ve Method So<br>ation (basic sei<br>en settings ( p.78)<br>od 2<br>fy an existing f<br>3<br>ne file naming me<br>e destination fold  |
| LISSON Unity (<br>they<br>Looper<br>4 S<br>Seeings<br>Seeings<br>Seeings<br>Seeings<br>Constants<br>Constants<br>Consta                                                                                                    | Data Import-Loope<br>celect the<br>hree methone<br>atto C Ween Wook VD<br>atto C Ween Wook VD<br>atto C                                                                                                    |                                                                                                    | Me<br>Me<br>Able.<br>Me<br>Sof movement and<br>Sof movement and<br>Sof movement and<br>Sof movement and<br>Soft movement and<br>Soft movement and | ethod 1<br>it the sav<br>refreshervy                                              | e destina<br>ions scree<br>d.<br>Method<br>Specifyth<br>and save                           | ve Method So<br>ation (basic set<br>en settings ( p.78)<br>od 2<br>fy an existing f<br>ane file naming me<br>e destination fold      |
| Losser     Losser                                                                                                    | Data Import - Logge<br>Determined - Logge<br>Delect the<br>hree method<br>delection of the Option a<br>addo C Vibers Work / De<br>in name<br>addo C Vibers Work / De<br>in name<br>addo C Vibers / De<br>in name<br>addo C Vibers / De<br>in name<br>addo C Vibers                                                                                                    |                                                                                                    | e: p.56                                                                                                    | thod 1<br>it the sav<br>e: The Opt<br>refreshe<br>V                               | e destina<br>ions scree<br>d.<br>Method<br>Specify tr<br>and save                          | ve Method So<br>ation (basic sel<br>en settings ( p.78)<br>od 2<br>fy an existing f<br>3<br>ne file naming me<br>e destination fold  |
| LESCOULUMENT<br>Herry<br>Losser<br>4 S<br>Second<br>Second<br>Constances<br>Second<br>Constances<br>Second<br>Second<br>Constances<br>Second<br>Second<br>Seco                                                                                                    | Data Import - Logar<br>Delect the<br>hree method<br>storgal on the Option a<br>ado C Wheen Wook Do<br>te name<br>ado Document / 1850<br>ado Document / 1850<br>ado Document                                                                                                    |                                                                                                    | er p.56                                                                                                    | thod 1<br>it the sav<br>e: The Opt<br>refreshe<br>v                               | Sav<br>e destina<br>ions screed<br>d.<br>Method<br>Specifyth<br>and save                   | ve Method Sc<br>ation (basic set<br>en settings ( p.78)<br>od 2<br>fy an existing f<br>a<br>be file naming me<br>e destination fold  |
| LESCOULINY (<br>Here<br>Looper<br>Looper<br>Looper<br>Looper<br>Looper<br>Looper<br>Looper<br>Looper<br>See Dealer<br>Citibanet Ver<br>Looper Ver<br>Secoly the Si<br>Citibanet Ver<br>Looper Ver<br>Looper Ve                                                                                                    | Data Import - Logar<br>Data Import - Logar<br>Delect the<br>hree method<br>etropal on the Option a<br>actor C Maers Works / De<br>in a data Documents / 2850<br>in marks<br>and Documents / 2850<br>in marks<br>attrophysical actions<br>attractions / 2850<br>attractions / 2850<br>attractions / 2                                                                                                    |                                                                                                    | e: p.56                                                                                                    | thod 1<br>it the sav<br>e: The Opt<br>refreshe<br>V<br>, newly rec<br>stopped, co | Sav<br>e destina<br>ions scree<br>d.<br>Method<br>Specifytt<br>and save                    | ve Method Sc<br>ation (basic sei<br>en settings (p.78)<br>od 2<br>fy an existing f<br>a<br>be file naming me<br>e destination fold   |
| Cooper     Section     Section     Section     The feet     Cooper test     Cooper test     Cooper test     Cooper test     Cooper test     Cooper test     Cooper test     Cooper test     Cooper test     Cooper test                                                                                                    | Data Import-FLogan<br>celect the<br>hree methone<br>seto C Ween Wook Do<br>and C Ween Wook Do<br>and D C Ween Wook Do<br>and D C Ween Wook Do<br>and D C Ween Wook DO<br>and D C Ween Wook DO<br>a                                                                                                    |                                                                                                    | Merce Me<br>odd.<br>able.<br>Sad mooring date                                                                                                    | ethod 1<br>it the sav<br>refreshe                                                 | Sav<br>e destina<br>ions scree<br>d.<br>Method<br>Specifyth                                | ve Method S<br>ation (basic se<br>en settings ( p.78<br>od 2<br>fy an existing<br>3<br>ne file naming m                              |

4

## 56

#### 4.6 Manually Importing (Saving) Recorded Data to a Computer, and Graph Display

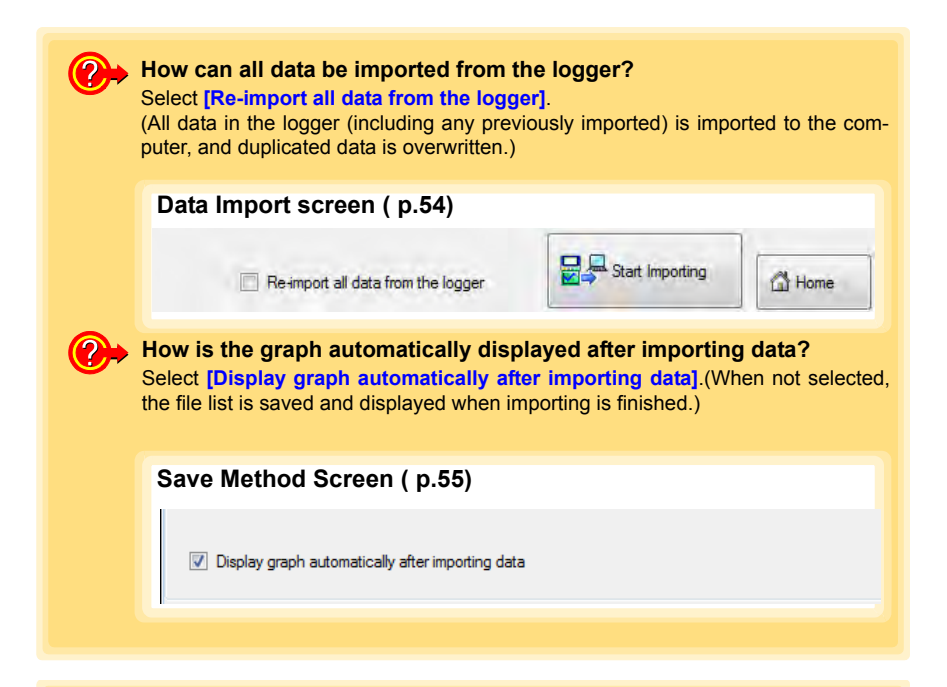

| LRS000 Utility [Data ]<br>Setting                                    | import]-[Logger]       | Data                | terent                       |                                                |                                               |                                            |                                      |                                                             |
|----------------------------------------------------------------------|------------------------|---------------------|------------------------------|------------------------------------------------|-----------------------------------------------|--------------------------------------------|--------------------------------------|-------------------------------------------------------------|
| Logger 🖓                                                             | Collector St           | Card                | Logger                       | Data                                           | SD Car                                        | d 🔣 M                                      | lew<br>ata                           | Organize Option 🕢 Help                                      |
| The record data has been<br>Show recorded data<br>Destination folder | acquired and it has be | een saved at the fi | Clic<br>If th<br>disp<br>the | ck the bu<br>here are<br>play iten<br>items to | tton to d<br>more th<br>n selecti<br>be displ | lisplay t<br>nan 16<br>ion scr<br>layed ir | the gra<br>items<br>een a<br>n the g | aph.<br>to display, the<br>ppears. Select<br>graph. ( p.53) |
| C:\Users\hick)                                                       | Documents\LP45000      |                     | _                            |                                                |                                               |                                            | V                                    |                                                             |
| 20110125                                                             |                        |                     |                              |                                                |                                               |                                            | Declay                               |                                                             |
| Infomation of record                                                 | ed data                |                     |                              |                                                |                                               | ~~                                         | Graph                                |                                                             |
|                                                                      |                        |                     | CHI                          |                                                |                                               | -                                          |                                      |                                                             |
| CH comme.                                                            |                        |                     | Hoor 5                       |                                                |                                               | I                                          | Deplay Table                         | Click the button                                            |
| Unit                                                                 |                        |                     | С                            |                                                |                                               | -                                          |                                      | display the table.                                          |
| Rec interval                                                         |                        |                     | 2uec                         |                                                |                                               |                                            |                                      |                                                             |
| Time span                                                            | 2                      | 011-01-25 18:05     | 142011-                      | -01-26 16:08:22                                |                                               |                                            |                                      |                                                             |
| Count                                                                |                        |                     | 10064                        |                                                |                                               |                                            |                                      |                                                             |
|                                                                      |                        | The                 | Logg                         | er Settin                                      | gs scree                                      | en appe                                    | ears.                                |                                                             |
| Change logger setting                                                |                        |                     |                              |                                                |                                               |                                            |                                      | Returns to the main                                         |
| When a logger set                                                    | ange is changed.       |                     |                              |                                                |                                               |                                            | -                                    | L                                                           |
| please click a [Cha                                                  | nge Settings] button   |                     |                              |                                                |                                               |                                            | Settings                             |                                                             |
|                                                                      |                        |                     |                              |                                                |                                               |                                            |                                      | Eack GHome                                                  |
|                                                                      |                        |                     |                              |                                                |                                               |                                            |                                      |                                                             |
|                                                                      |                        |                     |                              |                                                | Vienlave                                      | the Da                                     | ta Imn                               | ort scroon ( n 54)                                          |

## 4.7 Displaying a Graph of Saved Recording Data

Use the LR5000 Utility Program to display saved recording data as a graph.

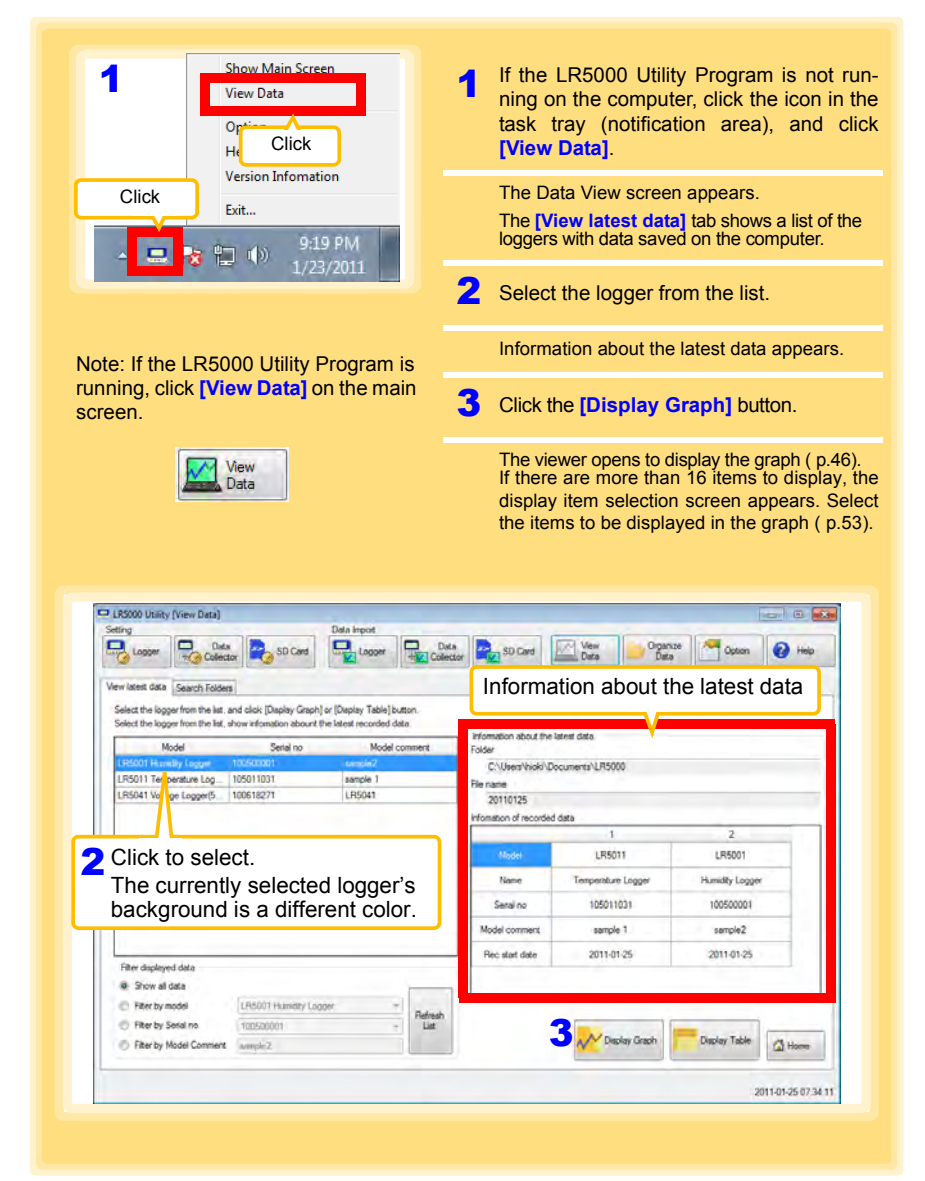

Show all data

Filter by model
 Filter by Serial no

Filter displayed data

 $\bigcirc$ 

B Filter by Model Comment sample2

# Other Data Viewing Screen Functions

sample2

2011-01-25

Deplay Table

Home.

N Display Graph

**Display Table** 

You can filter which loggers appear in the list. Specify the desired filtering criteria, and click the [Refresh List] button. Note: You can enter up to 20 characters for [Filter by Model Comment].

How can past data be viewed?

LR5001 Humidly Lagger

100500001

On the [Search Folders] tab, select the folder and file name to display.

List

| Select the logger from the list, and click [D<br>Select a file , show information of recorded<br>Recently folder [C:\Users\hick\Doc<br>C:0 | nctary Graph          | Rie information<br>Folder<br>C:\Users\hioki\Do<br>Rie name | ocumenta/LR5000    |                 |   |
|----------------------------------------------------------------------------------------------------|-----------------------|------------------------------------------------------------|--------------------|-----------------|---|
| 2 Select the drive                                                                                                    | /e <sup>0110117</sup> | 20110125                                                   |                    |                 |   |
| - Contacts                                                                                                    | //10125               | information of recorded                                    | data 1             | 2               |   |
| Desktop                                                                                                    |                       | Model                                                      | LR5011             | LR5001          |   |
| DataMini                                                                                                    |                       | Name                                                       | Temperature Logger | Humidity Logger |   |
| - Downi sda                                                                                                    | A Select the file     | Senai no                                                   | 105011031          | 100500001       |   |
| Linka                                                                                                    | <u></u>               | Model comment                                              | sample 1           | sample2         |   |
| Pictur<br>Save smès                                                                                                    |                       | Rec start date                                             | 2011-01-25         | 2011-01-25      |   |
| Select the folder                                                                                                    |                       |                                                            |                    |                 | _ |
|                                                                                                    |                       |                                                            | Display Graph      | Display Table   | - |

## 4.8 Printing Recorded Data

Saved recording data can be printed as a graph. Graphs displayed in the LR5000 Utility Program can be printed on A3, A4, or B4-size paper. With the desired graph displayed, click the [Print] button.

See:Graph Display Methods:"4.5" (p.44), "4.6" (p.54), and"4.7" (p.57)

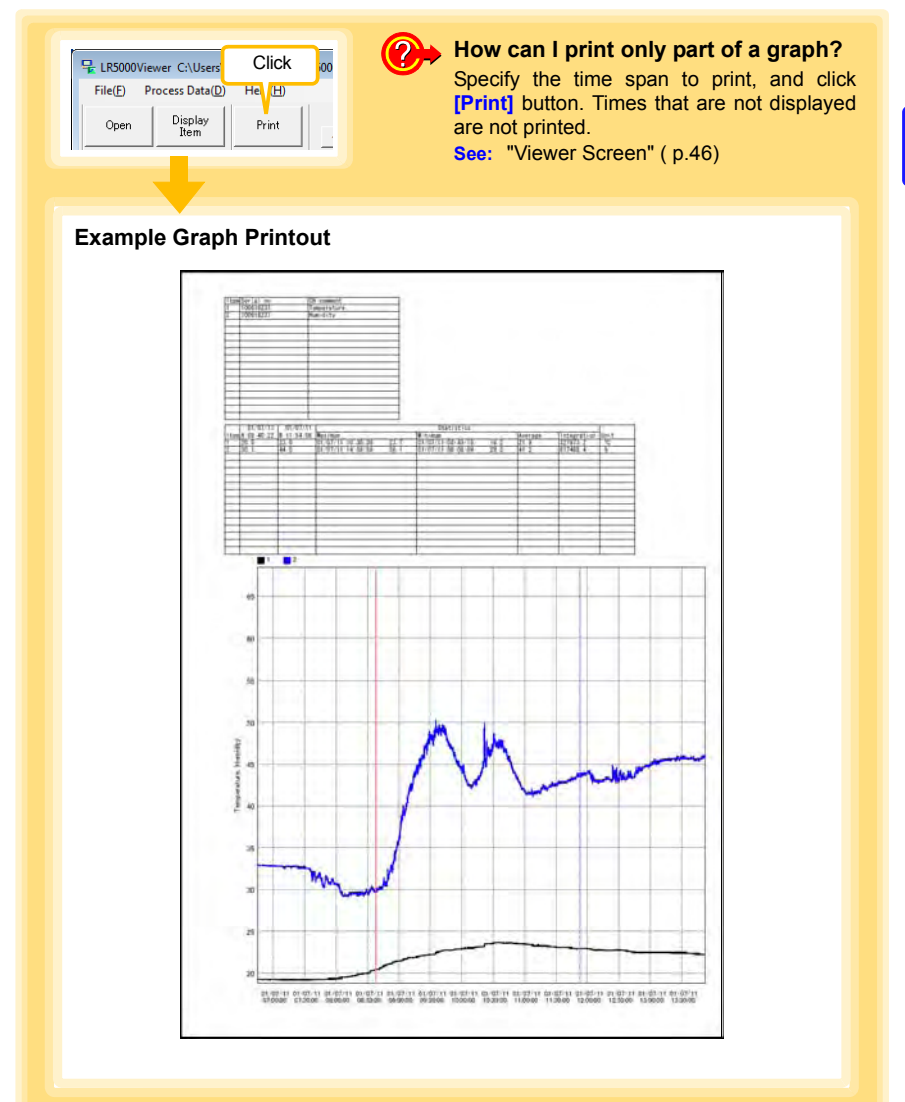

## Processing Recorded Data

## **Chapter 5**

Recorded data saved on the computer can be processed by scaling, electric power calculation, energy cost calculation, operating rate calculation, integration, dewpoint temperature calculation, two-item arithmetic calculation, and out-of-range data revision. The LR5000 Utility Program performs the calculations.

| View Data                                                                                                    | I f the LR5000 Utility Program is not runing on the computer, click the icon in task tray (notification area), and cl<br>[View Data].                                                                                                    |
|----------------------------------------------------------------------------------------------------|----------------------------------------------------------------------------------------------------|
| Click Exit                                                                                                    | The Data View screen appears.<br>The <b>[View latest data]</b> tab shows a list of t<br>loggers with data saved on the computer.                                                                                                    |
| ▲ 🔜 🔯 📮 🅪 1/23/2011                                                                                                    | 2 Select the logger from the list.                                                                                                    |
|                                                                                                    | Information about the latest data appears.                                                                                                    |
| Note: If the LR5000 Utility Program is<br>running, click [View Data] on the                                                                                                    | 3 Click the [Display Graph] button.                                                                                                    |
| main screen.                                                                                                    | The viewer opens to display the graph                                                                                                    |
|                                                                                                    | (If there are 16 or more items to display                                                                                                    |
| View<br>Data                                                                                                    | display item selection screen appears. Sel the data items for processing.) ( p.53).                                                                                                    |
|                                                                                                    |                                                                                                    |
| The second states of the second                                                                                                    |                                                                                                    |
| LISCOD Ubids IV and Data                                                                                                    |                                                                                                    |
| Setting Data Impot                                                                                                    |                                                                                                    |
| Setting Data Impot                                                                                                    | Deta SD Card Vew Data Color                                                                                                    |
| Serry Data report                                                                                                    |                                                                                                    |
| Serie Loger (Terretering Contention)                                                                                                    | Information about the latest data                                                                                                    |
| Seing Loger (Line and Line and                                                                                                    | Information about the latest data                                                                                                    |
| Seiny Logor (Level and Level) Deal Import                                                                                                    | Dates 20 Card Constrained Streem                                                                                                    |
| Sering Logor Data Sering (Line Henry Logor Data Sering Logor Data Sering Logor Data                                                                                                    | Deter 20 Card Deer Deer Deer Core Core Core Core Core Core Core C                                                                                                    |
| Seing Logor Data (Logor Data ) Seing Logor Data  Seing Logor Data                                                                                                    | Deter BD Card BD Card                                                                                                    |
| Series<br>Logor Leader (Leader Leader L                                                                                                    | Date: SD Carel Const Const Con                                                                                                    |
| Series         Data Impot           Logon         Calendaria         Series         Data Impot           Vervistent data         Search Folders         Data Impot         Data Impot           Vervistent data         Search Folders         Data Impot         Data Impot           Select the logger from the lat. and cloic [DataNay Graph] or [Dapaky Table] button.         Select the logger from the lat. and cloic [DataNay Graph] or [Dapaky Table] button.         Select the logger from the lat. and cloic [DataNay Graph] or [Dapaky Table] button.           Select the logger from the lat. and cloic [DataNay Graph] or [Dapaky Table] button.         Select the logger from the lat. and cloic [DataNay Graph] or [Dapaky Table] button.           Select the logger from the lat. and cloic [DataNay Graph] or [Dapaky Table] button.         Model Comment           Lifedon! Humany Lagger         Todococat         text media           Lifedon! Humany Lagger         Todococat         text media           Lifedon! Humany Lagger         Todococat         Lifedon! Lifedon!                                                                                                    | Dates So Carel Courses to Dates Courses to Dates Courses                                                                                                    |
| Series         Data Import           Series         Series<                                                                                                    |                                                                                                    |
| Series         Data         Import           Series         Series                                                                                                    |                                                                                                    |
| Click to select.     The currently selected logger's background is a different color.                                                                                                    | Date.<br>Date.<br>Date.<br>Date.<br>Date.<br>So Card Card Date Date:<br>Date.<br>So Card Card Date:<br>Date:<br>Date.<br>Date. |
| 2 Click to select.<br>The currently selected logger's background is a different color.                                                                                                    | Data                                                                                                    |
| Click to select.     The currently selected logger's background is a different color.                                                                                                    | Data.<br>Data<br>Data                                                                       |
| Click to select.     The currently selected logger's background is a different color.     Free digleyed data     Son al data                                                                                                    | Dates So Care Constraints (Des Constraints) (Des Constraints) (Des                                                                                                    |
| Series       Data Import         Series       Series         Vervisees data       Series         Select the logger from the last, and cloic [Dapity Carph] or [Dapity Table] buttor.         Select the logger from the last, and cloic [Dapity Carph] or [Dapity Table] buttor.         Select the logger from the last, and cloic [Dapity Carph] or [Dapity Table] buttor.         Select the logger from the last, and cloic [Dapity Carph] or [Dapity Table] buttor.         Select the logger from the last, and cloic [Dapity Carph] or [Dapity Table] buttor.         Select the logger from the last, and cloic [Dapity Carph] or [Dapity Table] buttor.         Select the logger from the last, and cloic [Dapity Carph] or [Dapity Table] buttor.         UPSOIT To eventure log                                                                                                    | Defender<br>Defender<br>Defend                                                                                                    |
| Series       Data import         Vervisets disk       Seried Fisions         Select the logger from the lat. and clois [Dapity Graph] or [Dapity Table] button.       Select the logger from the lat. and clois [Dapity Graph] or [Dapity Table] button.         Select the logger from the lat. and clois [Dapity Graph] or [Dapity Table] button.       Select the logger from the lat. and clois [Dapity Graph] or [Dapity Table] button.         Select the logger from the lat. and clois [Dapity Graph] or [Dapity Table] button.       Select the logger from the lat. and clois [Dapity Graph] or [Dapity Table] button.         Select the logger from the lat. and clois [Dapity Graph] or [Dapity Table] button.       Select the logger from the lat. and clois [Dapity Graph] or [Dapity Table] button.         UPSOII Towerstarke logger for the lat. and clois [Dapity Graph] or [Dapity Table] button.       Select the logger for the lat. and clois [Dapity Graph].         2       Click to select.       The currently selected logger's background is a different color.         Filter daplayed data       Strow all data       Strow all data         Strow all data       (Papery Sond)       Topscolin (Click or Color)         Filter by sondi       (Paper) Sondi no.       (Click Filter)                                                                                                    | Defended The Source of Control of Control of                                                                                                    |
| Series       Data import         Vervisates data       Seciel To Sologer New York         Select the logger New York       Seciel De Sologer New York         Vervisates data       Seciel De Sologer New York         Select the logger New York       Seciel De Sologer New York         Vervisates data       Seciel De Sologer New York         Vervisates data       Seciel De Noger New York         Vervisates data       Seciel De Noger New York         Vervisates data       Seciel De Noger New York         Vervisates data       Seciel De Noger New York         Vervisates data       Seciel De Noger New York         Vervisates data       Seciel De Noger York         Vervisates data       Seciel De Noger York         Vervisates data       Seciel De Noger York         Vervisates data       Seciel De Noger York         Vervisates data       Seciel De Noger York         Vervis York       To Sologer York         Vervis York       To Sologer York         Vervis York       To Sologer York         Vervis York       To Sologer York         Vervis York       To Sologer York         Vervis York       To Sologer York         Vervis York       To Sologer York         Vervis York       To Sologer York <td>Date:       Bit Willing:       Organize       Octoon       Weiget         Linformation about the latest data         Folder       C:\feenthickit/Documents/LP5000         Formation       C:\feenthickit/Documents/LP5000         Formation       C:\feenthickit/Documents/LP5000         Formation       1         C:\feenthickit/Documents/LP5000         Formation       1         C:\feenthickit/Documents/LP5000         Formation       1         Monitorial       1         Monitorial       2         Monitorial       2         Monitorial       2         Monitorial       2</td> | Date:       Bit Willing:       Organize       Octoon       Weiget         Linformation about the latest data         Folder       C:\feenthickit/Documents/LP5000         Formation       C:\feenthickit/Documents/LP5000         Formation       C:\feenthickit/Documents/LP5000         Formation       1         C:\feenthickit/Documents/LP5000         Formation       1         C:\feenthickit/Documents/LP5000         Formation       1         Monitorial       1         Monitorial       2         Monitorial       2         Monitorial       2         Monitorial       2                                                                                                    |
| Serie of the set of the set of the                                                                                                    | Date:       Date:       Date: <td< td=""></td<>                                                                                                    |

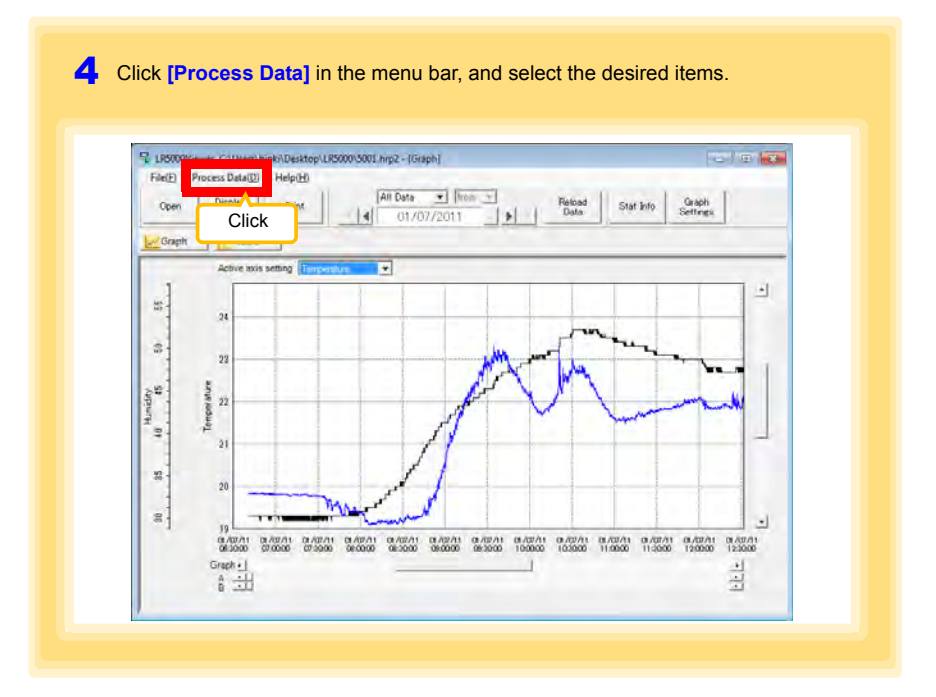

#### [Process Data] Items

| Items                       | Contents                                                                                                    | See     |
|-----------------------------|----------------------------------------------------------------------------------------------------|---------|
| Scaling                     | Performs scaling on the data of one channel.                                                                           | ( p.63) |
| Power Calculation           | Performs approximate electric power calculation.                                                                       | ( p.64) |
| Energy Cost                 | Performs approximate energy cost calculation.                                                                          | ( p.65) |
| Operating Rate              | Performs approximate operating rate calculation.                                                                       | ( p.66) |
| Integration                 | Integrates displayed data.                                                                                             | ( p.67) |
| Dew Point                   | Performs dew-point temperature calculation.                                                                            | ( p.68) |
| Two-Data-Item<br>Arithmetic | Performs approximate two-data-item arithmetic calculation.                                                             | ( p.69) |
| OVER Data<br>Revision       | Converts data outside of the upper and lower threshold set-<br>tings to specified values, and saves as new data items. | ( p.70) |

## 5.1 Scaling

The following scaling calculation is applied to measured values.

Scaled Result = Raw data (measured value)  $\times$  A + B  $\times$  SI prefix (multiplier) Scaled results are saved as a new item in the recording file.

| 🖵 Scaling                                                                                                    |                                                                                                    |
|----------------------------------------------------------------------------------------------------|----------------------------------------------------------------------------------------------------|
| The following society conclusion as applied to measured values.<br>Societal Read-Read and the improved value of a 1 = 5 grants multiplies)<br>Societal results are send as a new item in the recording file.<br>New lact results are send as a new item in the recording file.<br>New lact results are send as a new item in the recording file.                                                                                                    | Item and range settings<br>Select the item to be scaled, and the<br>time span.                                                                                              |
| Calculation 2011-01-07   Calculation 2011-01-07   Calculation 2011-01-0 |                                                                                                    |
| All (close/third) values     Societ or third       Societ or third     Societ or third       Pare data     Societ or third       2 Setting continuation     Societ or third       Pare data     0.2 %       2 Setting continuation     Societ or third       Pare data     0.2 %       3 Exercise     Fronts                                                                                                    | A/B (slope/offset) values<br>Clicking this tab<br>changes the setting<br>options. Make set-<br>tings on either tab.<br>(The settings are ap-<br>plied to the other<br>tab.) |

1. Select the items, time span, and the following options.

| Setting Options         | Descriptions                                                                                                    |
|-------------------------|----------------------------------------------------------------------------------------------------|
| Specify by<br>example * | Enter two known conversion points (up to ten digits each).                                                                                                    |
| Specify by A/B *        | Enter the scaling coefficients (A and B, up to ten digits each).                                                                                                    |
| Scaled units            | <ul> <li>Select the [SI Prefix].         <ul> <li>([p]=1E-12, [n]=1E-9, [μ]=1E-6, [m]=1E-3, blank =1E0, [k]=1E3, [M]=1E6, [G]=1E9, [T]=1E12)</li> </ul> </li> <li>Enter a character string to identify the scaled units.</li> <li>(Up to five characters, except  /, :, *, ?, ", &lt;, &gt;, and  .)</li> </ul> |

\* Set either one.

2. Confirm settings.

| Setting      | Confirm that scaling is performed properly. Enter any numerical value as raw |
|--------------|------------------------------------------------------------------------------|
| confirmation | data, and click the [Calculate] button to display the scaled result.         |

 Click the [Execute] button. (The scaled results are saved.) Note: Click the [Finish] button to close the [Scaling] dialog box.

## 5.2 Calculating Electric Power

Approximate electric power is calculated using current measurement data from a clamp logger.

Calculation results are saved as a new item in the recording file.

- NOTE
- Electric power calculations are only approximate, so results do not always equal the true electric power value. Use a wattmeter if accurate power measurements are required.
- There is no way to confirm that a specified data item is really a current value. Calculation occurs regardless of data type.

| - Power Calculation                                   |                                                                                                  | a the           |                                                                              |       |
|-------------------------------------------------------|--------------------------------------------------------------------------------------------------|-----------------|------------------------------------------------------------------------------|-------|
| Approximate electric p<br>Calculation results are     | over is calculated using current measurement data,<br>saved as a new item in the recording file. |                 |                                                                              |       |
| item and range settin                                 | ça                                                                                               |                 | Item and range settings                                                      |       |
| Current1                                              | Test machine - Current 1                                                                         | 3 🧹             | Specify two measured current values                                          |       |
| Geven0                                                | Test mething: Gumm#1                                                                             | -               | and the time span for calculation.                                           |       |
| Time open for<br>calculation<br>Te                    | 2011/01/07 • ~ 2011/01/07 •                                                                      | Select all span |                                                                              |       |
| Calculation formula<br>Electric Power Turne           | 182W                                                                                             |                 | Calculation formula                                                          |       |
|                                                       | Current1 * Voltage1 * PowerFactor                                                                |                 | [Electric Power Type]                                                        |       |
| 2 Settings of voltage p<br>Voltage1' Vol<br>[100 [10] | wer fector, and unit<br>Registered settings<br>Setting 1                                         |                 | Choose [1P2W], [1P3W] or [3P3W] to such the appropriate calculation formula. | elect |
| Power factor Uni                                      | Register                                                                                         | Delete          |                                                                              |       |
|                                                       | 3 Execute                                                                                        | Finish          |                                                                              |       |

- 1. Select the items, time span, and calculation formula to be used.
- 2. Specify the voltage, power factor, and units.
  - •To save the settings, click the [Register] button.
  - To apply a registered setting, double click it ("Setting1" in the above screenshot).
    To delete a setting, click it then click the [Delete] button.
- 3. Click the [Execute] button.
  - (Calculation results are saved.)

Note: Click the [Finish] button to close the [Power Calculation] dialog box.

## 5.3 Calculating Energy Cost

Approximate energy cost is calculated using current measurement data from a clamp logger.

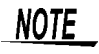

- Energy cost calculations are only approximate, so results do not always equal the true energy cost.
- There is no way to confirm that a specified data item is really an electric power value. Calculation occurs regardless of data type.

| Energy Cost                                                                                                    |                                                                                                    |
|----------------------------------------------------------------------------------------------------|----------------------------------------------------------------------------------------------------|
| Approximate energy cost is calculated using current measurement data.                                                                                                    |                                                                                                    |
| Rem and range settings                                                                                                    | Item and range settings                                                                                                    |
| Inter for calculation         The machine - Current         Image: Constant         Image: Constant <t< td=""><td>Specify the measured current value and the time<br/>span for calculation. The time span can also be<br/>specified by setting the A/B cursors (p.48) on a<br/>graph and selecting [Calculate between A/B<br/>cursors]</td></t<> | Specify the measured current value and the time<br>span for calculation. The time span can also be<br>specified by setting the A/B cursors (p.48) on a<br>graph and selecting [Calculate between A/B<br>cursors] |
| Calculator neutron Betric Betric Betric Reagy Kith Energycost Cos3 Calculate                                                                                                    |                                                                                                    |
|                                                                                                    | Friah                                                                                                    |

- 1. Select the item and time span.
- 2. Specify the cost per kWh, voltage, and power factor.
- 3. Click the [Calculate] button.

(Electric power consumption and energy cost values are calculated and displayed.) Note: Click the [Finish] button to close the [Energy Cost] dialog box.

## 5.4 Calculating Operating Rate

The approximate operating rate of the measured value is calculated.

The total amount of time during which data exceeds the **[Upper threshold]** is considered operating time, and the operating rate is calculated as the ratio of the operating time to the total calculation time span.

## Example: The time during which a device consumes 20 A or more is considered the operating time.

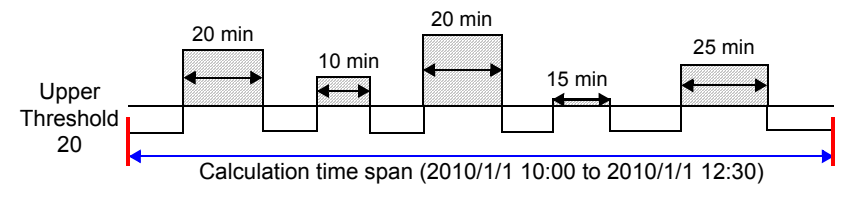

The sum of the times depicted by is the operating time. (In the above diagram, operating time is 1.5 hours.)

Operating time (1.5 h) ÷ calculation time span (2.5 h) × 100 = 60% operating rate

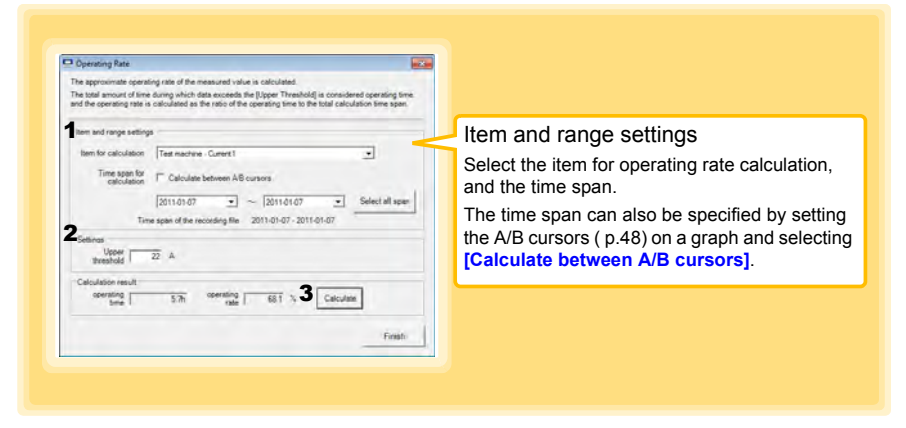

- 1. Select the item and time span.
- 2. Set the upper threshold.
- 3. Click the [Calculate] button.

(Operating hours and operating rate values are calculated and displayed.) Note: Click the [Finish] button to close the [Operating Rate] dialog box.
# 5.5 Integration

Measurement data can be integrated over a specified time span. Integration results are saved as a new item in the recording file.

| Messuement data can be integrated over a specified time span.<br>Integration results are saved as a new item in the recording file.                                                                                                    |  |
|----------------------------------------------------------------------------------------------------|--|
| The start and range settings The matrix and the Count The start of the recording tile The start of the recording tile The star |  |
| 2 Execute Fursh                                                                                                    |  |

- 1. Select the item and time span.
- Click the [Execute] button. (Integration results are saved.) Note: Click the [Finish] button to close the [Integration] dialog box.

5

# 5.6 Calculating Dew-Point Temperature

Dew-point temperature is calculated from the temperature and humidity measurement data from the logger.

Calculation results are saved as a new item in the recording file.

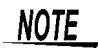

- There is no way to confirm that a specified data item is really a temperature or humidity value. Dew-point calculation occurs regardless of data type.
- Only the specified temperature and humidity data measured during the specified recording time span is applied to calculations and saved.
- The valid range for calculation input measurement data is -100 to 100 degrees, and 0 to 100% humidity. Values outside of these ranges are replaced with the maximum or minimum value within the valid range.

| Dew-point lemperature<br>Colculation results are | is calculated from the temperature and humidity measurement<br>saved as a new item in the recording file. |                 |                                              |
|--------------------------------------------------|----------------------------------------------------------------------------------------------------|-----------------|----------------------------------------------|
| bert and range setting                           | p                                                                                                    |                 | Item and range settings                      |
| Temperature                                      | LR5001 - Temperature                                                                                      |                 |                                              |
| Humidity                                         | LR5001 - Humidity                                                                                         | -               | Specify the temperature and humidity values, |
| Time span for calculation                        | 2011-01-07 • ~ 2011-01-07 •                                                                               | Select all span | and the time span for calculation.           |
| De                                               | ne span of the recording file 2011-01-07 - 2011-01-07                                                     |                 |                                              |

- 1. Select the items and time span.
- 2. Click the [Execute] button.

(Calculation results are saved.) Note: Click the [Finish] button to close the [Dew Point] dialog box.

# 5.7 Two-Data-Item Arithmetic Calculations

Simple arithmetic operations (+, -, \*, and /) can be applied to two data items. Calculation results are saved as a new item in the recording file.

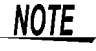

Only the values of data items measured during the specified recording time span are applied to calculations and saved.

| Inter-Date acm Antomatic           Simple andmetic operations (*, *, * and /) can be applied to two data items.           Occulator results are saved as a new tem in the recording ble                                                                                                    |                                                      |
|----------------------------------------------------------------------------------------------------|------------------------------------------------------|
|                                                                                                    | Item and range settings                              |
| Atm and registerings         Import 1         Import 1< | Select the items for calculation, and the time span. |
| bent ( ben2<br>3 _ Erecte Frish                                                                                                    |                                                      |

- 1. Select the items and time span.
- 2. Select the calculation operator.
- Click the [Execute] button. (Calculation results are saved.) Note: Click the [Finish] button to close the [Two-Data-Item Arithmetic] dialog box.

5

# 5.8 Converting Over-Threshold Data Values

Data values larger than the upper threshold and smaller than the lower threshold can be converted to specified values.

Converted results are saved as new data items in the recording file.

| - OFER Data Revision                                                                                                    |                   |                                               |
|----------------------------------------------------------------------------------------------------|-------------------|-----------------------------------------------|
| Over-threshold data values can be converted to specified values.<br>Converted results are saved as new data items in the recording file. |                   |                                               |
| item and range settings                                                                                                    | -                 | Item and range settings                       |
| Nem for calculation [LR5001 - Humidity                                                                                                   | •                 | Select the items for conversion, and the time |
| Time span for 2011-01-07 • 2011-01-07 •                                                                                                  | ] Select all span | span.                                         |
| Time span of the recording file 2011-01-07 - 2011-01-07                                                                                  |                   |                                               |
| Settings                                                                                                    |                   |                                               |
| Lower threahold 10 % S Conversion 0 %                                                                                                    |                   |                                               |
|                                                                                                    |                   |                                               |
| 3 Execute                                                                                                    | Finish            |                                               |
|                                                                                                    |                   |                                               |
|                                                                                                    |                   |                                               |
|                                                                                                    |                   |                                               |

- 1. Select the items and time span.
- 2. Set the upper and lower threshold values, and their corresponding conversion values.
- 3. Click the [Execute] button. (Conversion results are saved.)

Note: Click the [Finish] button to close the [OVER Data Revision] dialog box.

# Organizing Data

**Chapter 6** 

The LR5000 Utility Program can reorganize (copy, delete, move, combine, and extract) imported data.

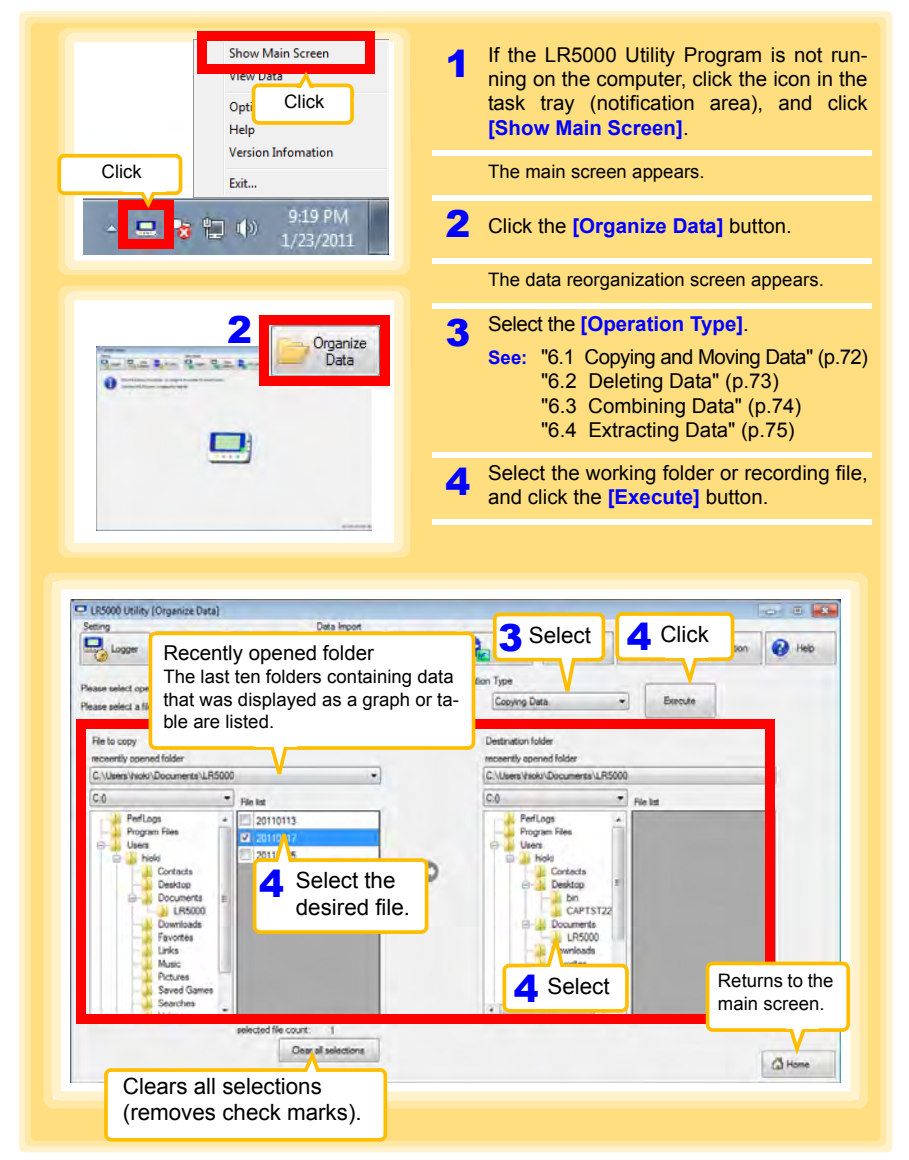

# 6.1 Copying and Moving Data

The selected logger recording files can be copied or moved to any folder.

Example: Copy a file from the folder C:\Users\hioki\Documents\LR5000 to C:\Users\hioki\Desktop.

| Pere relet or the Prestor Tree         | ve.                                                    | Copying Data                                           | Execut            |
|----------------------------------------|--------------------------------------------------------|--------------------------------------------------------|-------------------|
| File to copy<br>recently opened folder |                                                        | Destination folder<br>recently opened folder           | Select the drive. |
| C.\Users\hicki\Documents\LF_000        | *                                                      | C:\Users Vicki\Documents\LR                            | 54                |
| C:0 • Hie list                         |                                                        | C:0                                                    | File lat          |
| Select the folder.                     | 4. Select the file.<br>(Up to 100 car<br>be selected.) | Depitago<br>Carristiz<br>6 Sele<br>Lirks<br>Maric<br>1 | ect the folder.   |

# 6.2 Deleting Data

Select and delete logger recording files as follows.

#### Example: Delete a file from the folder C:\Users\hioki\Documents\LR5000.

| File to delete<br>Recently opend folder                                                                                                    | _                                    |   |        |
|----------------------------------------------------------------------------------------------------|--------------------------------------|---|--------|
| C:\Users\hoki\Documents\LR5000                                                                                                    | *                                    |   |        |
| PerLogs   Program Ries User User 20110113 20110113 20110113 20110113 20110113 20110113 20110113 20110128 20110128 2011018 2011018 2011018 20110 2011018 20110 20110 20110 20110 2011 2011 |                                      |   |        |
| Contacts<br>Desktop                                                                                                    | Select the file                      |   |        |
| Downlog s                                                                                                    | (Up to 100 car                       | 1 |        |
| - Links<br>- Music<br>Picture                                                                                                    | be selected.)                        |   |        |
| Select the folder.                                                                                                    |                                      |   |        |
| tier co                                                                                                    | unt: 1 selecte<br>Jear al selections |   | Allow  |
|                                                                                                    |                                      |   | ( Home |

#### 6.3 **Combining Data** Separate logger recording files can be combined into one set of recording data. Example: Combine file 20110117 with other files in C:\Users\hioki\Documents/LR5000, and save the combined data file in C:\Users\hioki/ Desktop. LR5000 Utility (Organize Data) Select [Combining Data Import 1 6 Click Logger Data SD Card Logge Data]. B Help Operation Type Ple 2 Select the drive. Combining Data En Plas File to combining Destination folder Recently opend folder Save Destination File Ref C:\Users\hicki\Documents\LR5000 ٠ 0 C/Users/hick/Desktop/RecData1.htp2 C:0 • Fie list 5 Click to specify the desti-PerfLogs Program Files . 20110113 nation and file name for Users 20110125 the combined data file. Contacts Desktop Select the file. Documents LR5000 (Up to 10 can be Downlads Favo selected.) Links Musi 3 Select the folder. selected file count: 1 Clear all selections Home Home

# 6.4 Extracting Data

Data in a logger recording file can be extracted to a specified time span and saved with a different file name.

|                                                                                                    |                                                                                                    | Click to specify the destination<br>and file name for the extracted<br>data file.                                                                                                    |
|----------------------------------------------------------------------------------------------------|----------------------------------------------------------------------------------------------------|----------------------------------------------------------------------------------------------------|
| LR5000 Utility (Organize Data                                                                                                    | 1                                                                                                    |                                                                                                    |
| Logger Data                                                                                                    | Select IE                                                                                                    | xtracting Data1. 🚟 <b>7</b> Click 🚥 🛛 👁                                                                                                    |
| Contraction of the contraction                                                                                                    |                                                                                                    | Cpeadon (ppe                                                                                                    |
| 2 Select t                                                                                                    | he drive.                                                                                                    | Extracting Data                                                                                                    |
| File to extracting                                                                                                    |                                                                                                    | Destination folder                                                                                                    |
| Recently opend folder<br>C:\Usen\hicki\Documenta\LR                                                                                                    | 500 +                                                                                                    | Save Destination File Ref                                                                                                    |
| (a.a.                                                                                                    | -                                                                                                    |                                                                                                    |
| 0.0                                                                                                    | T File lat                                                                                                    | Extracting time span                                                                                                    |
| PerfLogs<br>Program Files                                                                                                    | File let     20110113     20110113                                                                                                    | Extracting time span<br>2011-01-25 00:00:00                                                                                                    |
| PerfLogs<br>Program Files<br>Users<br>Inicki                                                                                                    | File Int     20110113     Vi 2010117     2/ 10125                                                                                                    | Editating time spain<br>2011-01-25 00:00:00                                                                                                    |
| E-0<br>Program Files<br>Users<br>Fiscal<br>Contacts<br>Deelicop                                                                                                    | Relat     2010113     Z.2010017     Z.2010017     Z.2010017     Z.2010017     Z.2010017     Z.2010017                                                                                                    | Editating time tools<br>2011-01-25 00:00:00 ** Select at<br>Editating date<br>Please select extracting data.<br>Cells at at a selector<br>Cells at at a selector<br>Cells at at a selector<br>Cells at at a selector<br>Cells at at a selector<br>Cells at at a selector<br>Cells at at a selector<br>Cells at at a selector<br>Cells at at a selector                                                                                                    |
| L-32<br>Program Files.<br>Desitop book<br>Desitop Desitop<br>Documents<br>Desitop Desitop                                                                                                    | Celem     Constant      Constant      C | Editacting time topon<br>2011-01-25 00:00:00 ** = 2011-01-25 00:00:00 ** Select<br>Both<br>Editacting data<br>Please select enducting data.<br>Model Model Comment Serial no<br>CH1<br>• 271 1 F6011 * Senote 1* 19011021 Efford 5                                                                                                    |
| Lite<br>Pogram Files<br>Ulens<br>Desitop<br>Documents<br>UR5000<br>Documents<br>Favorins<br>Links                                                                                                    | Field       Pield       Variation       Variation                                                                                                    | Editacting time topon         2011-01-25 00:00:00         T         Select<br>some           2011-01-25 00:00:00         T         Select all<br>common         Char all relectors           Extincting data         Select all<br>Model         Char all relectors         Char all relectors           Model         Model         Common         Chill<br>comment         Chill<br>comment           V         2         LR5011         "sample2"         10550001         2nd floor TI                                                                                                    |
| Lion<br>PertLogs<br>Program Files<br>Likews<br>Cortacts<br>Desitop<br>Documents<br>Lifson<br>Lifson<br>Pertur                                                                                                    | Field       Field       Variation       Variation                                                                                                    | Edracting time topon<br>2011-01-25 00 00:00 ** 2011-01-25 00:00:0 ** Select of<br>Edracting data. Select of<br>Passes select wolk-ring data. Cells<br>Model Comment Serial no Cells<br>2011-01-25 00:00:00 ** Cells<br>Comment Serial no Cells<br>2011-01-25 00:00:00 ** Cells<br>0.011<br>0.011<br>0.0 |
| Lug<br>PertLops<br>Program Ries.<br>Unes<br>Unes<br>Destop<br>Destop<br>Devent dat<br>Favori st<br>Revuel s<br>Urikio<br>Nusic<br>Potty<br>Potty<br>Revuel s<br>Save wres                                                  | <ul> <li>Relation</li> <li>Relation</li> <li>Relation&lt;</li></ul>                                                                                                    | Edracting time topon<br>2011-01-25 00 00:00                                                                                                    |
| PertLops<br>Program Files.<br>Unwe<br>Program Files.<br>Unwe<br>Program Files.<br>Destop<br>Program Files.<br>Destop<br>Program Files.<br>Destop<br>Favoris dat<br>Favoris dat<br>Favoris dat<br>Favoris dat<br>Select the | Field Select the file.<br>(one only)<br>folder.                                                                                                    | Edracting time topon<br>2011-01-25 00 00:00                                                                                                    |
| PerfLogs<br>Program Files.<br>Unes<br>Desitop<br>Desitop<br>Desitop<br>Desitop<br>Desitop<br>Desitop<br>Desitop<br>Desitop<br>Desitop<br>Sevent dat<br>Favor In<br>Save Intel<br>Save Intel                                | File to the file.<br>(one only)<br>folder.                                                                                                    | Educting time tools 2011-01-25 00:00:00 ** 2011-01-25 00:00:00 ** Select and Educting date Please elect educting data Model Model comment Serial no CHI comment ************************************                                                                                                    |

# Options Settings (LR5000 Utility Program) Chapter 7

These settings determine the saving method for imported logger data, device connection monitoring, and logger setting display functions.

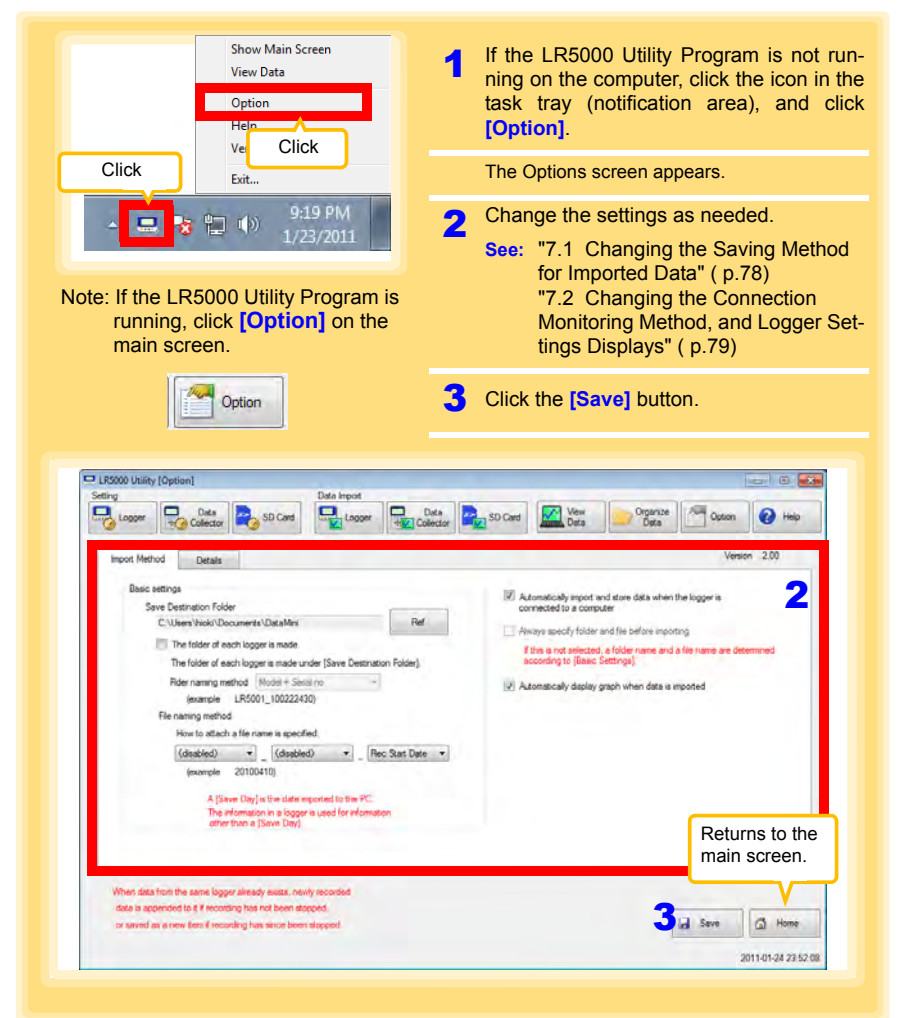

Chapter 7 Options Settings (LR5000 Utility Program)

# 7.1 Changing the Saving Method for Imported Data

The saving method for imported logger data can be changed as follows.

| lick the [import Method] tab.                                                                                                    | blder.<br>ck box,<br>ne.                                  |
|----------------------------------------------------------------------------------------------------|-----------------------------------------------------------|
| Click to specify the save destination for     Serie setting     Serie setting                                                                                           | older.<br>ck box,<br>ne.                                  |
| Steel carrier       Carrier Carly into out and the backs         Steel carrier       Carrier Carly into out and the backs         The folder of each logor in made under (Steel Destruction Folder)       Charles Carly into out and the backs         Bor name matcher       Carly into out and the backs         Bor name matcher       Carly into out and the backs         Bor name in sector       Carly into out and the backs         Bor name in sector       Carly into out and the backs         Bor name in sector       Carly into out and the backs         Bor name in sector       Carly into out and sector         Bor name in sector       Carly into out and sector         Bor name in sector       Carly into out and sector         Bor name in sector       Carly into out an sector         Bor name in sector       Carly into out an sector         Bor name in sector       Carly into out an sector         Bor name in sector       Carly into out an sector         Bor name in the bor name in sector       Carly into out an sector         Bor name in the bor name in sector       Carly into out an sector         Bor name in the bor name in sector       Carly into out an sector         Bor name in the bor name in the bor name in the bor name in the bor name into out in the bor name into out in the bor name into out in the bor name into out in the bor name into out in the bor name int                                                                                                    | *<br>ck box,<br>ne.                                       |
| Swee Dentration (Table)<br>C Hendrate Decompton (Note Adde)<br>The folder of each logger in made under (Save Deatration Folde)<br>Ref naming method (Model Save Deatration Folde)<br>Ref naming method (Model Save Deatration Folde)<br>Ref naming | ck box,<br>ne.                                            |
| <ul> <li>The folder of each logger is made.</li> <li>The folder of each logger is made (low Distriction Folder).</li> <li>The folder of each logger is made using (low Distriction Folder).</li> <li>The folder of each logger is made using (low Distriction Folder).</li> <li>The range method</li> <li>Model 5 and 10 - (low Distriction Folder).</li> <li>The range method</li> <li>Gatability (low Distriction Folder).</li> <li>The range method</li> <li>Gatability (low Distriction Folder).</li> <li>The folder on the second on the folder on the folder on the folder on the folder on the second of the folder on the second of the folder on the second o</li></ul>                                                                          | ck box,<br>ne.                                            |
| The failed ender bygon in made and/er (Sive Datartation Feider)<br>Meder naming method<br>Model # Source to accession<br>Tea naming method<br>Mere statush of in more is specified<br>(databled)      (databled)      (databled)      (fee: State Datar<br>isoancie 20100110<br>A[Same Day) in the data specified<br>other than a [Save Day).<br>When data from the same logger dataset, marky recorded                                                                                                    | ck box,<br>ne.                                            |
| The namon method<br>New attach of a fer name is specified<br>(deadled) (deadled) (Rec Stati Date )<br>isoancie 20100110<br>A (Sare Day) is the date specified to the PC.<br>The specified is a specified to the IC.<br>The specified is a specified to the IC.<br>The specified to the specified to the IC.<br>The specified to the specified to the IC.<br>The specified to the specified to the IC.<br>The specified to the specified to the IC.<br>The specified to the specified to the IC.<br>The specified to the specified to the IC.<br>The specified to the specified to the IC.<br>The specified to the specified to the specified to the IC.<br>The specified to the specified to the IC.<br>The specified to the specified to the specified to the IC.<br>The specified to the specified to the speci                    | ne.                                                       |
| Tile namog method<br>Ho to attach at fer name is specified<br>(deatabed) • (deatabed) • (Rec Stat Date •<br>texample 20100110)<br>A (Same Day) is the date specified to the PC.<br>To share Day) is the date specified to the PC.<br>To share then a (Save Day).<br>When data from the same logger stready exists, newly recorded                                                                                                    |                                                           |
| (databled)     •     [Rec Stat Date       texansis     20100100       A [Save Day] is the dore impacted to the PC.       To Save Day] is the dore impacted to the PC.       To save Day is the dore impacted to the PC.       To save Day is the dore impacted to the PC.       To save Day is the dore impacted to the PC.       To save Day is the dore impacted to the PC.       To save Day is the dore impacted to the PC.       To save Day is the dore impacted to the PC.       When data from the same logger samed, exacts, newly recorded                                                                                                    |                                                           |
| Kevanse 2010/10)     A (Sine Bark) is the dore imposed to the PC.     The set of the imposed to the PC.     The set of the imposed to the PC.     The set of the set of the                                                                                         |                                                           |
| A jame Lings in the other appoints to the Kr<br>The information is a bogon used for information<br>other than a [Seve Day].                                                                                                    |                                                           |
| When data from the same logger binsich, exists, newly recorded                                                                                                    |                                                           |
| When data from the same logger binsich, exists, newly recorded                                                                                                    |                                                           |
| When data from the same logger aiready exists, newly recorded                                                                                                    |                                                           |
| data is appended to 2.5 monorhoot have not been stronged                                                                                                    |                                                           |
| or raved as a new tem if recording has ance been stopped.                                                                                                    | e 🙆 Home                                                  |
|                                                                                                    | 2011-01-24 23 52                                          |
|                                                                                                    |                                                           |
| How can the file naming method be changed?                                                                                                    |                                                           |
|                                                                                                    |                                                           |
| P 1R5000 Utaity (Option)                                                                                                    |                                                           |
| Seting Data Import                                                                                                    | o Graph Dis                                               |
| To collector So Card Collector So Card Functions, if desired.                                                                                                    |                                                           |
| Import Method Details See: "4.5" ( p.44)                                                                                                    |                                                           |
| Basic settings                                                                                                    |                                                           |
| Seve Distination Folder Connected to a computer<br>C.\USem\Vinki\Documents\DotaMini Ref                                                                                                    |                                                           |
| The folder of each logger is made.                                                                                                    | and datase and                                            |
| The folder of each logger is made under (Save Destination Folder).                                                                                                    |                                                           |
| Poler naming method [Model + Senal no [2] Automatically display graph when data is imported<br>(example 105/01 105203200                                                                                                    |                                                           |
| The second section of                                                                                                    |                                                           |
| renamely device                                                                                                    |                                                           |
| How to attach a file name is specified (dashed)  (dashed)  (dashed)  (dashed)  (dashed)  (dashed)  (dashed) (dashed) (da                                                                                    |                                                           |
| (daster) • (daster) • (daster) • File names can be special<br>(daster) • (daster) • File names can be special                                                                                                    | fied as a c                                               |
| How to attach all the name is specified         (dasked) • [(dasked) • Rec Stati Date •         (dasked) • [(dasked) • Rec Stati Date •         (dasked) • [(dask                                                                                                    | fied as a c<br>these cor                                  |
| File names can be specific<br>(databed) • [(databed) • [Rec Stat Date •]<br>teample 20100110<br>A [Stree Day] is the date reported to the PC.<br>The efformation is a logger used for elematory<br>other than a flower table the recommendation of up to three of<br>nents:                                                                                                    | fied as a c<br>these cor                                  |
| File names can be specified<br>(deadled) • (deadled) • Rec Stati Date •<br>texample 20100110<br>A (Same Day) is the dam reported to the PC.<br>The information is a boyen usef for information<br>other than's (Same Day).                                                                                                    | fied as a c<br>these cor<br>nt, serial no                 |
| File names can be specific<br>Gastered (Gastered ) (Gastered ) (Gast                                                                                  | fied as a c<br>these cor<br>nt, serial no<br>art date and |
| When data from the same days and years of the same days and years of the same days and years of the same days and years of the same days and years of the same days of the same day                                                                                                    | fied as a c<br>these cor<br>nt, serial no<br>art date and |

# 7.2 Changing the Connection Monitoring Method, and Logger Settings Displays

Change the device connection monitoring settings and the functions on the logger settings displays as follows.

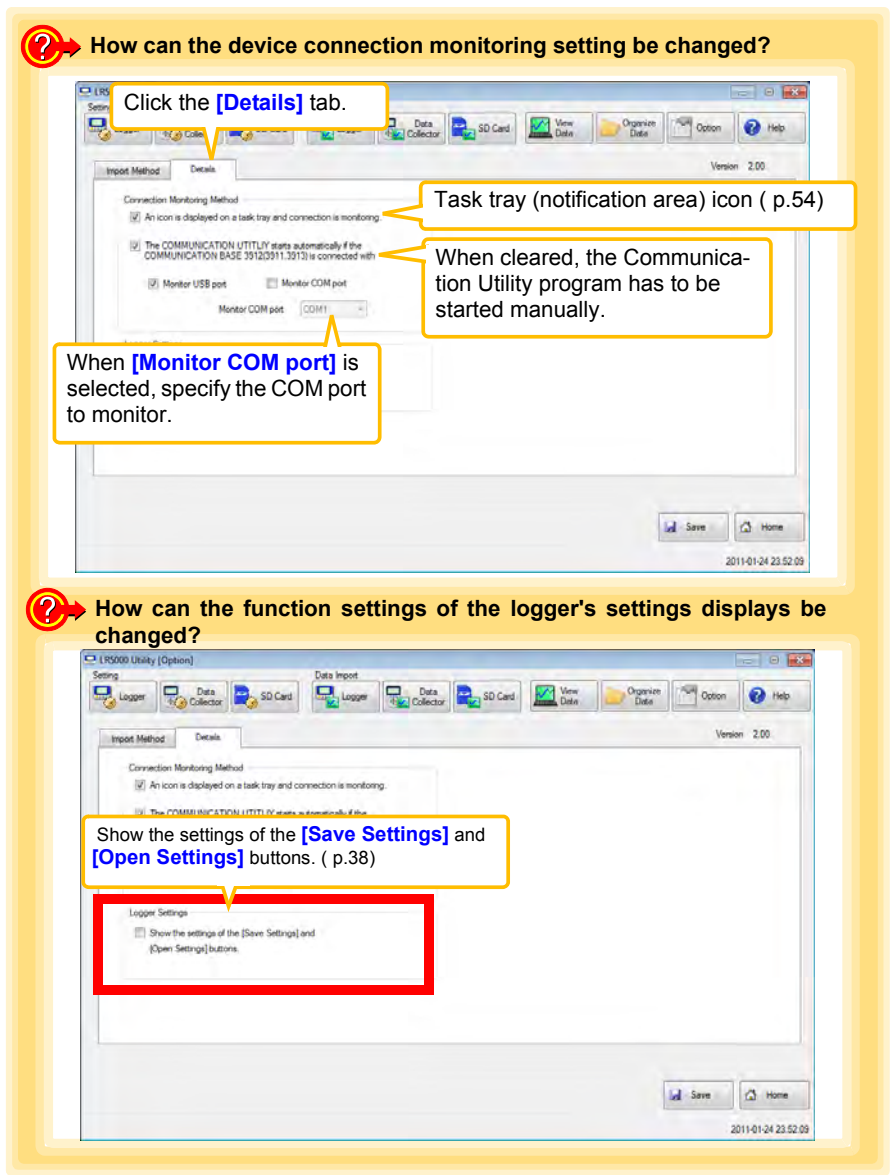

Chapter 7 Options Settings (LR5000 Utility Program)

# **Specifications**

# Chapter 8

# 8.1 Measurement Specifications

| Sensor                                          | External temperature sensor 1channel (Thermistor)                                                                                                    |
|-------------------------------------------------|----------------------------------------------------------------------------------------------------|
| Measurement ranges                              | <ul> <li>Temperature: -40.0°C to 180.0°C (-40.0°F to 356.0°F)</li> <li>Note 1: Measurement range is limited according to sensor type.</li> <li>Note 2: "UF" or "OF" indicates out-of-range measurement.</li> </ul>                                                                                                    |
| Measurement accuracy<br>(logger + sensor)       | • Temperature:<br>between -40.0°C (-40.0°F) and 0.0°C (32.0°F) : $\pm 1.0°C (\pm 1.8°F)$<br>between 0.0°C (32.0°F) and 35.0°C (95.0°F) : $\pm 0.5°C (\pm 0.9°F)$<br>between 35.0°C (95.0°F) and 70.0°C (158.0°F) : $\pm 1.0°C (\pm 1.8°F)$<br>between 70.0°C (158.0°F) and 120.0°C (248.0°F) : $\pm 2.0°C (\pm 3.6°F)$<br>120.0 to 180.0°C (248.0 to 356.0°F) : $\pm 5.0°C (\pm 9.0°F)$<br>$\pm 4$<br>$\pm 3$<br>$\pm 4$<br>$\pm 4$ |
| Accuracy guarantee for temperature and humidity | <ul> <li>Temperature: -20.0°C to 70.0°C (-4.0°F to 158.0°F) (logger)</li> <li>Humidity: 80%RH or less (logger) non-condensating</li> </ul>                                                                                                    |
| Guaranteed<br>accuracy period                   | 1 year                                                                                                    |

# 8.2 Functional Specifications

| Display type                | LCD                                                                                                    |
|-----------------------------|----------------------------------------------------------------------------------------------------|
| Display contents            | Measured value, units (°C), recording (REC), endless recording (END-<br>LESS), statistical recording (STAT), recording interval (INTVL), date and<br>time (TIME), alarm (AL), battery status, recorded data count (DATA),<br>maximum value (MAX), minimum value (MIN), auto power saving (APS)                                                              |
| Operation key               | Four ("SET", "REC/STOP", "+", "-")                                                                                                    |
| Recording interval          | 1/2/5/10/15/20/30 sec., 1/2/5/10/15/20/30/60 min.                                                                                                    |
| Recording modes             | <ul> <li>Instantaneous recording: The instantaneous value is recorded at each recording interval</li> <li>Statistical recording:<br/>Measurements are taken once per second, and instantaneous, maximum, minimum, and average values are saved at each recording interval (cannot be selected when the recording interval is set to one second).</li> </ul> |
| Recording capacity          | <ul> <li>Instantaneous recording: 60,000 values</li> <li>Statistical recording:<br/>15,000 instantaneous, maximum, minimum, and average values</li> </ul>                                                                                                    |
| Recording start method      | <ul> <li>Logger button operation</li> <li>Instant or scheduled time (set by computer/Data Collector)</li> </ul>                                                                                                    |
| Recording stop method       | <ul> <li>Logger button operation (endless recording)</li> <li>Logger button operation (one-time recording)</li> <li>Scheduled time (endless recording)</li> <li>Scheduled time (one-time recording)<br/>Scheduled time is set by computer/Data Collector</li> </ul>                                                                                         |
| Retained recording sessions | Two sessions (each from recording start to stop)                                                                                                    |
| Alarm                       | Indicates when measured values are outside of the range defined by upper and lower thresholds set from a computer or the Data Collector                                                                                                    |
| Scaling                     | Scales and displays measured values according to settings made from a computer or the Data Collector                                                                                                    |
| Power save setting          | The measurement data display turns off about 30 seconds after the last button operation (cancel power save for continuous display)                                                                                                    |
| Real-time clock             | Provided                                                                                                    |

# 8.3 Miscellaneous

| Clock accuracy                      | ±50ppm (@25°C (77°F)) ±4.32 s/day                                                                                                    |
|-------------------------------------|----------------------------------------------------------------------------------------------------|
| Backup                              | Recorded data and settings (independent of battery)                                                                                                    |
| Interface                           | Half-duplex start/stop synchronous infrared serial communication between the logger and Communication Adapter or Data Collector                                                                                                    |
| Power supply                        | <ul> <li>Rated supply voltage: 1.5 VDC</li> <li>One LR6 alkaline battery</li> <li>Recording and clock operation, and maximum and minimum values are retained for about 30 seconds during battery replacement</li> </ul>                                                                                                    |
| Maximum rated power                 | 0.1 VA                                                                                                    |
| Battery life                        | <ul> <li>Approx. 2 year (instantaneous recording, with 1-minute recording interval and auto power saving, @20°C (68°F))</li> <li>Approx. 2 month (with 1-second recording interval, @20°C (68°F))</li> </ul>                                                                                                    |
| Dimensions                          | Approx. 79W×57H×28D mm (3.11"W×2.24"H×1.10"D)                                                                                                    |
| Mass                                | Approx. 105 g (3.7 oz.) (w/battery)                                                                                                    |
| Dust and water<br>protection rating | IP54 (EN60529) (with sensor connected, but not including sensor tip)                                                                                                    |
| Accessories                         | LR6 alkaline battery                                                                                                    |
| Options                             | <ul> <li>LR5091 Communication Adapter</li> <li>LR5092-20 Data Collector</li> <li>LR9601 Temperature Sensor</li> <li>LR9602 Temperature Sensor</li> <li>LR9603 Temperature Sensor</li> <li>LR9604 Temperature Sensor</li> <li>LR9611 Temperature Sensor</li> <li>LR9612 Temperature Sensor</li> <li>LR9613 Temperature Sensor</li> <li>LR9621 Temperature Sensor</li> <li>LR9631 Temperature Sensor</li> <li>LR9631 Temperature Sensor</li> <li>LR9631 Temperature Sensor</li> <li>Sensor</li> <li>LR9631 Temperature Sensor</li> <li>Sensor</li> <li>Sensor</li> <li>Sensor</li> <li>Sensor</li> <li>LR9631 Temperature Sensor</li> <li>Sensor</li> <li>Sensor</li></ul> |
| Environmental conditions            | <ul> <li>Operating environment: indoors, pollution degree 2, up to 2000 m ASL</li> <li>Operating temperature and humidity: -20°C to 70°C (-4.0°F to 158.0°F), 80%RH or less (non-condensating)</li> <li>Storage temperature and humidity: -20°C to 70°C (-4.0°F to 158.0°F), 80%RH or less (non-condensating)</li> </ul>                                                                                                    |
| Applicable Standards                | Safety: EN61010     EMC : EN61326                                                                                                    |

# 8.4 LR5091 Communication Adapter Specifications

### **Main Unit General Specifications**

| Functions                             | Converts between the logger's infrared signals and USB signals to support communications between the logger and a computer (USB port).                                                                                                    |
|---------------------------------------|----------------------------------------------------------------------------------------------------|
| Compatible loggers                    | LR5001 Humidity Logger, LR5011 Temperature Logger, LR5031 Instru-<br>mentation Logger, LR5041 Voltage Logger (50 mV), LR5042 Voltage<br>Logger (5 V), LR5043 Voltage Logger (50 V), LR5051 Clamp Logger<br>Note: Communication with models LR5031 is supported by PC Utility<br>version 1.05 and later.<br>LR5051 is supported by PC Utility version 1.01 and later. |
| Operating temperature<br>and humidity | Temperature: 0°C to 40°C (32.0°F to 104.0°F), Humidity: 80%RH or less (non-condensating)                                                                                                    |
| Storage temperature and humidity      | Temperature: -10°C to 50°C (14.0°F to 122.0°F), Humidity: 80%RH or less (non-condensating)                                                                                                    |
| Operating environment                 | Indoors, pollution degree 2, up to 2000 m ASL                                                                                                    |
| Power supply                          | 5 VDC (USB bus-powered)                                                                                                    |
| Maximum rated power                   | 0.5 VA                                                                                                    |
| Dimensions                            | Approx. 83W×61H×19D mm (3.27"W×2.40"H×0.75"D)<br>(without projections)                                                                                                    |
| Mass                                  | Approx. 43 g (1.5 oz.) (without USB cable)                                                                                                    |
| Applicable Standards                  | • Safety: EN61010<br>• EMC :EN61326                                                                                                    |
|                                       |                                                                                                    |
| USB standard                          | USB 2.0 compliant, Full Speed support                                                                                                    |
| Connector                             | Mini B series receptacle                                                                                                    |
| Connectable device                    | Computer                                                                                                    |
| Communication speed                   | 115,200bps                                                                                                    |

| Communication method | Half-duplex start/stop synchronous infrared serial communication |
|----------------------|------------------------------------------------------------------|
| Communication speed  | 115,200bps                                                       |

#### Accessories

| USB cable (1 m)1             |  |
|------------------------------|--|
| LR5000 Utility Program (CD)1 |  |

## Supplied LR5000 Utility Program Specifications

| Supplied medium                | CD1                                                                                                    |
|--------------------------------|----------------------------------------------------------------------------------------------------|
| Operating environment          | <ul> <li>Personal computer meeting the following specifications</li> <li>CPU: 1 GHz or faster processor clock</li> <li>RAM: at least 512 MB</li> <li>Operating system: Windows XP SP2 or later, Vista SP1 or later, or Windows 7</li> <li>Runtime library: .NET Framework 2.0/3.5</li> <li>Interface: USB (or COM port for models 3910, 3911, or 9612)</li> <li>Monitor resolution: 1024 x 768 or higher</li> <li>Hard disk: At least 30 MB free space<br/>(Another 500 MB may be required if .NET Framework 2.0 or 3.5 is not yet installed. Additional space is required for storing recorded data.)</li> </ul> |
| Model<br>communication support | <ul> <li>All LR5000-series loggers</li> <li>Note1: Communication with models LR5031 is supported by PC Utility version 1.05 and later.<br/>LR5051 is supported by PC Utility version 1.01 and later.</li> <li>Note2: The COMMUNICATION UTILITY program supports the following models' settings and data import functions. A computer COM port and 9612 RS-232C cable are required when using the model 3910 or 3911 Communication Base.</li> <li>All "Data Logger" models 363x to 364x</li> <li>Communication Base models 3910, 3911, and 3912</li> </ul>                                                         |
| Communication connections      | <ul> <li>Communication with LR5000-series loggers:</li> <li>Computer, USB cable, LR5091 Communication Adapter, and LR5000-series logger</li> <li>Computer, USB cable, LR5092-20 Data Collector, and LR5000-series logger</li> <li>Communication with the LR5092-20 Data Collector:</li> <li>Computer, USB cable, and LR5092-20 Data Collector</li> </ul>                                                                                                    |
| Setting functions              | <ul> <li>Export/import settings by communication with the LR5000 series</li> <li>Settings exported from each LR5000 are stored on the computer<br/>(the following functions are supported by the supplied PC Utility version<br/>2.00, or later)</li> <li>Export/import settings by communication using the LR5092-20 Data<br/>Collector</li> <li>Import and save logger settings using the LR5092-20 Data Collector<br/>via communication or SD memory card</li> <li>Settings exported to the LR5092-20 Data Collector are stored on the<br/>computer</li> </ul>                                                 |
| Auto-start function            | A small resident program (icon in the task tray/notification area) detects when a logger or the Data Collector is connected to the computer, and automatically starts the LR5000 Utility Program.                                                                                                    |

### 8.4 LR5091 Communication Adapter Specifications

| Data import functions                                                  | <ul> <li>Communicates with the LR5000-series loggers, and imports recorded data</li> <li>Combines recorded data</li> <li>Incorporates new data when an LR5000-series logger holds data not previously imported</li> <li>(the following functions are supported by the supplied PC Utility version 2.00, or later)</li> <li>Communicates with the LR5092-20 Data Collector, and imports recorded data saved in the Data Collector</li> <li>Imports data saved to an SD memory card in the LR5092-20 Data Collector tor</li> </ul>                            |
|------------------------------------------------------------------------|----------------------------------------------------------------------------------------------------|
| Graph display functions                                                | <ul> <li>Displays up to 16 channels in a graph</li> <li>Displays up to 16 Y-axes</li> <li>Displays one time base axis</li> <li>Set line colors for each channel, and display/hide lines and bar graphs for each channel</li> <li>Auto setting of time base and vertical axis</li> <li>Display/hide Y-axis grid lines, and set grid display density</li> <li>Select display background color</li> <li>Copy graph images to the clipboard</li> <li>A/B cursor functions</li> <li>Displays statistical data (maximum, minimum, and average)</li> </ul>         |
| Data list display functions                                            | <ul> <li>Browse recorded data in tabular format</li> <li>Displays up to 600 channels</li> <li>Displays statistical data (maximum, minimum, and average)</li> </ul>                                                                                                    |
| Export functions                                                       | <ul> <li>Export all recorded data displayed in a table in CSV format</li> <li>Paste to Excel all recorded data displayed in a data table</li> <li>Export all recorded data between A/B cursors in CSV format</li> <li>Paste to Excel all recorded data between A/B cursors</li> </ul>                                                                                                    |
| Import functions                                                       | Import text files from the 3169 Clamp-On Power HiTester<br>Note: Only electric energy data recorded at one-second or longer inter-                                                                                                    |
|                                                                        | val can be imported                                                                                                    |
| Printing functions                                                     | <ul> <li>Prints graphs and statistical data</li> <li>Supports A3, A4, and B4 paper sizes</li> </ul>                                                                                                    |
| Printing functions Data processing functions                           | <ul> <li>Prints graphs and statistical data</li> <li>Supports A3, A4, and B4 paper sizes</li> <li>Scaling (y=a×x+b), electric power calculation, energy cost calculation, operating rate calculation, integration, dew-point temperature calculation, arithmetic calculations, out-of-range data revision</li> </ul>                                                                                                    |
| Printing functions Data processing functions File management functions | <ul> <li>Prints graphs and statistical data</li> <li>Supports A3, A4, and B4 paper sizes</li> <li>Scaling (y=a×x+b), electric power calculation, energy cost calculation, operating rate calculation, integration, dew-point temperature calculation, arithmetic calculations, out-of-range data revision</li> <li>Copy and delete data saved on the computer</li> <li>(the following functions are supported by the supplied PC Utility version 2.00, or later)</li> <li>Delete data saved to an SD memory card in the LR5092-20 Data Collector</li> </ul> |

## 8.5 Temperature Sensors Specifications

## General Specifications

### LR9601, LR9602, LR9603, LR9604 (molded resin type)

| Sensor type                         | Thermistor                                                                                                    |
|-------------------------------------|----------------------------------------------------------------------------------------------------|
| Operating temperature               | -40°C to 180°C (-40.0°F to 356.0°F) (with no condensation on connectors) Note: -20°C to 70°C (-4.0°F to 158.0°F) at connectors                                                                                                    |
| Storage temperature                 | -40°C to 180°C (-40.0°F to 356.0°F) (with no condensation on connectors) Note: -20°C to 70°C (-4.0°F to 158.0°F) at connectors                                                                                                    |
| Response time                       | Approx. 100 sec.<br>Note: 90% response time for temperature (reference value)                                                                                                    |
| Dust and water<br>protection rating | Water ingress protection (JIS C 0920) When connected to LR5011 Temperature Logger                                                                                                    |
| Operating environment               | Indoors                                                                                                    |
| Materials                           | Cable: Silicone<br>Sensor: Silicone                                                                                                    |
| Dimensions                          | <ul> <li>Cable length (including sensor):<br/>Approx. 1000 mm (39.37") (LR9601), Approx. 5000 mm (196.85")<br/>(LR9602), Approx. 10000 mm (393.70") (LR9603), Approx. 45 mm<br/>(1.77") (LR9604)</li> <li>Sensor element: Approx. 6 mm (0.24") diameter, and 28 mm (1.10")<br/>long</li> </ul> |
| Mass                                | Approx. 16 g (0.6 oz.) (LR9601), Approx. 60 g (2.1 oz.) (LR9602),<br>Approx. 115 g (4.1 oz.) (LR9603), Approx. 6 g (0.2 oz.) (LR9604)                                                                                                    |

#### LR9611, LR9612, LR9613 (lug terminal type)

| Sensor type                           | Thermistor                                                                                                    |
|---------------------------------------|----------------------------------------------------------------------------------------------------|
| Operating temperature<br>and humidity | -30°C to 180°C (-22.0°F to 356.0°F), 80%RH or less (non-condensating) Note: -20°C to 70°C (-4.0°F to 158.0°F) at connectors                                                                                                    |
| Storage temperature and humidity      | -30°C to 180°C (-22.0°F to 356.0°F), 80%RH or less (non-condensating) Note: -20°C to 70°C (-4.0°F to 158.0°F) at connectors                                                                                                    |
| Response time                         | Approx. 45 sec.<br>Note: 90% response time for temperature (reference value)                                                                                                    |
| Dust and water<br>protection rating   | No                                                                                                    |
| Operating environment                 | Indoors                                                                                                    |
| Dimensions                            | <ul> <li>Cable length (including metal tip):<br/>Approx. 1000 mm (39.37") (LR9611), Approx. 5000 mm (196.85") (LR9612), Approx. 10000 mm (393.70") (LR9613)</li> <li>Metal tip: Outside diameter Approx. 7 mm (0.28"), Inside diameter Approx. 3.2 mm (0.13"), Thickness Approx. 0.5 mm (0.02")</li> </ul> |
| Mass                                  | Approx. 17 g (0.6 oz.) (LR9611), Approx. 61 g (2.2 oz.) (LR9612), Approx. 116 g (4.1 oz.) (LR9613)                                                                                                    |

### 8.5 Temperature Sensors Specifications

## LR9621 (sheath type)

| Sensor type                         | Thermistor                                                                                                    |
|-------------------------------------|----------------------------------------------------------------------------------------------------|
| Operating temperature and humidity  | -40°C to 120°C (-40.0°F to 248.0°F), 80%RH or less (non-condensating) Note: -20°C to 70°C (-4.0°F to 158.0°F) at connectors                               |
| Storage temperature and humidity    | -40°C to 120°C (-40.0°F to 248.0°F), 80%RH or less (non-condensating) Note: -20°C to 70°C (-4.0°F to 158.0°F) at connectors                               |
| Response time                       | Approx. 90 sec.<br>Note: 90% response time for temperature (reference value)                                                                              |
| Dust and water<br>protection rating | No                                                                                                    |
| Operating environment               | Indoors                                                                                                    |
| Materials                           | Cable: Silicone<br>Metal tip: SUS304                                                                                                    |
| Dimensions                          | <ul> <li>Cable length (including metal tip): Approx. 1000 mm (39.37")</li> <li>Metal tip: Outside diameter Approx. 4 mm, Length Approx. 180 mm</li> </ul> |
| Mass                                | Approx. 23 g (0.8 oz.)                                                                                                    |

## LR9631 (needle type)

| Sensor type                         | Thermistor                                                                                                    |
|-------------------------------------|----------------------------------------------------------------------------------------------------|
| Operating temperature and humidity  | -40°C to 120°C (-40.0°F to 248.0°F), 80%RH or less (non-condensating) Note: -20°C to 70°C (-4.0°F to 158.0°F) at connectors                                            |
| Storage temperature and humidity    | -40°C to 120°C (-40.0°F to 248.0°F), 80%RH or less (non-condensating) Note: -20°C to 70°C (-4.0°F to 158.0°F) at connectors                                            |
| Response time                       | Approx. 20 sec.<br>Note: 90% response time for temperature (reference value)                                                                                           |
| Dust and water<br>protection rating | No                                                                                                    |
| Operating environment               | Indoors                                                                                                    |
| Materials                           | Cable: Silicone<br>Metal tip: SUS304                                                                                                    |
| Dimensions                          | <ul> <li>Cable length (including metal tip):<br/>Approx. 1000 mm (39.37")</li> <li>Metal tip: Diameter Approx. 1.3 mm (0.05"), Length Approx. 25 mm (0.98")</li> </ul> |
| Mass                                | Approx. 17 g (0.6 oz.)                                                                                                    |

#### Appearance molded resin type

LR9601 Temperature Sensor (Approx. length 1 m)

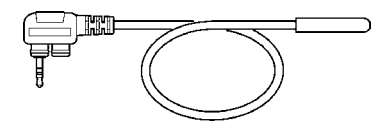

LR9602 Temperature Sensor (Approx. length 5 m)

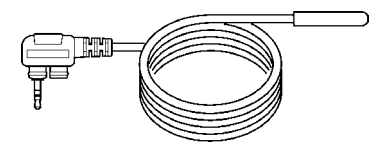

LR9603 Temperature Sensor (Approx. length 10 m)

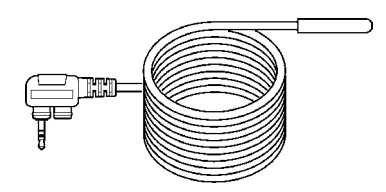

LR9604 Temperature Sensor (Approx. length 45 mm)

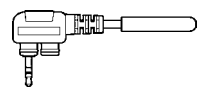

#### lug terminal type

#### LR9611 Temperature Sensor (Approx. length 1 m)

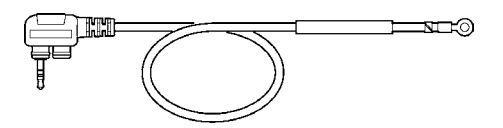

LR9612 Temperature Sensor (Approx. length 5 m)

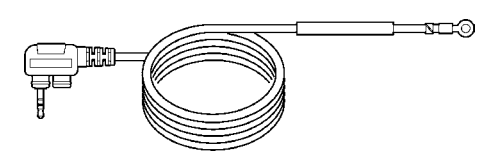

LR9613 Temperature Sensor (Approx. length 10 m)

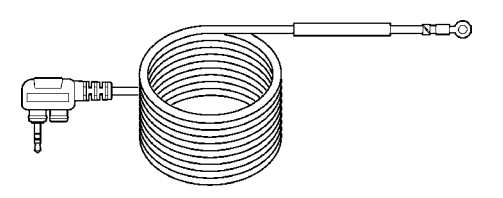

#### sheath type

LR9621 Temperature Sensor (Approx. length 1 m)

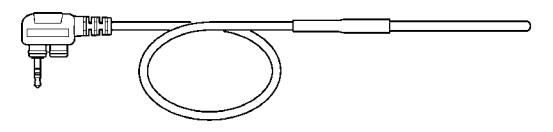

#### needle type

LR9631 Temperature Sensor (Approx. length 1 m)

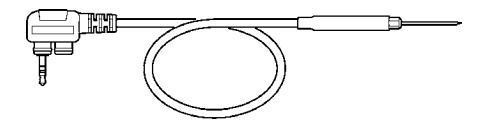

# Maintenance and Service

# **Chapter 9**

#### **Requesting repairs**

- · Use the original packing materials when transporting the instrument, if possible.
- Pack the instrument so that it will not sustain damage during shipping, and include a description of existing damage. We do not take any responsibility for damage incurred during shipping.
- Please contact your dealer or Hioki representative for information on where to submit products for repair.

#### When the logger will not be used for long time

CAUTION To avoid corrosion and damage to this instrument from battery leakage, remove the batteries from the instrument if it is to be stored for a long time (1 week).

## 9.1 Cleaning

To clean the instrument, wipe it gently with a soft cloth moistened with water or mild detergent. Never use solvents such as benzene, alcohol, acetone, ether, ketones, thinners or gasoline, as they can deform and discolor the case.

NOTE

Wipe the LCD gently with a soft, dry cloth.

# 9.2 Disposing of the Logger

Obey local regulations for disposal of electronic equipment.

# 9.3 Troubleshooting

If damage is suspected, check the "Before requesting repairs" section before contacting your dealer or Hioki representative.

#### Before requesting repairs

| Problem Symptom                                                                     | Probable Causes                                                                                                    | Remedies and References                                                                                                    |
|-------------------------------------------------------------------------------------|----------------------------------------------------------------------------------------------------|----------------------------------------------------------------------------------------------------|
| The Utility Program cannot<br>be installed.<br>No measured value is dis-<br>played. | <ul> <li>The computer operating environment may be incompatible.</li> <li>The installation procedure may be incorrect.</li> <li>The sensor plug is inserted incorrectly.</li> <li>The sensor plug is not inserted all the way in page 100 million.</li> </ul> | <ul> <li>Check the operating environment requirements, and try installing in (another) compatible computer.</li> <li>See: "LR5000 Utility Program Operating Requirements" (p.21)</li> <li>Refer to the installation procedure, and try again.</li> <li>Pay particular attention to the following:</li> <li>Be sure to log in with an Administrator account.</li> <li>Before installing, be sure to close any applications running on the computer.</li> <li>If the installation Procedure" (p.21)</li> <li>Verify the correct plug orientation, and insert it as far as possible.</li> <li>If the values are not displayed despite these measures, the sensor and log-</li> </ul> |
|                                                                                     | NOTE<br>The maximum and minimum val-<br>ues are not displayed when the<br>recorded data count is 0.                                                                                                    | ger need to be inspected and re-<br>paired.<br>Please contact your dealer or Hioki<br>representative.<br>See: "Requesting repairs" (p.91)<br>[ERROR] is displayed when this<br>(faulty) data is imported by the Utility<br>Program.                                                                                                    |
| The display is blank.                                                               | Power save is enabled.                                                                                                    | Press any button or send a communi-<br>cation signal to turn on the display.<br>See: "Part Names/Functions and<br>Display Indicators" (p.12)                                                                                                    |
| The battery is depleted too quickly.                                                | <ul> <li>The battery supplied with the logger is still being used.</li> <li>A zinc-manganese battery is being used.</li> </ul>                                                                                                    | Install a new AA-size (LR6) alkaline<br>battery.<br>See: "2.1 Installing (or Replacing)<br>the Battery" ( p.17)                                                                                                    |

## Before requesting repairs

| Problem Symptom                             | Probable Causes                         | Remedies and References                                                                                                    |
|---------------------------------------------|-----------------------------------------|----------------------------------------------------------------------------------------------------|
| Logger settings cannot be<br>changed.       | Dead battery.                           | When the <b>I</b> battery indicator appears, settings cannot be changed (but only displayed). Replace the battery.                                                                                                    |
|                                             |                                         | See: "2.1 Installing (or Replacing)<br>the Battery" ( p.17)                                                                                                    |
| How can the logger's mem-<br>ory be erased? |                                         | Logger memory can be erased using the LR5000 Utility Program.                                                                                                    |
|                                             |                                         | See: "Other Settings on the Logger<br>Settings Screen" (p.38)                                                                                                    |
|                                             | _                                       | Note that data recorded prior to the<br>last recording is automatically erased<br>whenever recording starts.<br>(The logger retains the data from both<br>current and most recent prior record-<br>ing operation.)                                 |
|                                             |                                         | See: "4.3 Starting and Stopping<br>Recording" ( p.42)                                                                                                    |
| How can recorded values                     |                                         | Enable scaling.                                                                                                    |
| be reorganized?                             |                                         | See: "5.1 Scaling" ( p.63)                                                                                                    |
|                                             | _                                       | Scaling settings can be made before recording.                                                                                                    |
|                                             |                                         | See: "Scaling (set as needed)" ( p.36)                                                                                                    |
| Recorded data has disap-<br>peared.         | Recording was restarted after stopping. | Note that if recording is accidentally<br>restarted after stopping, data record-<br>ed prior to the last recording is auto-<br>matically erased. (The logger retains<br>the data from both current and most<br>recent prior recording operations.) |

## 9.3 Troubleshooting

## Before requesting repairs

| Problem Symptom                                                                   | Probable Causes                                                           | Remedies and References                                                                                                    |
|-----------------------------------------------------------------------------------|---------------------------------------------------------------------------|----------------------------------------------------------------------------------------------------|
| The <b>[REC]</b> indicator disappears even though recording has not been stopped. | The one-time recording stop<br>method is selected.                        | With one-time recording, recording<br>stops automatically when memory<br>becomes full. Change the stop meth-<br>od to endless recording.                                                                                                    |
| 230 <sup>®</sup><br>FULL                                                          |                                                                           | <ul> <li>See: Making Settings on the Log-<br/>ger:"Stop Method Setting (for<br/>when memory becomes full)"<br/>( p.30)</li> <li>See: Making Settings from the<br/>LR5000 Utility Program:"Stop<br/>Method" ( p.35)</li> </ul>               |
|                                                                                   |                                                                           | (With endless recording, the oldest<br>data is overwritten when memory is<br>full, so be sure to save data to a com-<br>puter periodically during long-term re-<br>cording. Data can be saved to a<br>computer without stopping recording.) |
|                                                                                   |                                                                           | See: "4.5 Automatically Importing<br>(Saving) Recorded Data to a<br>Computer, and Graph Display"<br>( p.44)                                                                                                    |
| The logger cannot commu-<br>nicate with the new LR5091<br>(LR5092).               | The installation of the device<br>driver to the LR5091 (LR5092<br>failed. | For Window XP, the driver may be re-<br>quired to be installed to each LR5091<br>(LR5092).<br>Open Windows Device Manager and<br>re-install the driver.                                                                                     |

# 9.4 Error Displays

The display appears as follows when an error occurs on the logger.

#### **Logger Error Displays**

| Error Displays | Meaning                                                                                                    | Remedies and References                                                                                                    |
|----------------|----------------------------------------------------------------------------------------------------|----------------------------------------------------------------------------------------------------|
| Err, I         | Calibration data error:<br>A fault occurred with the internal<br>calibration data.                                                                                                    | Inspection and repair is required.<br>Please contact your dealer or Hioki<br>representative.                                                                                                    |
| Err2           | Microcomputer error:<br>A fault occurred in microcomputer<br>ROM/RAM.                                                                                                    | See: "Requesting repairs" ( p.91)                                                                                                    |
| Err,3          | Data recording error:<br>A fault occurred in recording data<br>or accessing settings.                                                                                                 |                                                                                                    |
| 682E           | Battery voltage is too low for nor-<br>mal logger operation.                                                                                                    | Replace the battery.<br>See: "2.1 Installing (or Replacing)<br>the Battery" (p.17)                                                                                                    |
| oF<br>or<br>UF | A measured value is out of range.                                                                                                    | Out-of-range values cannot be dis-<br>played.<br><b>[OF]</b> or <b>[UF]</b> is displayed when this<br>data is imported by the Utility Pro-<br>gram.                                                                                                    |
| DATA           | <ul> <li>The sensor plug is inserted incorrectly.</li> <li>The sensor plug is not inserted all the way in.</li> <li>The sensor is damaged.</li> <li>The logger is damaged.</li> </ul> | Verify the correct plug orientation,<br>and insert it as far as possible.<br>If the values are not displayed despite<br>these measures, the sensor and log-<br>ger need to be inspected and re-<br>paired.<br>Please contact your dealer or Hioki<br>representative. |
|                |                                                                                                    | [ERROR] is displayed when this<br>(faulty) data is imported by the Utility<br>Program.                                                                                                    |

## LR5000 Utility Program Error Displays

| Error Displays | Meaning                           | Remedies and References                  |
|----------------|-----------------------------------|------------------------------------------|
| OF             | A measured value is out of range. | Out-of-range values cannot be displayed. |
| UF             |                                   |                                          |

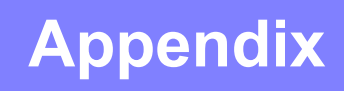

# **Appendix 1 About Recording Modes**

The recording method depends on the selected recording mode. The recording modes are as follows.

#### Instantaneous Recording

Measurements are recorded in internal memory at each recording interval.

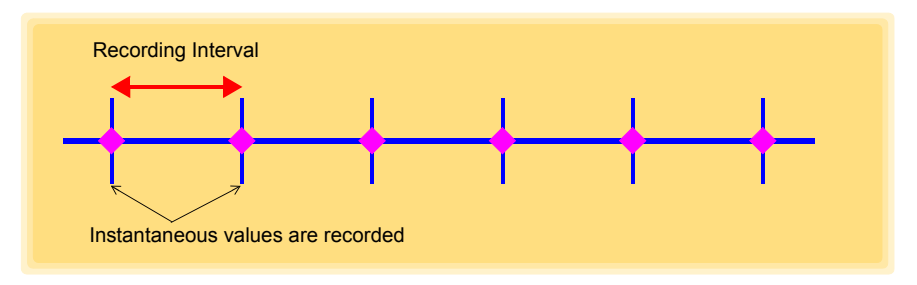

#### Statistical Recording

Measurements are taken once per second, and instantaneous, maximum, minimum, and average values are saved to internal memory at each recording interval. Data at the recording start time is not recorded (in the following case, data at 10:00:00 is not recorded).

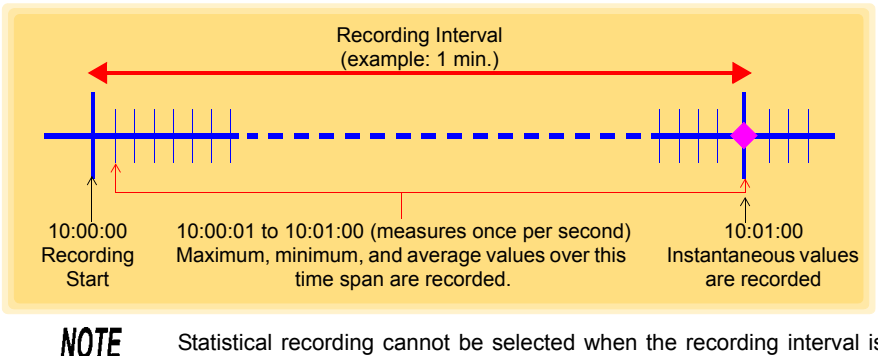

Statistical recording cannot be selected when the recording interval is set to one second.

## Appendix 2 Recording Intervals and Maximum Recording Times

#### The recording time is calculated according to the recording capacity.

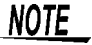

The maximum recording time is limited by the remaining battery capacity.

#### Instantaneous Recording

Up to 60,000 values can be recorded.

| Recording Interval | Recording Time     | Recording Interval | Recording Time |
|--------------------|--------------------|--------------------|----------------|
| 1 sec              | 16 h, 40 min       | 1 min              | 41 d, 16 h     |
| 2 sec              | 1 d, 9 h, 20 min   | 2 min              | 83 d, 8 h      |
| 5 sec              | 3 d, 11 h, 20 min  | 5 min              | 208 d, 8 h     |
| 10 sec             | 6 d, 22 h, 40 min  | 10 min             | 416 d, 16 h    |
| 15 sec             | 10 d, 10 h         | 15 min             | 625 d          |
| 20 sec             | 13 d, 21 h, 20 min | 20 min             | 833 d, 8 h     |
| 30 sec             | 20 d, 20 h         | 30 min             | 1250 d         |
|                    |                    | 60 min             | 2500 d         |

#### **Statistical Recording**

Up to 15,000 values can be recorded.

| Recording Interval    | Recording Time    | Recording Interval | Recording Time |
|-----------------------|-------------------|--------------------|----------------|
| 1 sec (Cannot be set) | -                 | 1 min              | 10 d, 10 h     |
| 2 sec                 | 8 h, 20 min       | 2 min              | 20 d, 20 h     |
| 5 sec                 | 20 h, 50 min      | 5 min              | 52 d, 2 h      |
| 10 sec                | 1 d, 17 h, 40 min | 10 min             | 104 d, 4 h     |
| 15 sec                | 2 d, 14 h, 30 min | 15 min             | 156 d, 6 h     |
| 20 sec                | 3 d, 11 h, 20 min | 20 min             | 208 d, 8 h     |
| 30 sec                | 5 d, 5 h          | 30 min             | 312 d, 12 h    |
|                       |                   | 60 min             | 625 d          |

# **Appendix 3 Battery Life Approximation**

Battery life depends on the recording interval.

The following table shows battery life when power saving (p.31) is enabled. Battery life is approximately two months when power saving is disabled or when the statistical recording mode is enabled.

| Recording Interval | Battery Life    | Recording Interval | Battery Life     |
|--------------------|-----------------|--------------------|------------------|
| 1 sec              | Approx. 60 days | 30 sec             | Approx. 1.5 year |
| 10 sec             | Approx. 1 year  | 1 min or more      | Approx. 2 year   |

# Index

## **Symbols**

| (-) button | <br>12 |
|------------|--------|
| (+) button | <br>12 |

### A

| AL indicator       |        |
|--------------------|--------|
| Alarm function     |        |
| Alarm thresholds   |        |
| APS                | 31     |
| Auto graph display | 45, 56 |
| Auto import        | 45, 78 |
| Auto power save    | 12     |

#### В

| Battery is depleted too quickly |  |
|---------------------------------|--|
| Battery status indicator        |  |

## С

| Calculating dew-point temperature | 68        |
|-----------------------------------|-----------|
| Calculating electric power        | 64        |
| Calculating energy cost           | 65        |
| Calculating operating rate        | 66        |
| CD Handling                       | 7         |
| Changing the saving method        | 78        |
| Cleaning                          | 91        |
| Clock setting15                   | 5, 29, 38 |
| Combining                         | 74        |
| Connect to the computer           | 32        |

## D

| Damage                             | 92    |
|------------------------------------|-------|
| Data                               |       |
| Combine                            | 74    |
| Сору                               | 72    |
| Delete                             | 8, 73 |
| Extract                            | 75    |
| Move                               | 72    |
| Data import screen (PC application | pro-  |
| gram)                              | 54    |
| DATA indicator                     | 13    |

| Data view screen (PC application | on program)  |
|----------------------------------|--------------|
|                                  | 57, 61       |
| Delete                           | 38, 73       |
| Device connection monitoring s   | setting 79   |
| Display Graph                    | 61           |
| Display indicators               | 13           |
| Display refresh time             | 12           |
| Display the graph                | 56           |
| Displaying a graph of saved rec  | cording data |
|                                  | 57           |
| Disposing                        | 91           |
|                                  |              |

#### E

| ENDLESS indicator | 13, | 30 |
|-------------------|-----|----|
| Endless recording | 30, | 35 |
| Error displays    |     | 95 |
| Extracting        |     | 75 |

#### F

| Features | 1 | 1 |  |
|----------|---|---|--|
|----------|---|---|--|

#### G

| Graph display  | <br>57 |
|----------------|--------|
| Graph settings | <br>49 |

#### Н

How can past data be viewed? 58 How can the displayed area be magnified? 48 How can the file naming method be changed? 78 How can the function settings of the logger's settings displays be changed? 79 How can the logger's memory be erased? 93 How can the save destination folder be changed? 78 How can the save destination folder be changed? 78 How can the settings from one logger be copied to another? 34 How to switch from a Setting display to Measurement display? 44

## Index 2

## Index

#### 

| Importing recorded data to a computer | 44   |
|---------------------------------------|------|
| Installation                          | 21   |
| Installation precautions              | 5    |
| Installation screen does not appear   | 22   |
| Installing the battery                | 17   |
| Installing the logger                 | 40   |
| Instantaneous recording               | A1   |
| Integration 51, 52                    | , 67 |
| INTVL indicator 13                    | , 28 |

#### L

| Logger settings screen (PC applica | ation pro- |
|------------------------------------|------------|
| gram)                              |            |
| Lower thresholds                   | 37         |
| LR5091 Communication Adapter .     | 12         |
| LR5091 Communication Adapter s     | pecifica-  |
| tions                              | 84         |

## Μ

| Magnet                     | <b>4</b> 1 |
|----------------------------|------------|
| Main screen                | 24         |
| Maintenance                | <b>9</b> 1 |
| Markings on the logger     | 4          |
| MAX indicator              | 13         |
| Maximum recording times    | A2         |
| Maximum value              | 14         |
| Measured value             | 14         |
| Measurement                |            |
| Measurement channel        | 13         |
| Measurement preparations   | 17         |
| Measuring display (logger) | 14         |
| MIN indicator              | 13         |
| Minimum value              | 14         |
| Model comment              | 34         |
| Moving                     | 72         |

### Ν

| No | measured | value i | is di | splaved |  |
|----|----------|---------|-------|---------|--|
|    | modoulou | Turuo I | - u   | opiayoa |  |

## 0

| One-Time recording                   | . 30, 42 |
|--------------------------------------|----------|
| One-time recording                   |          |
| Operating buttons                    | 12       |
| Operation flow                       | 8        |
| Option                               | 41       |
| Options                              | 3, 83    |
| Options settings (PC application pro | gram)    |

### 77

| Organizing data | 71  |
|-----------------|-----|
| Overview        | .11 |

#### Ρ

| Package contents           | 2  |
|----------------------------|----|
| Part names/functions       | 12 |
| PC application program     |    |
| Installation               | 21 |
| Operating requirements     | 21 |
| Screens                    | 24 |
| Start the program          | 22 |
| Uninstall                  | 23 |
| Version upgrading          | 23 |
| Power save setting 15, 31, | 34 |
| Battery life               | A2 |
| Power saving               | 44 |
| Preliminary checks         | 7  |
| Pre-measurement inspection | 39 |
| Printing                   | 59 |
| Product overview           | 11 |

### R

| REC indicator            | 13, 42       |
|--------------------------|--------------|
| REC indicator disappears | 94           |
| REC/STOP button          | 12           |
| Recorded data count      | 14           |
| Recording Interval       | 35           |
| Recording interval       | . 15, 28, 43 |
| Recording Mode           | 35           |
| Recording mode           | 15, 31       |
| Recording modes          | A1           |
| Recording Start Method   | 35           |
| Recording Stop Method    | 35           |
| Recording time           | A2           |
| Repair                   | 91, 92       |
|                          |              |

### S

| Safety information                 | 4      |
|------------------------------------|--------|
| Save method screen (PC applicatio  | n pro- |
| gram)                              | 55, 56 |
| Saving recorded data to a computer | 44     |
| Scaling                            | 38, 63 |
| Scheduled Time                     | 35     |
| Sensor                             | 20     |
| Sensors specifications             | 87     |
| Service                            | 91     |
| SET button                         | 12     |
| Setting (PC application program)   | 33     |

Index 3 Index

| Setting display (logger)          | 15           |
|-----------------------------------|--------------|
| Settings list                     | 27           |
| Show Main Screen                  | 71           |
| Show main screen                  | 54           |
| Specifications                    | 81           |
| Stand                             | 40           |
| Starting and stopping recording . |              |
| STAT indicator                    | 13, 31       |
| Statistical recording             | . 31, 35, A1 |
| Stop method                       | 15           |
| Stop method setting (for when m   | emory be-    |
| comes full)                       | 30           |
|                                   |              |

## т

| 20        |
|-----------|
| 87        |
| 13, 29    |
| 5, 29, 38 |
| 3         |
| 92        |
|           |

## U

| Uninstall        | 2 | 3 |
|------------------|---|---|
| Upper thresholds |   | 7 |

## V

| Version upgrading | 23                 |
|-------------------|--------------------|
| View Data         | 61                 |
| View data         |                    |
| View latest data  |                    |
| Viewer            | 45, 46, 57, 58, 61 |

### W

| Wall-mounted holder  |     |    |      |     | 41   |
|----------------------|-----|----|------|-----|------|
| When the logger will | not | be | used | for | long |
| time                 |     |    |      |     | 91   |

#### Y

Year, month, day, and hour setting ...15, 29

| Index <b>4</b> |  |  |
|----------------|--|--|
| Index          |  |  |
- For regional contact information, please go to our website at http://www.hioki.com.
- The Declaration of Conformity for instruments that comply to CE mark requirements may be downloaded from the Hioki website.
- All reasonable care has been taken in the production of this manual, but if you find any points which are unclear or in error, please contact your supplier or the International Sales and Marketing Department at Hioki headquarters.
- In the interests of product development, the contents of this manual are subject to revision without prior notice.
- The content of this manual is protected by copyright. No reproduction, duplication or modification of the content is permitted without the authorization of Hioki E.E. Corporation.

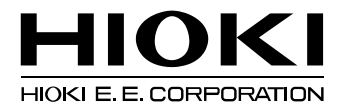

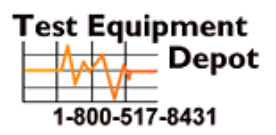

99 Washington Street Melrose, MA 02176 Phone 781-665-1400 Toll Free 1-800-517-8431

Visit us at www.TestEquipmentDepot.com